# NUR AFIF, S.T., M.T | RIDWANG, S.Kom., M.T

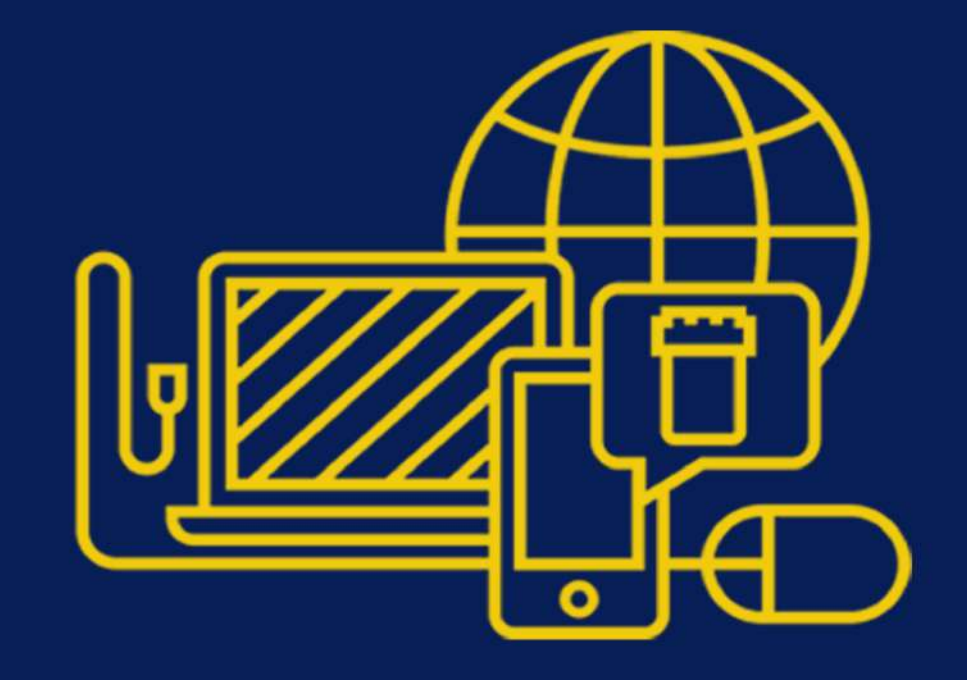

# TEKNOLOGI DAN MANAJEMEN JARINGAN KOMPUTER.

Teknologi Jaringan Komputer
 Lapisan OSI
 IP Adress dan Subnet
 Protocol Jaringan
 Konfigurasi Server
 Routing dan VLAN
 Keamanan Jaringan
 Mikrotik

# TEKNOLOGI DAN MANAJEMEN JARINGAN KOMPUTER

Nur Afif, S.T.,M.T Ridwang, S.Kom.,M.T

Alauddin University Press

Hak Cipta Dilindungi Undang-Undang:

Dilarang memperbanyak atau memindahkan sebagian atau seluruh isi buku ini ke dalam bentuk apapun tanpa izin tertulis dari penerbit

All Rights Reserved

#### Teknologi dan Manajemen Jaringan Komputer

Penulis: Nur Afif, S.T., M.T Ridwang, S.Kom., M.T

Editor: Taufiq Mathar

Cetakan I: 2021 xi + 170 hlm.; 15,5 x 23 cm ISBN: 978-602-328-392-7

#### **Alauddin University Press**

UPT Perpustakaan UIN Alauddin Jl. H. M. Yasin Limpo No. 36 Romangpolong, Samata, Kabupaten Gowa Website: <u>http://ebooks.uin-alauddin.ac.id/</u>

#### PENGANTAR REKTOR

Alhamdulillah wa Syukrulillah atas segala rahmat Allah SWT beserta salawat dan salam kepada Rasulnya Muhammad SAW, mengiringi aktivitas keseharian kita dalam menjalankan tugas dan tanggungjawab akademik dan peran-peran kehidupan lainnya seharihari.

Publikasi karya akademik adalah salah satu ruh perguruan tinggi, karena perguruan tinggi adalah ruang produksi ide dan gagasan yang harus selalu di-*updat*e dan di-*upgrad*e. Buku adalah salah satu produk akademik yang kelahirannya, mesti diapresiasi setinggi-tingginya. Karena dibalik proses lahirnya, ada kerja keras yang menguras waktu, tenaga dan pikiran. Kerja keras dan upaya sungguh-sungguh untuk menghadirkan sebuah karya akademik, adalah bukti nyata dedikasi serta khidmat seorang insan universitas bagi perkembangan ilmu pengetahuan.

Sebagai kampus yang memiliki visi menjadi pusat pencerahan dan transformasi ipteks berbasis peradaban Islam, kehadiran buku terbitan Alauddin University Press ini, diharapkan menjadi sumbangan berharga bagi desiminasi ilmu pengetahun di lingkungan kampus peradaban, sekaligus semakin memperkaya bahan bacaan bagi penguatan integrasi keilmuan.

Akhirnya, sebagai Rektor, saya mengapresiasi setinggi-tingginya atas penerbitan buku yang menjadi bagian dari Program Penerbitan 100 Buku Referensi UIN Alauddin Makassar tahun 2021 ini. Semoga membawa kemaslahatan bagi warga kampus dan masyarakat secara umum.

Gowa, 17 Agustus 2021

Rektor UIN Alauddin Makassar

Prof. H. Hamdan Juhannis, MA., Ph.D

### PENGANTAR PENULIS

#### Bismillahirrahmanirrahim,

Puji syukur penulis panjatkan kehadirat Allah SWT, yang telah memberikan kekuatan, ketekunan dan kesabaran sehingga buku yang sudah lama dipersiapkan ini akhirnya dapat diselesaikan.

Buku ini dipersiapkan terutama untuk mahasiswa Fakultas Teknik yang sedang mempelajari Jaringan Komputer, karena sepanjang pengalaman penulis mengajar mata kuliah jaringan komputer banyak mahasiswa yang mengeluh kurangnya bacaan dalam bahasa Indonesia. Penulis berharap agar mahasiswa mampu mendalami teori dari jaringan komputer beserta implementasi di lapangan.

Penulisan buku ini diawali sejak tahun 2019 dalam bentuk modul praktikum yang sederhana, kemudian dilakukan perbaikan maupun penyempurnaan berkali-kali sehingga terbentuklah buku ini.

Penulis mengucapkan terimakasih kepada berbagai pihak yang telah membantu sehingga dapat diterbitkannya tulisan ini. penulis juga merasa bahwa buku ini jauh dari sempurna, oleh karena itu segala masukan baik berupa saran maupun kritik yang membangun sangat diharapkan.

Gowa, Juni 2021

Penulis

# **DAFTAR ISI**

| PENGANTAR REKTOR                         | i        |
|------------------------------------------|----------|
| PENGANTAR PENULIS                        | 11       |
| DAFTAR ISI<br>DAFTAR CAMPAR              |          |
|                                          | VI       |
| DAFTAR TABEL                             | XI       |
| BAB I                                    | 1        |
| TEKNOLOGI JARINGAN                       | 1        |
| 1. Jaringan Komputer                     | 1        |
| 2. Topologi Jaringan                     | 6        |
| 3. Perangkat Jaringan                    | 10       |
| BAB II                                   | 16       |
| (MODEL OSI DAN PROTOKOL TCP/IP)          | 16       |
| 1. Model OSI                             | 16       |
| 2.Addressing (Pengalamatan)              | 27       |
| BAB III                                  | 29       |
| (IP ADDRESS)                             | 29       |
| 1. Notasi Desimal                        | 29       |
| 2. Alamat Jaringan (Network Address)     | 33       |
|                                          | 36       |
| (SUBNETTING DAN SUBNET MASK)             | 36       |
| 1. Subnetting                            | 37       |
| 2. Classless Inter-Domain Routing (CIDR) | 41       |
|                                          | 45       |
|                                          | 45       |
| (INTERNET PROTOCOL)                      | 40       |
| 2. Datagram                              | 40       |
| 2. Dalagidii                             | 40<br>70 |
| 5.1 raginentasi                          | 49       |
| BAB VI                                   | 54       |
| (INTERNET CONTROL MESSAGE PROTOCOL)      | 54       |
| 1. Jenis-jenis Message/Pesan             | 55       |
| 2. Format Pesan                          | 57       |

| BAB VII                                                                                                    | <b>58</b>                                |
|----------------------------------------------------------------------------------------------------|------------------------------------------|
| (USER DATAGRAM PROTOCOL (UDP))                                                                                                    | <b>58</b>                                |
| 1. Pengertian UDP                                                                                                    | 58                                       |
| 2. Header UDP                                                                                                    | 59                                       |
| 3. Port UDP                                                                                                    | 60                                       |
| 4. Layanan UDP                                                                                                    | 60                                       |
| 5. Perbedaan TCP dan UDP                                                                                                    | 61                                       |
| 6. Nomor Port                                                                                                    | 63                                       |
| BAB VII                                                                                                    | 66                                       |
| (TRANSMISSION CONTROL PROTOCOL (TCP))                                                                                                    | 66                                       |
| BAB VIII                                                                                                    | 72                                       |
| (TEKNOLOGI WIRELESS)                                                                                                    | 72                                       |
| 1. Pengertian Jaringan Wireless                                                                                                    | 72                                       |
| <ol> <li>Manfaat Jaringan Wireless</li></ol>                                                                                                    | 73<br>74<br>86<br>87                     |
| BAB IX                                                                                                    | <b>93</b>                                |
| (DHCP SERVER)                                                                                                    | 93                                       |
| 1. Pengertian DHCP Server                                                                                                    | 93                                       |
| 2. Konfigurasi DHCP Server dengan Cisco Packet Tracer                                                                                                    | 95                                       |
| BAB X<br>(WEB SERVER DAN DNS SERVER)<br>1. Web Server                                                                                                    | <b>99</b><br>99<br>101<br>102            |
| BAB XI1(ROUTING)11. Pengertian Routing12. Konfigurasi Routing dengan Cisco packet Tracert1                                                                    | L <b>06</b><br>L <b>06</b><br>L06<br>L08 |
| BAB XII         1           (VLAN)         1           1. Pengertian VLAN         1           2. Cara Kerja VLAN         1           3. Fungsi VLAN         1 | L <b>19</b><br>L19<br>L20<br>L20         |

| 4. Jenis VLAN                                                 | 120 |
|---------------------------------------------------------------|-----|
| 5. Keuntungan Menggunakan VLAN                                | 121 |
| 6. Konfigurasi VLAN dengan Cisco Packet Tracer                | 121 |
| BAB XIII                                                      | 126 |
| (FIREWALL)                                                    | 126 |
| 1. Pengertian Firewall                                        | 126 |
| 2. Fungsi Firewall                                            | 127 |
| 3. Teknik yang digunakan Firewall                             | 129 |
| 4. Tipe-tipe Firewall                                         | 129 |
| 5. Konfigurasi Firewall dengan menggunakan aplikasi Cisco Pac | ket |
| Tracer                                                        | 131 |
| BAB XIV                                                       | 133 |
| (KABEL UTP CROSS DAN STRAIGHT)                                | 133 |
| 1. Kabel UTP                                                  | 133 |
| 2. Jenis Kategori kabel UTP                                   | 134 |
| 3. Langkah-langkah membuat kabel LAN                          | 138 |
| BAB XV                                                        | 143 |
| (NAT DAN PROXY)                                               | 143 |
| 1. Network Addrees Translation (NAT)                          | 143 |
| 2. Proxy Server                                               | 144 |
| BAB XVI                                                       | 146 |
| (MIKROTIK)                                                    | 146 |
| 1. Sekilas Mikrotik                                           | 146 |
| 2. Akses ke Mikrotik                                          | 146 |
| 3. Mikrotik sebagai NAT                                       | 149 |
| 4. Mikrotik sebagai Transparant web Proxy                     | 152 |
| 5.Transparent proxy dengan proxy server terpisah /            |     |
| independent                                                   | 156 |
| BAB XVII                                                      | 164 |
| (KEAMANAN JARINGAN)                                           | 164 |
| 1. Keamanan Jaringan                                          | 164 |
| 2. Pengenalan Keamanan Jaringan                               | 165 |
| 3. Service inetd (internet daemon)                            | 166 |
| 4. Pengenalan Firewall                                        | 166 |
| DAFTAR PUSTAKA                                                | 169 |
| BIOGRAFI PENULIS                                              | 171 |

# DAFTAR GAMBAR

| Gambar 1. Diagram sambungan internet di kantor | 2  |
|------------------------------------------------|----|
| Gambar 2. Topologi LAN                         | 3  |
| Gambar 3. Topologi Cloud                       | 3  |
| Gambar 4. Topologi Linier Bus                  | 7  |
| Gambar 5. Topologi start                       | 8  |
| Gambar 6. Topologi Tree                        | 9  |
| Gambar 7. Topologi Mesh                        |    |
| Gambar 8. Perangkat Jaringan                   |    |
| Gambar 9. Kartu Jaringan (NIC)                 | 11 |
| Gambar 10. Hub                                 | 12 |
| Gambar 11. Switch                              | 13 |
| Gambar 12. Repaater LAN dan WIFi               | 13 |
| Gambar 13. Bridge                              | 14 |
| Gambar 14. Router                              | 15 |
| Gambar 15. Lapisan Model OSI                   | 16 |
| Gambar 16. Proses Pengiriman lapisan OSI       | 17 |
| Gambar 17. Tampilan data dari 7 Lapisan OSI    | 19 |
| Gambar 18. Media Transmisi                     | 20 |
| Gambar 19. Lapisan Data Link                   | 21 |
| Gambar 20. Lapisan Transport                   | 23 |
| Gambar 21. Lapisan Session                     | 23 |
| Gambar 22. Lapisan Presentation                | 24 |
| Gambar 23. Lapisan Aplikasi                    | 24 |
| Gambar 24. Protokol TCP/IP di Lapisan OSI      | 25 |
| Gambar 25. Bagan TCP/IP                        |    |
| Gambar 26. Bagan Notasi IP Address             | 30 |
| Gambar 27. Kelas alamat IP                     | 31 |
| Gambar 28. Kelas IP dan NetID                  | 32 |
| Gambar 29. Bagan Direct Broadcast Address      |    |

| Gambar 30. Bagan Limit Broadcast Address             |    |
|------------------------------------------------------|----|
| Gambar 31. Rangkaian Jaringan yang belum di Subnet   |    |
| Gambar 32. Rangkaian Jaringan yang telah di Subnet   |    |
| Gambar 33. Tabel CIDR Kelas A, B dan C               |    |
| Gambar 34. Datagram IP                               |    |
| Gambar 35. Jenis Layanan                             |    |
| Gambar 36. Multiplexing                              |    |
| Gambar 37. Maximum Transfer Unit                     |    |
| Gambar 38. Format Option                             | 50 |
| Gambar 39. Konsep Checksum                           | 52 |
| Gambar 40. Komponen Protokol IP                      | 53 |
| Gambar 41. Posisi ICMP dalam lapisan network         | 55 |
| Gambar 42. Enkapsulasi sebuah ICMP                   | 55 |
| Gambar 43. Desain ICMP                               | 57 |
| Gambar 44. Format Pesan ICMP                         | 57 |
| Gambar 45. Posisi UDP dalam protokol TCP/IP          |    |
| Gambar 46. UPD dan IP                                | 59 |
| Gambar 47. Header UDP                                | 60 |
| Gambar 48. Alamat Socket                             | 64 |
| Gambar 49. Format datagram UDP                       | 65 |
| Gambar 50. Desain UDP                                | 65 |
| Gambar 51. Format Segmen TCP                         |    |
| Gambar 52. Option                                    | 69 |
| Gambar 53. Diagram keadaan transisi                  | 70 |
| Gambar 54. Desain TCP                                | 71 |
| Gambar 55. Wireless Personal Area Network (WPAN)     | 74 |
| Gambar 56. Wireless Lokal Area Network (WLAN)/Wi-Fi  | 76 |
| Gambar 57. Wireless Metropolitan Area Network (WMAN) |    |
| Gambar 58. Wireless Wide Area Network (WWAN)         | 79 |
| Gambar 59. Wireless Card                             |    |
| Gambar 60. Access Point                              |    |
| Gambar 61. Wireless Repeater                         |    |

| Gambar 62. Wireless Ranges Externder                              | 83        |
|-------------------------------------------------------------------|-----------|
| Gambar 63. Modem wireless                                         | 84        |
| Gambar 64. Bridge                                                 | 84        |
| Gambar 65. Antena Directional                                     | 85        |
| Gambar 66. Antena Omnidirectional                                 | 86        |
| Gambar 67. Jaringan Broadcast                                     | 86        |
| Gambar 68. Jaringan Peer to Peer                                  | 87        |
| Gambar 69. Topologi Jaringan dengan client                        | 88        |
| Gambar 70. Rangkaian jaringan client dengan wireless router       | 89        |
| Gambar 71. Login masuk ke halaman Admin                           | 89        |
| Gambar 72. Tampilan Dashboard Wireless Router                     | 90        |
| Gambar 73. Tampilan Pengaturan wireless Router                    | 91        |
| Gambar 74. Tampilan Ping salah satu client                        | 92        |
| Gambar 75. Topologi Jaringan                                      | 95        |
| Gambar 76. Konfigurasi IP Address Server DHCP                     | 96        |
| Gambar 77. Konfigurasi Service DHCP Pada Server0                  | 96        |
| Gambar 78. Jendela Properties PCO Pada Tab "Desktop"              | 97        |
| Gambar 79. Pilihan DHCP Pada Workstation PC0                      | 97        |
| Gambar 80. Konfigurasi IP Address Otomatis Memanfaatkan DHC       | СР        |
| Server                                                            | 98        |
| Gambar 81. Topologi jaringan                                      | . 102     |
| Gambar 82. Konfigurasi DNS Server Pada Server1                    | .103      |
| Gambar 83. Hasil Web Browsing Menuju HTTP Server Pada             |           |
| Domain                                                            | .104      |
| Gambar 84. Persiapan Pembuatan Jaringan Client-Server             | .104      |
| Gambar 85. Konfigurasi Server HTTP                                | .105      |
| Gambar 86. Halaman Homepage ServerO dilihat via Web Browse<br>PCO | er<br>105 |
| Gambar 87. Topologi 2 Router                                      | .108      |
| Gambar 88. Topologi jaringan 2 router dan 2 switch                | . 109     |
| Gambar 89. Topologi Jaringan                                      | . 109     |
| Gambar 90. Tampilan device                                        | .110      |
| Gambar 91. Konfigurasi pada router0                               | .111      |

| Gambar 92. Konfigurasi pada router1                       | .112  |
|-----------------------------------------------------------|-------|
| Gambar 93. Konfigurasi Static Routing                     | .112  |
| Gambar 94. Routing Table pada Router0                     | .113  |
| Gambar 95. Static Routing Router1                         | .114  |
| Gambar 96. Tampilan PC 0                                  | .114  |
| Gambar 97. Tampilan PC 1                                  | .115  |
| Gambar 98. Tampilan PC 2                                  | .115  |
| Gambar 99. Tampilan PC 3                                  | .116  |
| Gambar 100. Tampilan PC 4                                 | .116  |
| Gambar 101. Tampilan PC 5                                 | .117  |
| Gambar 102. Tampilan PING PC0 ke PC1                      | .117  |
| Gambar 103. Tampilan PING ke beda Network                 | .118  |
| Gambar 104. Topologi Jaringan                             | .122  |
| Gambar 105. Topologi Jaringan switch dan router           | .123  |
| Gambar 106. Firewall                                      | .127  |
| Gambar 107. Packet Filtering                              | . 129 |
| Gambar 108. Application Gateway                           | .130  |
| Gambar 109. Circuit Gateway                               | .131  |
| Gambar 110. Kabel STP dan UTP                             | .134  |
| Gambar 111. Sistem Kabel Straight                         | .136  |
| Gambar 112. Sususan kabel straight                        | .136  |
| Gambar 113. Susunan Kabel Crossover                       | .137  |
| Gambar 114. Kabel UTP                                     | .138  |
| Gambar 115. Tang Crimping                                 | .139  |
| Gambar 116. Konektor RJ45                                 | .139  |
| Gambar 117. UTP Tester                                    | .140  |
| Gambar 118. Susuan kabel Straight                         | .140  |
| Gambar 119. Susuan kabel Cross                            | .141  |
| Gambar 120. Susunan kabel straight dan cross              | .141  |
| Gambar 121. Memasukkan Kabel UTP ke dalam RJ-45 dan Menje | əpit  |
| kabel menggunakan Crimping                                | .142  |
| Gambar 122. Rangkian NAT                                  | .143  |
| Gambar 123. Operasi dasar NAT                             | .144  |

| Gambar 124. Interface winbox mikrotik  | 147 |
|----------------------------------------|-----|
| Gambar 125. Akses Interface Via Winbox | 148 |
| Gambar 126. Akses Address Via Winbox   | 149 |
| Gambar 127. Akses Firewall Via Winbox  | 151 |
| Gambar 128. Tampilan di winbox         | 152 |

# **DAFTAR TABEL**

| Tabel 1. Alamat Khusus                            | 32 |
|---------------------------------------------------|----|
| Tabel 2. Tabel IP yang valid                      | 44 |
| Tabel 3. Jenis Layanan/Service                    | 47 |
| Tabel 4. Jenis Layanan Default                    | 47 |
| Tabel 5. MTU untuk bermacam jenis sistem jaringan | 50 |
| Tabel 6. Jensi pesan ICMP                         | 56 |
| Tabel 7. Port UDP                                 | 64 |
| Tabel 8. Port well-known yang digunakan pada TCP  | 67 |
| Tabel 9. Penjelasan flag dalam field kontrol      | 68 |
| Tabel 10. Keadaan dalam TCP                       | 70 |
|                                                   |    |

# BAB I

# **TEKNOLOGI JARINGAN**

#### 1. Jaringan Komputer

aringan komputer adalah suatu proses interkoneksi berbagai alat dan sumber daya komputer yang ada (interkoneksi) sehingga dapat saling bertukar data atau informasi, serta menggunakan sumber daya dalam jaringan yang ada secara bersama-sama serta berbagai metode teknis. Misalnya, seseorang dapat menggunakan layanan Internet melalui saluran telepon (dialup atau ISDN) dan akun Internet dari penyedia. Kemudian diatur sedemikian rupa agar semua orang di kantor dapat menikmati fasilitas Internet bersama (Ikhsan & Syahfitri, 2009).

Secara umum, fungsi jaringan komputer adalah untuk membuat setiap perangkat komputer bisa saling terkoneksi. Setelah terkoneksi, masing-masing perangkat bisa saling berkomunikasi dan bertukar data. Lebih jauh lagi, jaringan komputer akan memberi sejumlah manfaat, yaitu:

- a) Memudahkan resource sharing, misalnya berbagi *files*, berbagi akses internet, berbagi akses hardware seperti printer dan lainlain.
- b) Memudahkan komunikasi antar user, meski saling berjauhan

- c) Mempercepat distribusi informasi
- d) Membantu mengatur data sehingga user bisa mudah mengaksesnya dan data bisa lebih aman
- e) Menunjang keperluan *entertainment* misalnya untuk bermain game secara berkelompok.

Sejarah awal Internet dikenal sebagai wadah bagi para peneliti untuk bertukar informasi dan kemudian perusahaan komersial menggunakannya sebagai sarana bisnis mereka. Saat ini ada lebih dari 250 juta pengguna Internet di seluruh dunia. Di bawah ini adalah diagram sederhana yang menjelaskan cara menghadirkan konektivitas Internet ke kantor atau rumah anda yang menggunakan jaringan yang mendukung kabel UTP dan wireless (hybrid) dengan sharing gateway menggunakan sebuah PC server.

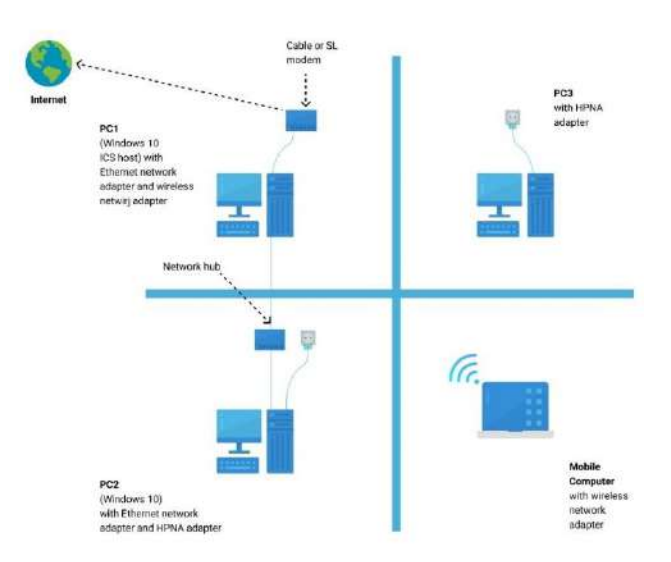

Gambar 1. Diagram sambungan internet di kantor

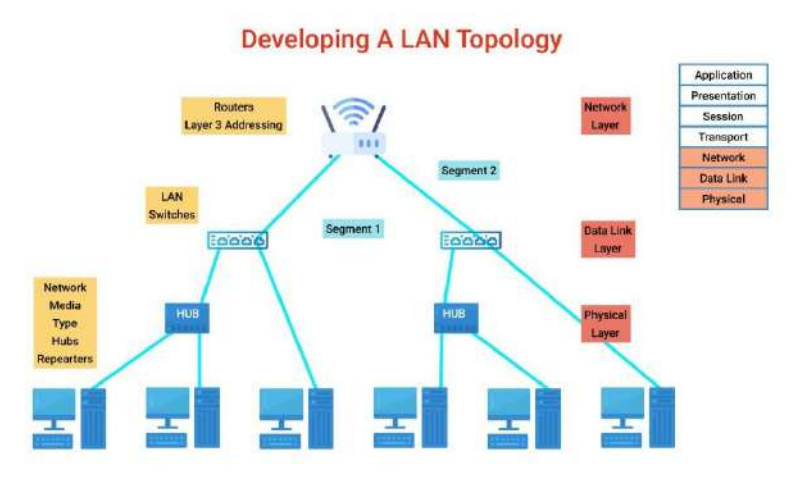

Gambar 2. Topologi LAN

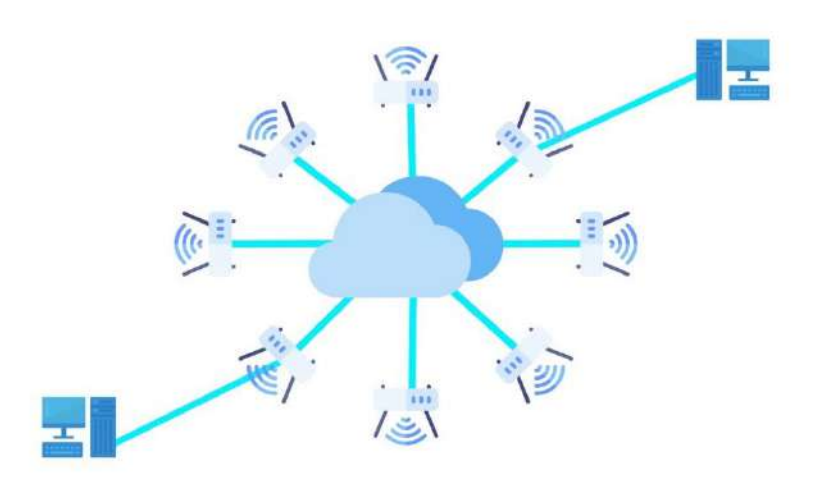

Gambar 3. Topologi Cloud

Ada beberapa klasifikasi jaringan komputer, yaitu:

#### a) Local Area Network (LAN)

Local Area Network (LAN), merupakan jaringan milik pribadi di dalam sebuah gedung atau kampus yang berukuran sampai

beberapa kilometer. LAN seringkali digunakan untuk menghubungkan komputer-komputer pribadi dan workstation dalam kantor suatu perusahaan atau pabrik-pabrik untuk memakai bersama sumberdaya (resouce, misalnya printer) dan saling bertukar informasi.

#### b) Metropolitan Area Network (MAN)

Metropolitan Area Network (MAN), pada dasarnya merupakan versi LAN yang berukuran lebih besar dan biasanya menggunakan teknologi yang sama dengan LAN. MAN dapat mencakup kantorkantor perusahaan yang letaknya berdekatan atau juga sebuah kota dan dapat dimanfaatkan untuk keperluan pribadi (swasta) atau umum. MAN mampu menunjang data dan suara, bahkan dapat berhubungan dengan jaringan televisi kabel.

#### c) Wide Area Network (WAN)

Wide area network (WAN), cakupannya sangat luas, biasanya melintasi suatu negara atau bahkan benua. Sebuah WAN terdiri dari satu set mesin yang dirancang untuk menjalankan program pengguna (aplikasi).

#### d) Internet (Interconnection Networking)

Sebenarnya ada banyak jaringan di dunia ini, biasanya menggunakan perangkat keras dan perangkat lunak yang berbeda. Orang yang terhubung ke jaringan biasanya ingin dapat berkomunikasi dengan orang lain yang terhubung ke jaringan lain. Keinginan ini membutuhkan koneksi antara jaringan yang biasanya tidak kompatibel dan berbeda. Biasanya untuk melakukan ini, disebut sebuah mesin yang gateway diperlukan untuk menghubungkan dan melakukan konversi perangkat keras dan perangkat lunak yang diperlukan. Kumpulan jaringan yang saling berhubungan ini disebut Internet.

KEUNTUNGAN UTAMA yang langsung terasa dari *network sharing* itu adalah, Internet yang mendunia, karena pada hakikatnya internet

itu sendiri adalah serangkaian komputer (ribuan bahkan jutaan komputer) yang saling terhubung satu sama lain. Berevolusi dan berkembang dari waktu ke waktu, sehingga membentuk satu jaringan kompleks seperti yang kita rasakan sekarang ini. Keuntungan lain dilihat dari sisi internal network adalah :

- a) Resource sharing, sumber daya yang ada dapat digunakan bersama-sama. Misalnya, pengguna yang berjarak 100 kilometer dari suatu data dapat menggunakan data tersebut tanpa kesulitan, seolah-olah data tersebut berada di dekatnya. Ini biasanya berarti bahwa jaringan komputer memecahkan masalah jarak.
- b) Keandalan yang tinggi dengan jaringan komputer, kita akan memperoleh kehandalan yang tinggi melalui sumber-sumber suplai alternatif. Misalnya, Anda dapat menyimpan atau menyalin semua file ke dua, tiga, atau lebih komputer yang terhubung ke jaringan. Dengan cara ini, jika satu mesin rusak, anda dapat menggunakan salinan di komputer lain
- c) Hemat biaya, komputer kecil memiliki rasio harga/kinerja yang lebih baik dari pada komputer besar. Kecepatan komputer besar (seperti mainframe) sekitar sepuluh kali lipat dari komputer kecil/pribadi. Namun demikian, biaya mainframe seribu kali lebih tinggi daripada komputer pribadi. Ketidakseimbangan antara kinerja biaya dan kecepatan ini memungkinkan perancang sistem untuk membangun sistem yang terdiri dari komputer pribadi.
- d) Berbagi perangkat keras, berbagi perangkat keras bersama. Dengan fasilitas jaringan, maka digunakan sebuah alat yang disebut komputer server. Kemudian printer laser warna yang sangat mahal dapat dibagi oleh 10 karyawan. Hal yang sama berlaku untuk pemindai, komplotan, dan alat lainnya.
- e) Keamanan dan manajemen data, komputer di lingkungan bisnis, dan jaringan memungkinkan administrator untuk mengatur data kantor yang paling penting. Alih-alih setiap departemen dipisahkan, datanya tersebar di mana-mana. Data penting ini

dapat dikelola di server back-end untuk disalin atau dicadangkan nanti sesuai dengan kebijakan perusahaan. Demikian pula, administrator akan dapat mengontrol data penting ini sehingga hanya personel yang berwenang yang dapat mengakses atau mengeditnya.

f) Peningkatan stabilitas dan kinerja komputasi dalam kondisi tertentu, dengan mendistribusikan komputasi ke beberapa komputer di jaringan, jaringan dapat digunakan untuk meningkatkan kinerja aplikasi bisnis secara keseluruhan.

#### 2. Topologi Jaringan

Topologi jaringan adalah tampilan jaringan fisik yang menggambarkan lokasi komputer di jaringan dan cara menggambar kabel untuk menghubungkan komputer tersebut.

#### a) Topologi Linier Bus

Topologi linear bus merupakan topologi yang banyak digunakan pada saat penggunaan kabel coaxial telah bermunculan. Dengan menggunakan konektor-T (dengan terminal 50 ohm di ujung jaringan), komputer atau perangkat jaringan lainnya dapat dengan sama lain. mudah dihubungkan satu Kesulitan utama menggunakan kabel koaksial adalah sulitnya mengukur apakah kabel koaksial yang digunakan benar-benar cocok. Karena jika pengukuran tidak tepat maka NIC (Network Interface Card) yang digunakan akan rusak dan kinerja jaringan akan terhambat, tidak dapat mencapai kapasitas maksimalnya. Topologi ini juga biasa pada jaringan dengan basis fiber (kemudian digunakan digabungkan dengan topologi star untuk menghubungkan klien atau node).

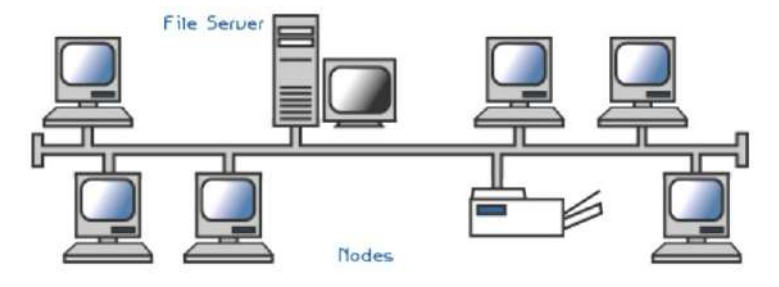

Gambar 4. Topologi Linier Bus

Keuntungan dari topologi ini adalah:

- 1) Mudah mengkoneksikan komputer atau perangkat lain ke linier bus.
- 2) Jumlah kabel lebih sedikit daripada topologi star.
- 3) Kelemahan dari topologi ini adalah :
- 4) Jaringan akan terganggu, jika ada salah satu komputer ada yang mati.
- 5) Membutuhkan terminator di dua sisi ujung dari jaringan
- 6) Sulit untuk mendiagnosa, jaringan ada masalah atau putus.
- 7) Bukan solusi terbaik untuk mengatasi perkantoran yang besar.

#### b) Topologi Star

Menghubungkan semua kabel ke sebuah pusat konsentrator. Konsentrator ini biasnya berupa hub atau switch.

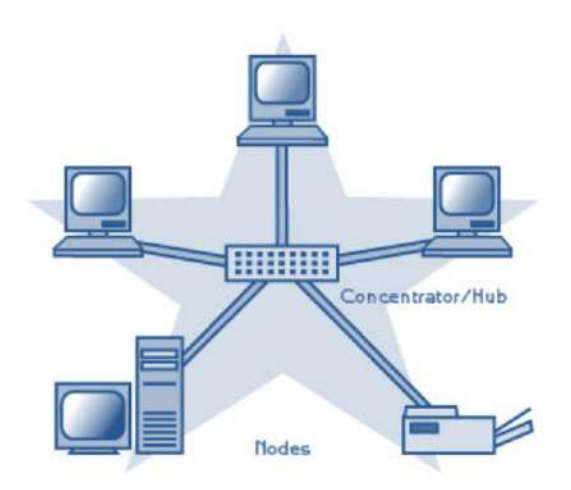

Gambar 5. Topologi Start

Keuntungan dari topologi ini adalah:

- Mudah instalasinya dan tidak akan mempengaruhi jaringan, jika ada komputer atau peripheral yang mati atau tidak digunakan (lebih handal)
- 2) Mudah untuk mendiagnosa permasalahan jaringan.

Kelemahan dari topologi ini adalah:

- 1) Membutuhkan lebih banyak kabel dari pada linier bus
- 2) Jika konsentrator (hub/switch) rusak, maka jaringan akan mati.
- 3) Lebih mahal daripada linier bus, karena membutuhkan peralatan tambahan yaitu konsentrator.

#### c) Topologi Ring

Topologi ring menghubungkan komputer-komputer sepanjang lintasan tunggal yang kedua ujungnya digabung sehingga membentuk suatu lingkaran (ring). Lingkaran yang dimaksud adalah lingkaran logis, yang jika dilihat secara fisik tidak berbentuk lingkaran sama sekali tetapi lebih mirip topologi star.

Topologi ring umumnya digunakan di dalam jaringan token ring dan *Fiber Distributed Data Interface* (FDDI) yang banyak digunakan sebagai backbone (jaringan tulang punggung) berkecepatan tinggi. Pada topologi ini, kerusakan pada salah satu komputer akan berpengaruh terhadap jaringan secara keseluruhan dan tentu saja akan mempersulit proses diagnosa. Penambahan dan pemindahan komputer juga akan mengganggu jaringan yang sedang berjalan.

#### d) Topologi Tree

Topologi tree dapat berupa gabungan dari topologi star dengan topologi bus. Namun saat ini topologi tree merupakan kumpulan topologi star yang memiliki hirarki, sehingga antar hirarki ada aturan masing-masing.

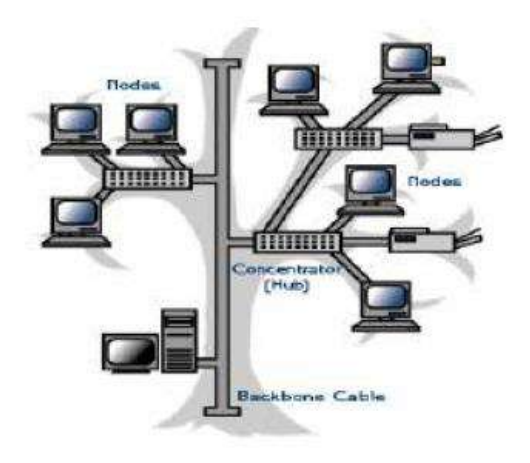

Gambar 6. Topologi Tree

#### e) Topologi Mesh

Ini digunakan ketika tidak ada hubungan komunikasi yang benarbenar terputus antara node komputer. Misalnya, sistem control pembangkit listrik tenaga nuklir. Topologi ini mencerminkan bagaimana desain internet memiliki banyak jalur ke lokasi yang berbeda.

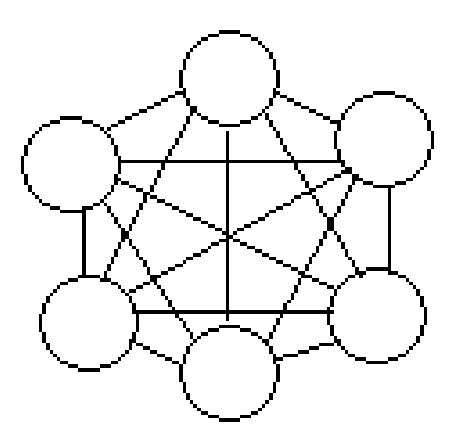

Gambar 7. Topologi Mesh

#### 3. Perangkat Jaringan

Perangkat jaringan adalah semua komputer, perangkat periferal, kartu antarmuka, dan perangkat tambahan yang terhubung ke sistem jaringan komputer untuk komunikasi data.

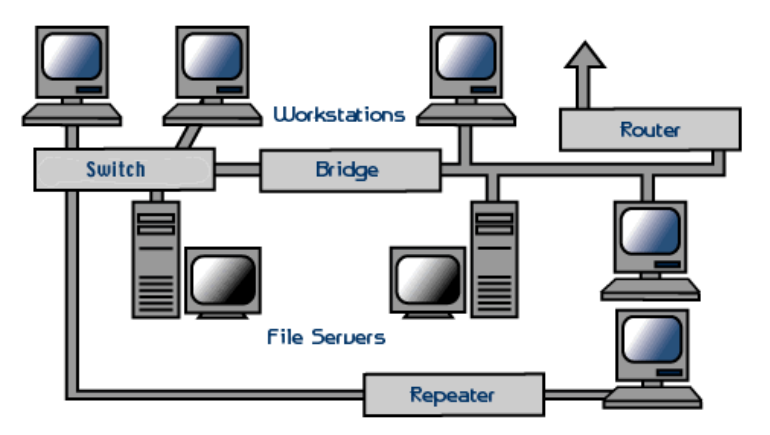

Gambar 8. Perangkat Jaringan

#### a) Server

Server merupakan pusat kendali dari jaringan komputer. Biasanya dalam bentuk komputer berkecepatan tinggi dengan kapasitas RAM yang besar dan ruang hard disk yang cukup besar. Sistem operasi yang digunakan adalah sistem operasi khusus yang dapat menyediakan berbagai layanan untuk *workstation*.

b) Workstation

Semua komputer yang terhubung ke jaringan dapat dikatakan sebagai *workstation*. Komputer ini mengakses server untuk mendapatkan layanan yang disediakan oleh server.

c) Network Interface Card (NIC)

NIC sering disebut Ethernet Card, digunakan untuk menghubungkan sebuah komputer ke jaringannya. NIC memberikan suatu koneksi fisik antara kabel jaringan dengan bus internal komputer.

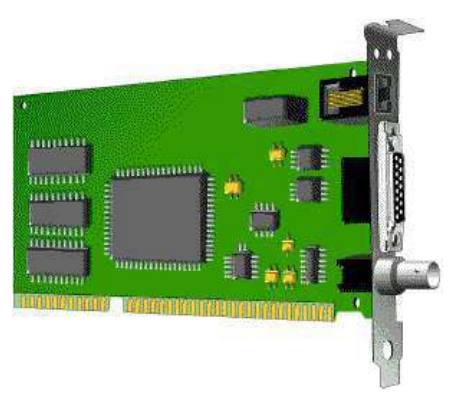

Gambar 9. Kartu Jaringan (NIC)

#### d) Hub

Juga dikenal sebagai hub repeater adalah komponen jaringan yang digunakan untuk menghubungkan komputer di jaringan kecil (LAN) di jaringan 100 Mbps tradisional. Pada perangkat hub, semua anggota jaringan yang terhubung ke perangkat mentransmisikan data di jaringan (domain konflik). Ini berarti bahwa jika beberapa komputer mengirim data ke jaringan secara bersamaan, tidak ada satu komputer pun yang dapat menggunakan 100% bandwidth jaringan yang tersedia.

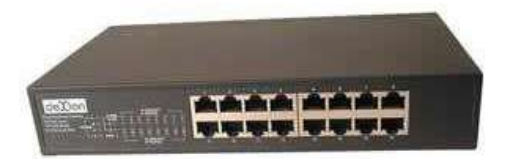

Gambar 10. Hub

e) Switch

Switch adalah device sederhana yang juga berfungsi untuk menghubungkan beberapa komputer. Switch memang identik dengan hub, tetapi switch lebih cerdas dan memiliki performa tinggi dibanding hub.

Secara tipikal berikut kelebihan dari switch:

- 1) Mampu menginspeksi paket-paket data yang mereka terima
- 2) Mampu menentukan sumber dan tujuan paket yang melaluinya.
- 3) Mampu mem-forward paket-paket dengan tepat.

Switch terbagi menjadi dua tipe utama; switch layer-2 dan layer-3. Switch layer-2 bekerja pada layer datalink model OSI dan berdasarkan teknologi bridging. Switch tipe ini membangun koneksi logika antar port berdasarkan pada alamat MAC. Switch layer-3 beroperasi pada layer-3 dari model OSI dan berdasarkan teknologi *routing*. Switch seperti ini membangun koneksi logika antar port berdasarkan alamat jaringan. Switch-switch ini dapat digunakan untuk menghubungkan jaringanjaringan yang berbeda dalam suatu *internetwork*. Switch ini kadang disebut switch *routing* atau switch multilayer.

#### f) Repeater

Repeater digunakan untuk meregenerasi atau memperkuat sinyal yang masuk. Pada Ethernet, kualitas transmisi data hanya dapat Bertahan dalam waktu dan ruang lingkup yang terbatas, dan kemudian merosot. Repeater akan berusaha menjaga integritas sinyal dan mencegah degradasi hingga paket mencapai tujuannya. Adapun kelemahan repeater yaitu perangkat tidak dapat menyaring lalu lintas jaringan. Data (bit) yang masuk satu port dikirim melalui semua port. Oleh karena itu, terlepas dari apakah data tersebut diperlukan atau tidak data tersebut akan disebarkan ke segmen LAN.

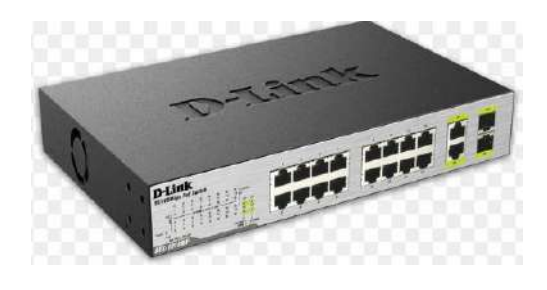

Gambar 11. Switch

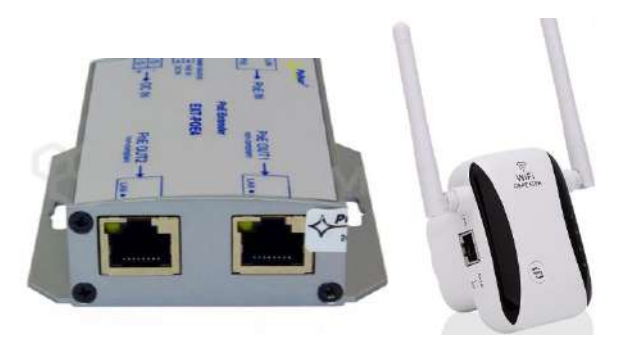

Gambar 12. Repaater LAN dan WIFi

g) Bridge

Bridge adalah perangkat jaringan yang digunakan untuk menguraikan jaringan besar. Bridge bekerja pada lapisan data link

model OSI. Bridge bekerja dengan mengidentifikasi alamat MAC asli yang mengirimkan data ke jaringan dan secara otomatis membuat tabel internal. Tabel ini digunakan untuk menentukan segmen mana paket data akan dirutekan dan untuk menyediakan fungsi penyaringan.

Cara kerja Bridge:

Setelah mengetahui segmen mana paket data akan dikirimkan, Jembatan terus diantar langsung ke bagian ini. Jika bridge tidak dapat mengidentifikasi alamat tujuan paket data, paket data akan diteruskan ke semua segmen koneksi kecuali segmen alamat asli. Jika alamat tujuan berada di segmen yang sama dengan alamat sumber, maka bridge akan menolak paket tersebut. Bridge juga meneruskan paket siaran ke semua segmen kecuali segmen asli.

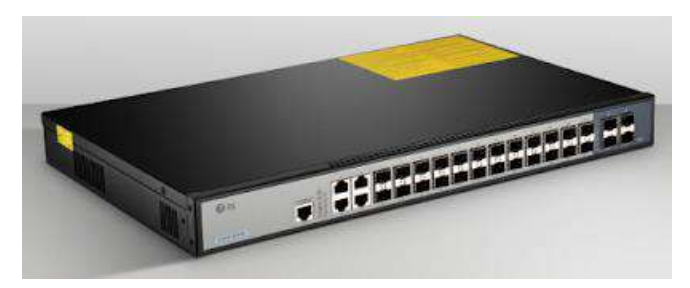

Gambar 13. Bridge

h) Router

Router adalah perangkat jaringan yang digunakan untuk menghubungkan satu jaringan ke jaringan lain untuk mendapatkan rute (jalur) terbaik. Router bekerja pada lapisan network model OSI, menggunakan alamat logisnya untuk memindahkan paket data antar jaringan. Router memiliki tabel perutean yang mencatat semua alamat jaringan yang diketahui, kemungkinan jalur, dan waktu tempuh rute yang dilalui.

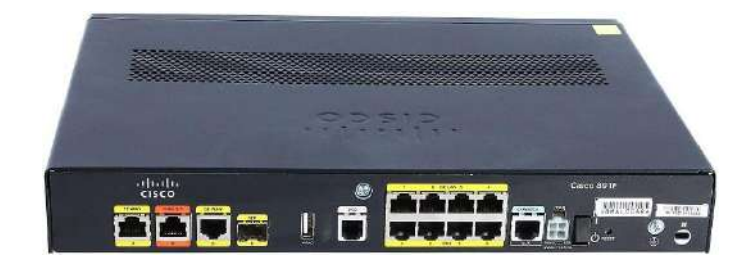

Gambar 14. Router

# BAB II

# (MODEL OSI DAN PROTOKOL TCP/IP)

#### 1. Model OSI

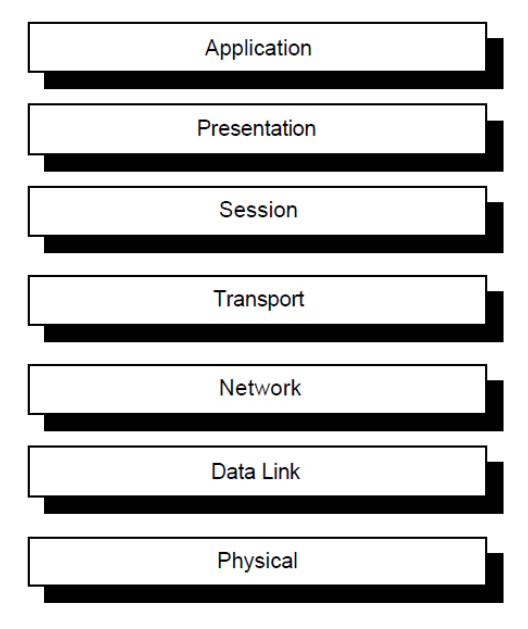

Gambar 15. Lapisan Model OSI

ISO Merupakan organisasi multinasional yang didirikan pada tahun 1947 dan menamakan International Organization for (ISO) Standardization sebagai lembaga kelahiran standar internasional. ISO juga menerbitkan standar jaringan komunikasi yang mencakup semua aspek. OSI adalah sistem terbuka, yaitu seperangkat protokol yang memungkinkan koneksi dua sistem berbeda yang berasal dari arsitektur dasar yang berbeda. Oleh karena itu, tujuan OSI adalah untuk memfasilitasi bagaimana komunikasi membangun dari sistem vang berbeda tanpa perubahan besar pada perangkat keras dan perangkat lunak yang mendasarinya. Gambar di bawah ini menunjukkan lapisan model OSI.

Model OSI terdiri dari 7 layer yaitu physical (layer 1), data link (layer 2), network (layer 3), transport (layer 4), session (layer 5), presentasi (layer 6) dan aplikasi (layer 7). Pada Gambar II.2, Anda juga dapat melihat bagaimana setiap lapisan berpartisipasi dalam proses pengiriman pesan dari perangkat A ke perangkat B. Dapat dilihat bahwa pesan dari A ke B disebarkan melalui banyak node perantara. Perantara node semacam ini biasanya hanya melibatkan tiga lapisan pertama dari model OSI.

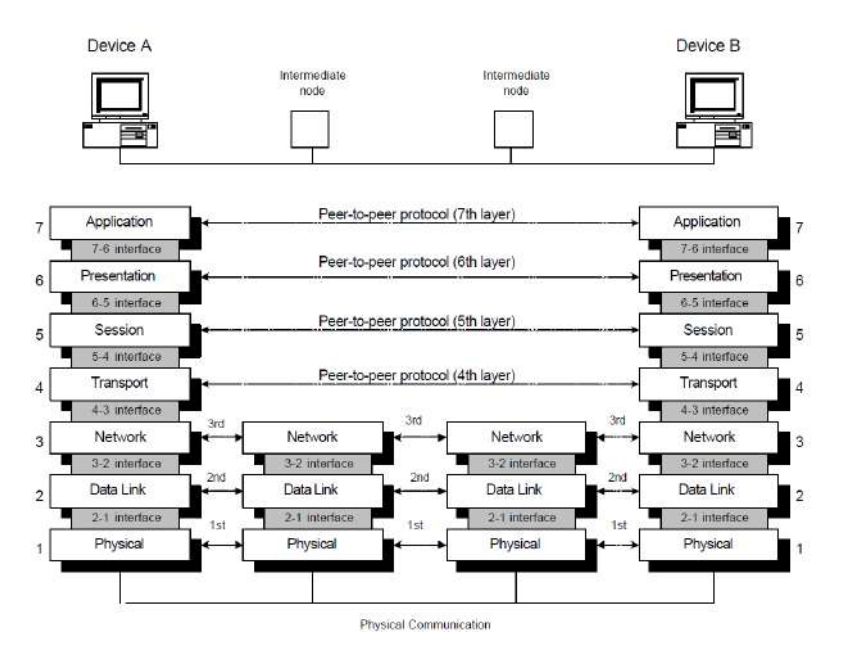

Gambar 16. Proses Pengiriman lapisan OSI

Oleh karena itu, perancang perangkat keras jaringan dapat memahami dan membuat sistem dengan lebih fleksibel sehingga fungsi dari setiap mesin dapat saling beroperasi. Setiap mesin atau komputer hanya dapat menggunakan layanan lapisan yang terletak tepat di bawah lapisan. Contoh: Lapisan ketiga menggunakan layanan yang disediakan oleh lapisan kedua dan menyediakan layanan untuk lapisan keempat.

Ketika dua mesin/komputer berinteraksi, proses tersebut harus mematuhi aturan dan konvensi yang disebut protokol. Proses lapisan tertentu yang terjadi pada setiap mesin disebut proses peerto-peer. Oleh karena itu, jika protokol yang sama digunakan pada lapisan tertentu dua mesin akan dapat berkomunikasi. Seperti yang ditunjukkan pada Gambar diatas, pesan yang dikirim oleh perangkat A ke perangkat B harus melewati lapisan atas ke lapisan bawah berikutnya dan kemudian ke lapisan terendah, dan kemudian kembali ke lapisan yang lebih tinggi melalui lapisan langsung di atasnya, dan begitu seterusnya. Pesan yang dikirim berupa informasi dan dibentuk dalam bentuk paket data, dimana lapisan yang berada tepat di bawah informasi tersebut "dibungkus". Jadi di sisi penerima, informasi yang datang berupa paket yang sudah "dibuka" dan direkonstruksi.

Saat mengirim dan menerima pesan, lapisan ini membutuhkan antarmuka dengan lapisan atas dan bawah yang berdekatan. Selama lapisan langsung di atas atau di bawahnya memberikan layanan yang diharapkan, itu dapat mewujudkan fungsi modifikasi atau penggantian tanpa perubahan lintas lapisan.

Tujuh lapisan yang dijelaskan dapat dibagi menjadi 3 subkelompok. Lapisan 1, 2 dan 3 adalah lapisan pendukung jaringan. Lapisan 5, 6, dan 7 adalah lapisan dukungan pengguna. Layer 4 adalah layer transport, artinya layer yang menghubungkan 2 subgroup sehingga user support layer dapat "memahami" pesan yang dikirimkan oleh network support layer. Gambar II.3 menunjukkan semua lapisan OSI mulai dari lapisan 7, yang merupakan data asli.

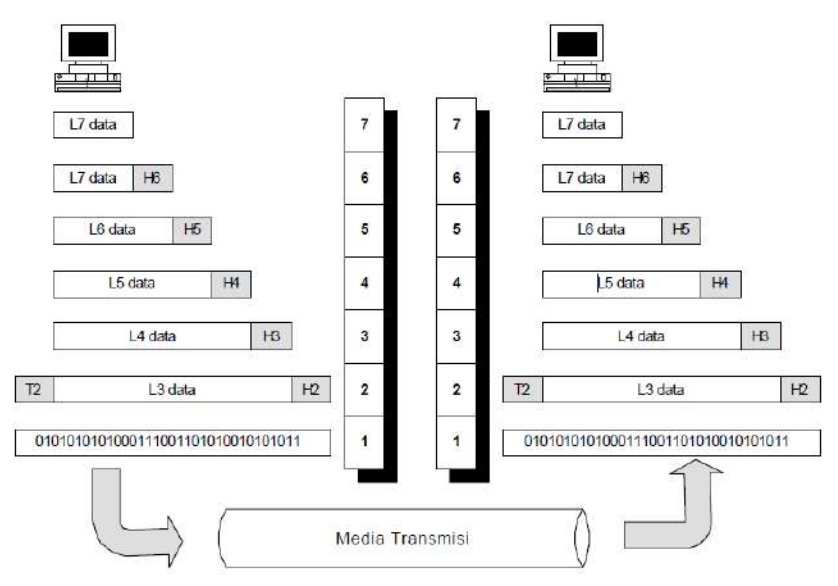

Gambar 17. Tampilan data dari 7 Lapisan OSI

#### a. Layer/Lapisan Menurut OSI

Ketika ISO (Organisasi Standar Internasional) menstandarisasi suatu perjanjian, itu menciptakan model referensi standar yang mencakup cara kerja perjanjian. Model referensi ini kemudian disebut Open System Interconnection (OSI). Berdasarkan dokumen yang direkomendasikan X.200, standar OSI ini memiliki 7 lapisan. Masing-masing lapisan tersebut memiliki definisi fungsional yang berbeda, yaitu:

a) Physical Layer (Lapisan Fisik)

Lapisan fisik melakukan fungsi mengirim dan menerima aliran bit dalam media fisik. Pada level ini, kita akan memahami spesifikasi mekanik dan elektrik dari media transmisi dan antarmukanya. Halhal penting yang dapat dibahas lebih lanjut dalam lapisan fisik ini adalah:

1) Karakteristik fisik daripada media dan antarmuka.

- Representasi bit-bit. Maksudnya lapisan fisik harus mampu menterjemahkan bit 0 atau 1, juga termasuk pengkodean dan bagaimana mengganti sinyal 0 ke 1 atau sebaliknya.
- 3) Data rate (laju data).
- 4) Sinkronisasi bit.
- 5) *Line configuration* (Konfigurasi saluran). Misalnya: point-to-point atau point-to-multipoint configuration.
- 6) Topologi fisik. Misalnya: mesh topology, star topology, ring topology atau bus topology.
- 7) Media transmisi. Misalnya: half-duplex mode, full-duplex (simplex) mode.

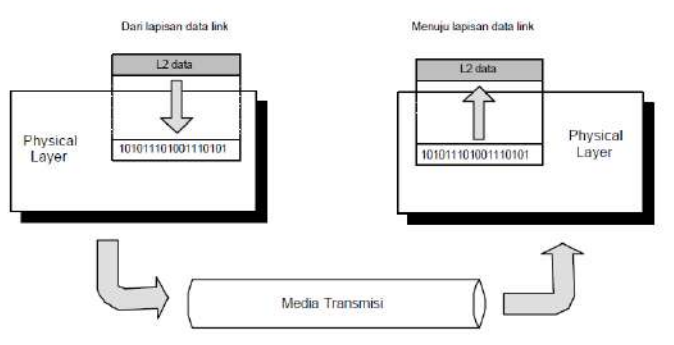

Gambar 18. Media Transmisi

b) Data Link Layer (Lapisan Data Link)

Lapisan data link berfungsi mentransformasi lapisan fisik yang merupakan fasilitas transmisi data mentah menjadi link yang reliabel. Dalam lapisan ini menjamin informasi bebas error untuk ke lapisan di atasnya.

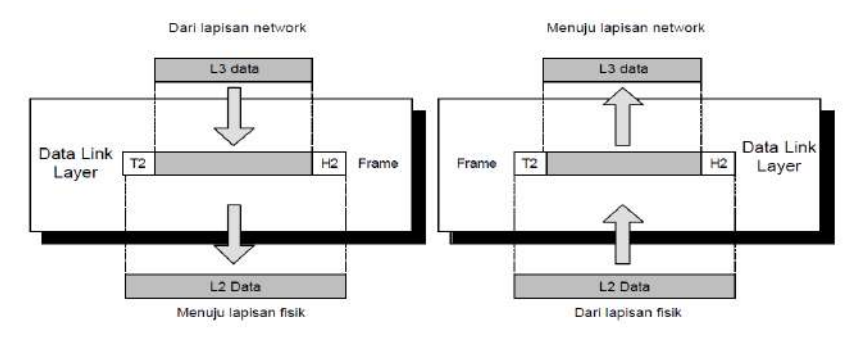

Gambar 19. Lapisan Data Link

Tanggung jawab utama lapisan data link ini adalah sebagai berikut:

- 1) *Framing*. Artinya, aliran bit yang diterima dari lapisan jaringan dibagi menjadi unit data yang disebut frame.
- 2) *Hysical addressing*. Jika frame didistribusikan ke sistem lain di jaringan, data link akan menambahkan header ke depan frame untuk menentukan pengirim dan/atau penerima.
- Flow control. Jika laju aliran bit terlalu tinggi atau berkurang, kontrol aliran akan mengambil tindakan untuk menstabilkan laju bit.
- 4) *Error control*. Data link meningkatkan keandalan lapisan fisik dengan menambahkan mekanisme untuk mendeteksi dan mentransmisi ulang frame yang gagal.
- 5) Access control. Jika dua atau lebih perangkat terhubung pada link yang sama, lapisan data link perlu menentukan perangkat mana yang harus dikontrol pada waktu tertentu.
  - c) Network Layer (Lapisan Network)

Lapisan network bertanggung jawab untuk pengiriman paket dengan konsep source-todestination.

Adapun tanggung jawab spesifik lapisan network ini adalah:

 Logical addressing. Bila pada lapisan data link diimplementasikan physical addressing untuk penangan pengalamatan/addressing secara lokal, maka pada lapisan network problematika addressing untuk lapisan network bisa mencakup lokal dan antar jaringan/network. Pada lapisan
network ini logical address ditambahkan pada paket yang datang dari lapisan data link.

- Routing. Jaringan-jaringan yang saling terhubung sehingga membentuk internetwork diperlukan metoda routing/perutean. Sehingga paket dapat ditransfer dari satu device yang berasal dari jaringan tertentu menuju device lain pada jaringan yang lain.
  - d) Transport Layer (Lapisan Transpor)

Lapisan transpor bertanggung jawab untuk pengiriman sourceto-destination (end-to-end) dari pada jenis pesan tertentu. Tanggung jawab spesifik lapisan transpor ini adalah:

- Sevice-point addressing. Komputer sering menjalankan berbagai macam program atau aplikasi yang berlainan dalam saat bersamaan. Untuk itu dengan lapisan transpor ini tidak hanya menangani pengiriman/delivery source-to-destination dari computer yang satu ke komputer yang lain saja namun lebih spesifik kepada delivery jenis message untuk aplikasi yang berlainan. Sehingga setiap message yang berlainan aplikasi harus memiliki alamat/address tersendiri lagi yang disebut service point address atau port address.
- Segmentation dan reassembly. Sebuah message dibagi dalam segmen-segmen yang terkirim. Setiap segmen memiliki sequence number. Sequence number ini yang berguna
- bagi lapisan transpor untuk merakit/reassembly segmensegman yang terpecah atau terbagi tadi menjadi message yang utuh.
- 4) Connection control. Lapisan transpor dapat berperilaku sebagai connectionless atau connection-oriented.
- 5) Flow control. Seperti halnya lapisan data link, lapisan transpor bertanggung jawab untuk kontrol aliran (flow control). Bedanya dengan flow control di lapisan data link adalah dilakukan untuk end-to-end.
- 6) Error control. Sama fungsi tugasnya dengan error control di lapisan data link, juga berorientasi end-to-end.

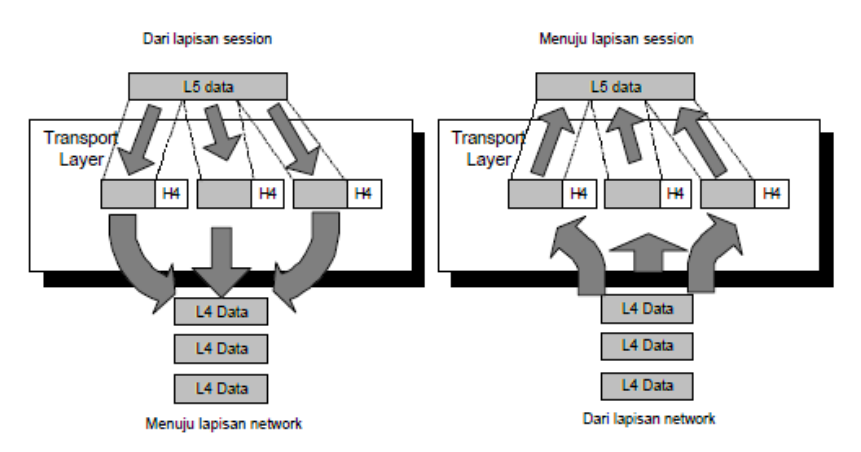

Gambar 20. Lapisan Transport

e) Session Layer (Lapisan Session)

Layanan yang diberikan oleh tiga layer pertama (fisik, data link dan network) tidak cukup untuk beberapa proses. Maka pada lapisan session ini dibutuhkan dialog controller.

Fungsi spesifik:

- 1) Dialog control.
- 2) Sinkronisasi

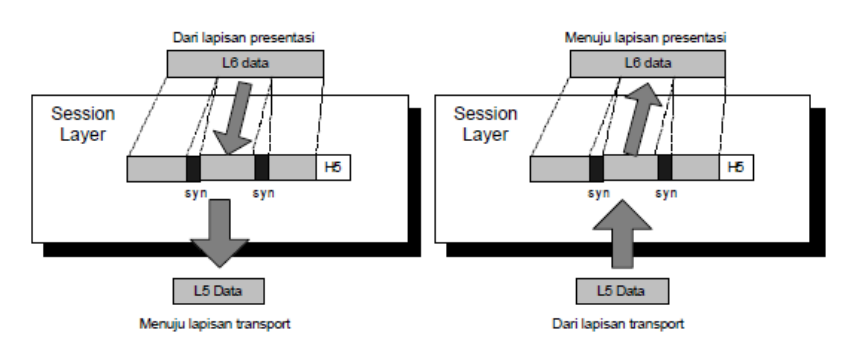

Gambar 21. Lapisan Session

f) Presentation Layer (Lapisan presentasi)

Presentation layer lebih cenderung pada syntax dan semantic pada pertukaran informasi dua sistem. Tanggung jawab spesifik:

- 1) Translasi
- 2) Enkripsi
- 3) Kompresi

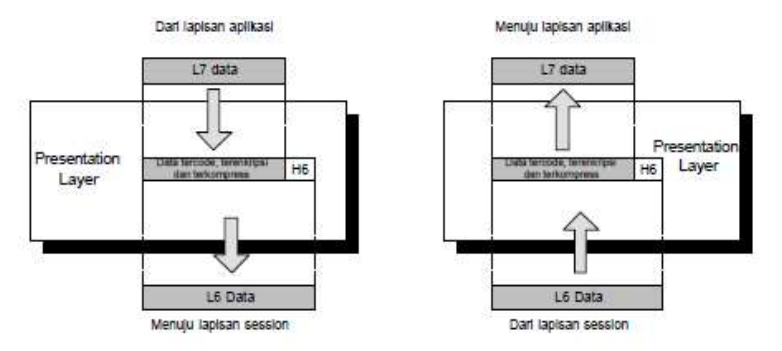

Gambar 22. Lapisan Presentation

g) Application Layer (Lapisan Aplikasi)

Sesuai namanya, lapisan ini emnjembatani interaksi manusia dengan perangkat lunak/software aplikasi.

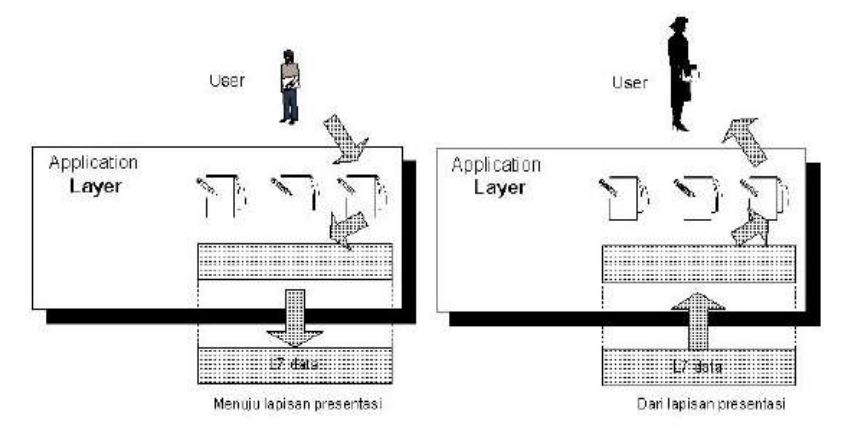

Gambar 23. Lapisan Aplikasi

### b. TCP/IP Protocol Suite

TCP/IP dikembangkan sebelum model OSI ada. Namun demikian lapisan-lapisan pada TCP/IP tidaklah cocok seluruhnya dengan lapisan-lapisan OSI. Protokol TCP/IP hanya dibuat atas lima lapisan saja: physical, data link, network, transport dan application. Hanya lapisan aplikasi pada TCP/IP mencakupi tiga lapisan OSI teratas, sebagaimana dapat dilihat pada Gambar II.10. Khusus layer keempat, Protokol TCP/IP mendefinisikan 2 buah protokol yakni Transmission Control Protocol (TCP) dan User Datagram Protocol Protocol (UDP). Sementara itu pada lapisan ketiga, TCP/IP mendefiniskan sebagai Internetworking Protocol (IP), namun ada beberapa protokol lain yang mendukung pergerakan data pada lapisan ini.

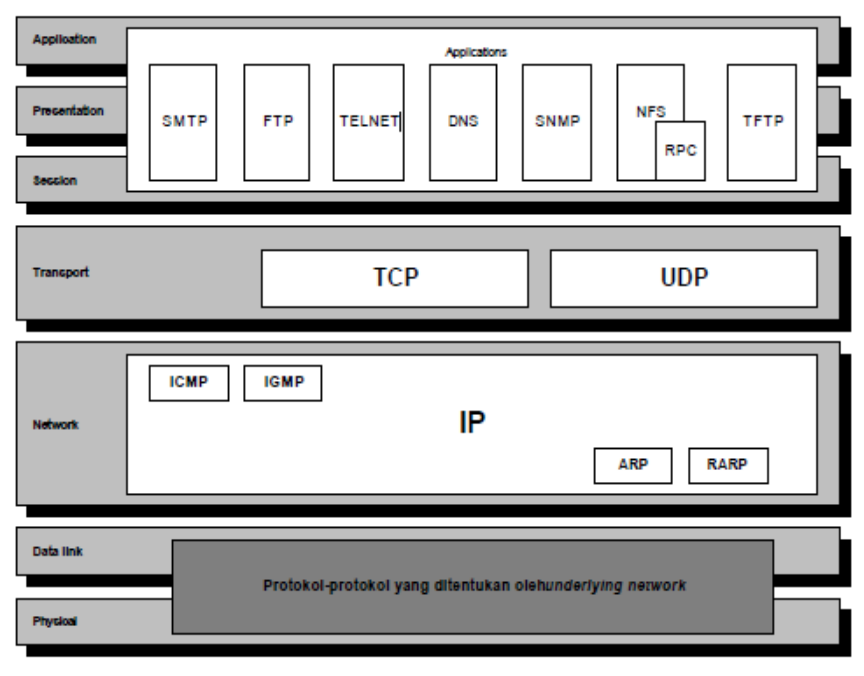

Gambar 24. Protokol TCP/IP di Lapisan OSI

Berikut ini penjelasan susuna protokol TCP/IP dan model OSI adalah:

a) Physical dan Data Link Layer

Pada lapisan ini TCP/IP tidak mendefinisikan protokol yang spesifik. Artinya TCP/IP mendukung semua standar dan proprietary protokol lain.

b) Network Layer

Pada lapisan ini TCP/IP mendukung IP dan didukung oleh protokol lain yaitu RARP, ICMP, ARP dan IGMP.

1) Internetworking Protocol (IP)

Adalah mekanisme transmisi yang digunakan oleh TCP/IP. IP disebut juga *unreliable* dan connectionless datagram protocol-a besteffort delivery service. IP mentransportasikan data dalam paket-paket yang disebut datagram.

2) Address Resolution Protocol (ARP)

ARP digunakan untuk menyesuaikan alamat IP dengan alamatfisik (*Physical address*).

3) Reverse Address Resolution Protocol (RARP)

RARP membolehkan host menemukan alamat IP nya jika dia sudah tahu alamat fiskinya. Ini berlaku pada saat host baru terkoneksi ke jaringan.

4) Internet Control Message Protocol (ICMP)

ICMP adalah suatu mekanisme yang digunakan oleh sejumlah host dan gateway untuk mengirim notifikasi datagram yang mengalami masalah kepada host pengirim

5) Internet Group Message Protocol (IGMP)

IGMP digunakan untuk memfasilitasi transmisi message yang simultan kepada kelompok/group penerima.

c) Transport Layer

1) User Datagram Protocol (UDP)

UDP adalah protokol process-to-process yang menambahakan hanya alamat port, check-sum error control, dan panjang informasi data dari lapisan di atasnya.

2) Transmission Control Protocol (TCP)

TCP menyediakan layanan penuh lapisan transpor untuk aplikasi. TCP juga dikatakan protokol transpor untuk stream yang reliabel. Dalam konteks ini artinya TCP bermakna connectionoriented, dengan kata lain: koneksi end-to-end harus dibangun dulu di kedua ujung terminal sebelum kedua ujung terminal mengirimkan data.

d) Aplication Layer

Application Layer dalam TCP/IP adalah kombinasi lapisan-lapisan session, presentation dan application pada OSI.

### 2. Addressing (Pengalamatan)

Dalam TCP/IP dikenal 3 alamat yakni: physical address, IP address dan port address. Physical address kerap disebut sebagai link address. Ukuran address/alamat fisik ini tergantung jenis hardwarenya. Alamat fisik dapat berupa unicast, multicast atau broadcast. Internet address perlu untuk layanan komunikasi yang aspeknya universal. Saat ini besarnya Internet address adalah 32 bit. Port address sangat diperlukan untuk komunikasi yang berorientasi terhadap proses aplikasi.

TCP/IP menjadi protokol secara resmi untuk aplikasi internet adalah tahun 1983. Sejak itu hingga sekarang telah digunakan secara luas hingga versi 4 atau disebut IPv4 seperti yang kita gunakan saat ini. Pernah versi 5 diajukan sebagai proyek namun akhirnya gagal karena berbagai sebab. Namun pada saat ini pula sudah mulai disosialisasikan IP vesrsi next generation, banyak kalangan menyebutnya IPv6. Di mana pada IPv4 alamat IP menggunakan 32 bit (4 byte) tapi IPv6 menggunakan 128 bit (16 byte). Pada IPv6 konon sudah dilengkapi dengan dukungan authentication, data integrity dan confidentiality. Dalam materi kursus Protokol TCP/IP kita akan hanya membahas IPv4 saja.

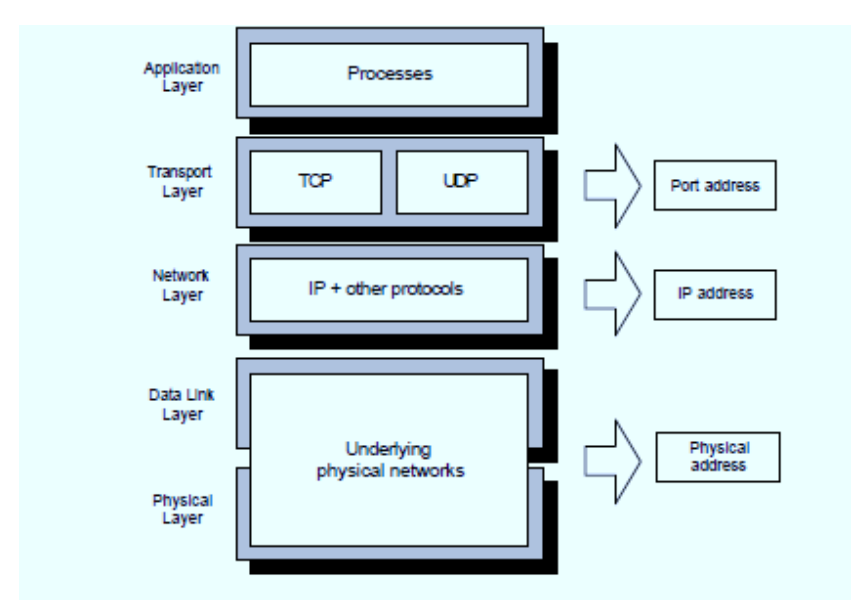

Gambar 25. Bagan TCP/IP

# BAB III (IP ADDRESS)

A lamat IP memiliki angka 32-bit, yang merupakan alamat logis. Alamat IP unik, yang berarti tidak ada perangkat, workstation, host, atau router yang memiliki alamat IP yang sama. Tetapi setiap host, komputer, atau router dapat memiliki beberapa alamat IP. Setiap alamat IP memiliki arti netID dan hostID. Netid adalah bit paling kiri, dan hostid adalah bit selain netid (kanan). Kita dapat menganggap alamat IP sebagai alamat rumah. Saat mengirim data, informasi alamat ini menjadi referensi data untuk mencapai perangkat target. Dalam sebuah jaringan, setiap komputer atau host tidak boleh memiliki alamat IP yang sama.

### 1. Notasi Desimal

Untuk memudahkan membaca alamat Internet sebagai alamat logis digunakan dalam bentuk desimal, di mana setiap 8 digit diwakili oleh angka desimal. Masing-masing bilangan desimal ini dipisahkan oleh titik.

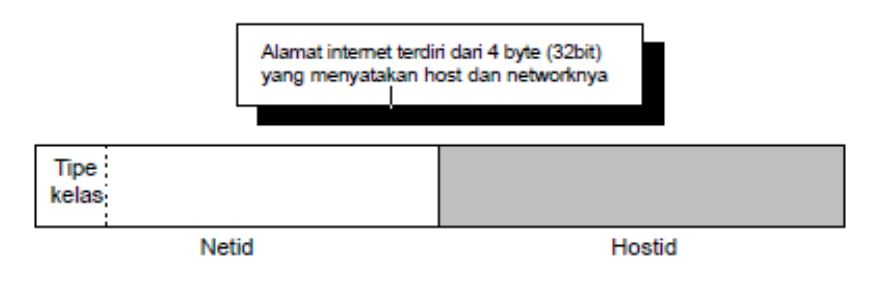

Gambar 26. Bagan Notasi IP Address

Jadi, secara ringkas alamat IP memiliki nilai setiap oktet dalam format desimal antara 0 dan 255 atau format biner dari 00000000 hingga 11111111. Sulit untuk menggunakan representasi alamat IP angka biner seperti ini, sehingga biasanya diwakili oleh 4 angka desimal, dan setiap angka dipisahkan oleh 4 titik, yang juga dikenal sebagai "notasi desimal bertitik". Setiap angka desimal adalah nilai oktet dari alamat IP. Contoh hubungan antara alamat IP biner dan desimal:

| Desimal | 192      | 168      | 1       | 10       |
|---------|----------|----------|---------|----------|
| Biner   | 11000000 | 10101000 | 0000001 | 00001010 |

### 1. Kelas IP Address

Alamat IP dibagi menjadi 5 kategori, yaitu A, B, C, D dan E. Semua ini dirancang untuk kebutuhan berbagai jenis organisasi atau kelompok.

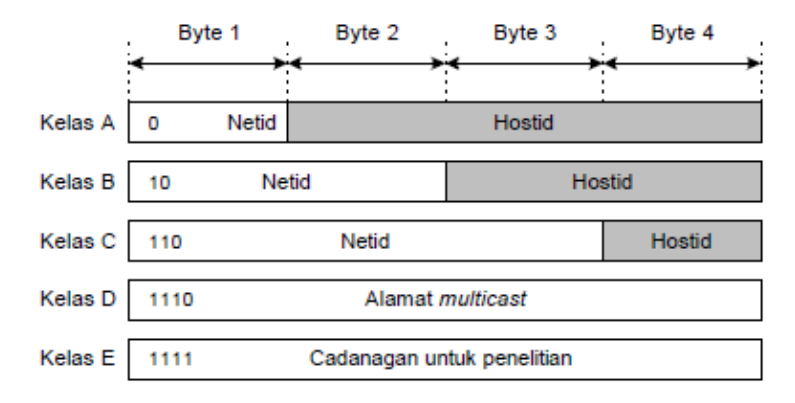

Gambar 27. Kelas alamat IP

a) Kelas A

Di kelas A ini, oktet pertama (8-bit) adalah netid. Bit yang tersisa dalam tipe A netld ini semuanya nol (0). Secara teori, ada 27 jaringan atau 128 jaringan yang tersedia untuk kategori A ini. Faktanya, hanya 126 jaringan yang tersedia karena ada 2 alamat lagi untuk tujuan tertentu. Di Kelas A, 24 bit digunakan sebagai hostid. Jadi secara teoritis ada 224 host atau 16.777.216 host/router per netid. Kelas A cocok untuk sejumlah besar organisasi komputer dalam jaringan desain.

b) Kelas B

Pada Tipe B, 2 oktet digunakan sebagai netid, dan 2 oktet sisanya digunakan sebagai hostid. Secara teori, Tipe B memiliki 214 netid atau 16.384 jaringan. Jumlah host per jaringan adalah 216 host atau 65.536 host/router. Karena ada 2 alamat yang akan digunakan untuk keperluan khusus, maka hostid valid yang tersedia adalah 65.534. Kelas B cocok untuk merancang organisasi komputer dalam jumlah sedang.

c) Kelas C

Dalam kelas C, 3 oktet sudah dimiliki untuk netid dan hanya 1 oktet untuk hostid. Sehingga secara teori banyaknya jaringan yang bisa dibentuk oleh kelas C ini adalah 221 atau terdapat 2.097.152 jaringan. Sedangkan banyaknya host/router di setiap jaringan adalah 28 host/router atau setara dengan 256 host. Juga dikarenakan penggunaan 2 hostid untuk tujuan khusus maka hostid yang tersedia efektif adalah sebanyak 254 host atau router (Maulana, 2018).

d) Kelas D

Kelas khusus D ini digunakan untuk keperluan multicast. Netid dan hostid tidak akan dibahas dalam pelajaran ini.

e) Kelas E

Kelas E dicadangkan untuk tujuan khusus, biasanya untuk tujuan penelitian. Juga tidak ada netid dan hostid yang diketahui. Secara keseluruhan penentuan kelas dapat dilihat di Gambar dibawah ini:

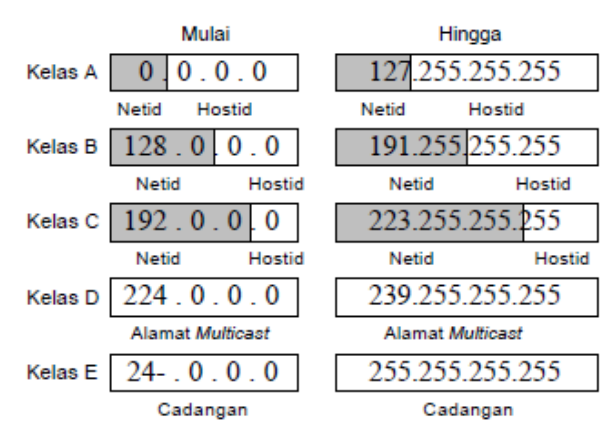

Gambar 28. Kelas IP dan NetID

### f) Alamat Khusus

Beberapa bagian alamat dalam kelas A, B dan C digunakan untuk lamat khusus.

| Tabel 1. Alamat Khus | us |
|----------------------|----|
|----------------------|----|

| Alamat Khusus  | NetId    | Hostid  | Asal atau<br>tujuan |
|----------------|----------|---------|---------------------|
| Alamat Network | Spesifik | 0 semua | Tidak ada           |

| Alamat<br>broadcast<br>langsung | Specific | 1 semua   | Tujuan |
|---------------------------------|----------|-----------|--------|
| Alamat<br>broadcast<br>terbatas | 1 semua  | 1 semua   | Tujuan |
| Host dalam<br>network/jaringan  | 0 semua  | 0 semua   | Asal   |
| Host spesifik<br>dalam jaringan | 0 semua  | Specific  | Tujuan |
| Alamat loopback                 | 127      | Sembarang | Tujuan |

#### 2. Alamat Jaringan (Network Address)

Dalam kelas A, B dan C sebuah alamat dengan hostid yang bernilai O semua tidak diperuntukkan kepada host manapun. Alamat demikian dicadangkan untuk mendefinisikan alamat jaringan. Namun patut diingat bahwa netid berbeda dengan alamat jaringan (network address). Karena netid adalah bagian dari IP address, sedangkan network address adalah sebuah alamat di mana hostid nya di set O semua. Tamabahan juga, alamat jaringan atau network address ini tidak dapat digunakan sebagai alamat asal dan tujuan dalam sebuah paket IP.

a) Direct Broadcast Address

Dalam kelas A, B dan C, jika hostid semuanya di-set 1, alamat tersebut disebut sebagai direct broadcast address. Alamat ini digunakan router untuk mengirim sebuah paket ke seluruh host dalam jaringan tertentu/khusus, sehingga seluruh host pada jaringan tertentu tersebut menerima paket dengan alamat ini.

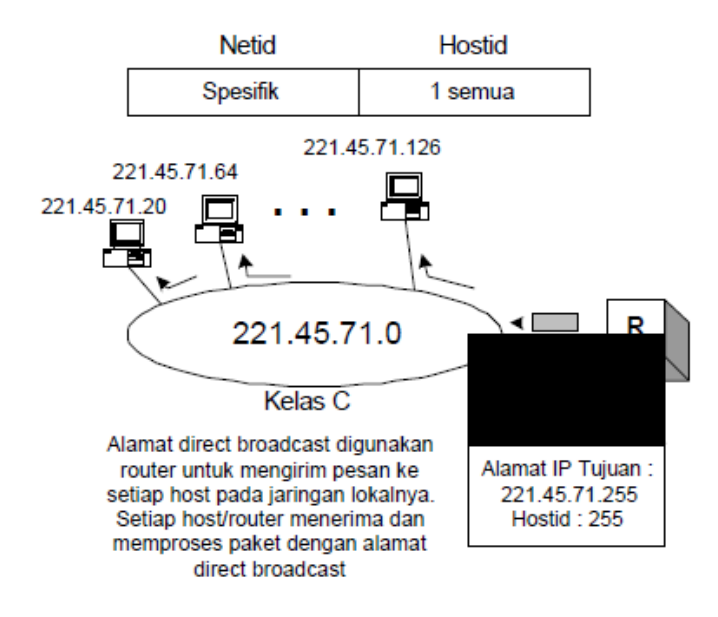

Gambar 29. Bagan Direct Broadcast Address

b) Limit Broadcast Address

Di dalam kelas A, B dan C, sebuah alamat dengan semua di set 1 baik netid maupun hostid digunakan untuk menentukan apakah broadcast address dalam jaringannya.

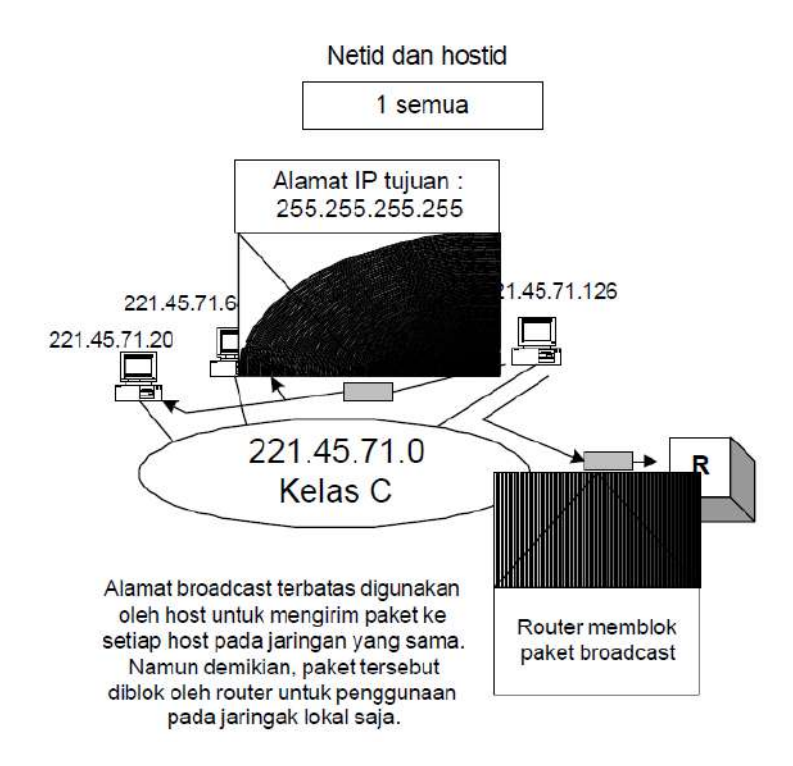

Gambar 30. Bagan Limit Broadcast Address

c) Specific Host dalam jaringannya

Alamat IP dengan netid yang O semua berarti sebuah host yg spesifik dalam jaringannya. Alamat ini digunakan oleh sebuah host untuk mengirim pesan ke host lain dalam jaringan yang sama. Catatan: alamat ini hanya digunakan untuk alamat tujuan (destination address).

d) Loopback Address

Alamat IP yang dimulai dengan desimal 127 digunakan sebagai loopback address. Alamat ini digunakan untuk menguji perangkat lunak pada komputer atau host.

# BAB IV

### (SUBNETTING DAN SUBNET MASK)

ni adalah salah satu perhitungan yang dilakukan oleh orangorang di bidang IT. Orang awam akan sangat aneh mendengar kata ini. Subnetting tentu saja sangat penting untuk membuat jaringan, seperti yang terdapat di sekolah, perusahaan, tempat umum dan lain-lain. Tetapi tidak hanya subnetting yang penting untuk membangun jaringan. Dua hal yang harus memainkan peran penting dalam jaringan komputer pribadi, yaitu divisi subnet dan subnet mask. Subnet mask adalah teknologi khusus yang menguraikan atau membagi jaringan komputer menjadi subnet yang lebih kecil. Aktivitas pemecahan semacam ini disebut subnetting dan hanya dapat dilakukan pada alamat IP yang hanya terdiri dari kelas A, B, dan C. Dengan menggunakan teknologi subnetting, suatu jaringan dapat membentuk beberapa jaringan tambahan, tetapi akan mengurangi jumlah maksimum host pada setiap jaringan (Weniarti, n.d.).

Subnetting ini bukan tanpa alasan yang jelas, melainkan memiliki tujuan yang vital. Salah satu tujuannya adalah untuk menyederhanakan alokasi alamat IP pada jaringan komputer pribadi untuk memaksimalkan penggunaan alamat IP. Selain itu, untuk mengatasi perbedaan perangkat keras dan media fisik yang digunakan dalam jaringan, karena IP router hanya dapat diintegrasikan ke dalam jaringan yang menggunakan media fisik yang berbeda, jika setiap jaringan memiliki alamat jaringan yang unik juga dapat meningkatkan keamanan jaringan. jaringan komputer pribadi. Ada klasifikasi lebih lanjut dari divisi subnet dan subnet mask di bawah ini.

### 1. Subnetting

Subnet awalnya dirancang untuk memecahkan masalah kekurangan alamat IP di Internet. Teknik ini dapat memecah jaringan yang terlalu besar menjadi jaringan yang lebih kecil dengan menggunakan nama baru yang lebih mudah dikelola. Subnetting hanya berlaku untuk kategori alamat IP tertentu. Pahami bahwa subnetting adalah strategi yang digunakan untuk membagi jaringan fisik menjadi jaringan yang lebih kecil berdasarkan subnet logis (subnet) yang lebih kecil. Alamat IP termasuk segmen jaringan dan segmen host.

Subnet dirancang untuk mengambil bit dari bagian alamat IP host dari alamat dan menggunakan bit ini untuk menentukan beberapa subnet yang lebih kecil di jaringan asli. Teknologi subnetting menciptakan skala jaringan yang lebih luas, dan tidak dibatasi oleh kelas IP (IP kelas) A, B, dan C yang telah ditetapkan. Melalui subnetting, kita dapat membuat jaringan dengan batasan host yang lebih realistis. Persyaratan subnetting menyediakan cara yang lebih fleksibel untuk memilih berdasarkan bagian mana dari alamat IP 32-bit yang mewakili ID jaringan & bagian mana yang mewakili ID host.

Gambar di bawah ini memberikan ilustrasi kegunaan subnetting.

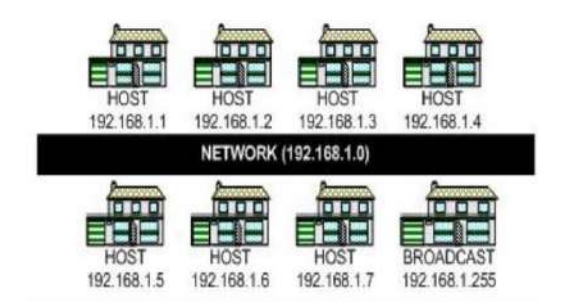

Gambar 31. Rangkaian Jaringan yang belum di Subnet

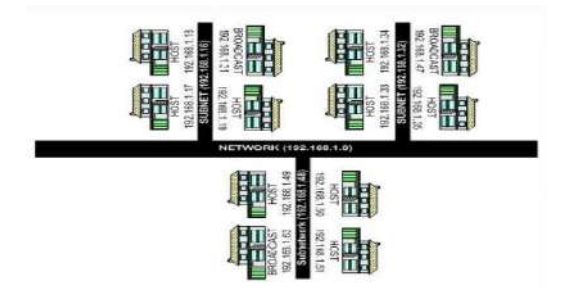

Gambar 32. Rangkaian Jaringan yang telah di Subnet

a) Subnet Mask

Seperti alamat IP, subnet mask terdiri dari empat byte (32 bit) dan ditulis dalam notasi yang sama menggunakan alamat IP. Biasanya ditulis sebagai 255.255.255.0. Untuk membuat TCP/IP berfungsi dengan baik, anda memerlukan subnet mask. Subnet mask melengkapi alamat IP dan menerapkannya ke alamat IP dan memilih subnet IP. Alamat IP memiliki dua komponen, alamat jaringan dan alamat host. Jika diperlukan subnet tambahan, subnetting selanjutnya membagi bagian host menjadi subnet dan alamat host sesuai dengan alamat IP. Akibatnya, ia melindungi alamat IP dan membagi alamat IP menjadi alamat jaringan dan alamat host.

b) Fungsi Subnetting

Salah satu fungsi subnetting adalah dapat membantu meningkatkan kinerja dan keamanan jaringan. Saatnya untuk mempertimbangkan subnetting jaringan. Meskipun subnetting memerlukan beberapa perencanaan dan dapat memakan waktu, itu sepadan dengan usaha. Berikut ini adalah beberapa manfaat dan fungsi subnetting yang wajib anda ketahui (Weniarti, n.d.).

1) Mengefisienkan Alamat IP

Subnet pada awalnya dirancang untuk memecahkan masalah kekurangan alamat IP di Internet. Teknik ini dapat memecah jaringan yang terlalu besar dan kompleks menjadi jaringan yang lebih kecil dengan menggunakan nama baru yang lebih mudah dikelola. Sayangnya, selama subnetting ini digunakan, itu tidak dapat digunakan. Subnetting hanya berlaku untuk kategori alamat IP tertentu. Pahami bahwa subnetting adalah strategi yang digunakan untuk membagi jaringan fisik menjadi beberapa subnet logis yang lebih kecil (subnet). Alamat IP termasuk segmen jaringan dan segmen host.

2) Mengurangi Traffic Jaringan

Subnetting memastikan bahwa lalu lintas yang ditujukan untuk perangkat pada subnet permanen berada di subnet tersebut, sehingga mengurangi kelambatan. Dengan menempatkan subnet secara strategis, Anda dapat membantu mengurangi beban jaringan dan merutekan lalu lintas dengan lebih efisien.

Jadi, apa yang terjadi di jaringan besar tanpa subnet? Setiap komputer pribadi melihat paket siaran dari semua komputer pribadi dan server di jaringan, sehingga sakelar harus mengirimkan semua lalu lintas ke port yang sesuai. Hal ini dapat mengakibatkan peningkatan latensi, penurunan kinerja jaringan, dan waktu respons yang lebih lambat. Namun, ia menggunakan router untuk memindahkan lalu lintas antara subnet keluaran tanpa memerlukan lalu lintas siaran atau informasi apa pun yang tidak perlu dialihkan atau dipindahkan ke subnet lain. Saat lalu lintas setiap subnet menurun, kecepatan setiap subnet meningkat, yang kondusif untuk stagnasi jaringan.

3) Meningkatkan keamanan jaringan

Anda mungkin berpikir, "Bagaimana keamanan perangkat di jaringan saya? Dengan memisahkan jaringan Anda menjadi subnet. Anda dapat menggunakan ACL, QoS, atau peta rute untuk mengontrol lalu lintas dan lalu lintas, membuatnya lebih mudah untuk mengidentifikasi ancaman, titik masuk, dan menentukan Target respons. Anda juga dapat menggunakan router untuk berbagi jaringan dan terhubung ke subnet melalui konfigurasi ACL di router dan switch. Oleh karena itu, perangkat di subnet tidak dapat mengakses semua jaringan. Opsi lain adalah membatasi sumber daya di klien nirkabel Akses dan pastikan bahwa informasi berharga tidak mudah diakses di lokasi yang berbeda.

4) Mengoptimalkan kinerja dan kecepatan jaringan

Mengoptimalkan kinerja jaringan Bahkan jika sebuah organisasi memiliki ribuan perangkat host, menjalankan semua perangkat ini pada ID jaringan yang sama akan memperlambat jaringan. Cara kerja TCP/IP adalah bahwa semua komputer pribadi yang menggunakan ID jaringan yang sama harus berada di jaringan fisik yang sama. Jaringan fisik berbagi domain siaran yang sama, yang berarti bahwa media jaringan harus membawa semua lalu lintas jaringan. Untuk alasan kinerja, jaringan biasanya dibagi menjadi domain broadcast yang lebih kecil atau bahkan lebih kecil dari alamat kelas C.

Subnetting juga membagi domain siaran jaringan, memungkinkan Anda untuk mengontrol lalu lintas dengan lebih baik, sehingga meningkatkan kinerja jaringan. Penting untuk dicatat bahwa Anda sebaiknya membatasi lalu lintas ke satu subnet daripada membiarkannya berpindah antar subnet. Oleh karena itu, Anda harus membatasi jumlah perangkat pada subnet sebanyak mungkin sambil mengontrol lalu lintas antar subnet. Melakukannya akan mempercepat kinerja jaringan anda.

### 2. Classless Inter-Domain Routing (CIDR)

Metode pengalamatan tanpa kelas banyak digunakan, yaitu penggunaan notasi perutean antar-domain tanpa kelas (CIDR) untuk menetapkan alamat IP. Istilah lain yang digunakan untuk merujuk pada pemilihan bagian alamat IP jaringan yang lebih spesifik juga dianggap sebagai penggunaan awalan jaringan. Biasanya dalam penulisan network prefix untuk kelas IP Address, gunakan tanda garis miring "/" diikuti dengan angka untuk membuktikan panjang network prefix dalam bit. Oleh karena itu, CIDR merupakan teknologi untuk pemberian IP address menurut IP Public.

Misalnya, saat menulis jaringan kelas A dengan alokasi IP 12.xxx.xxx, awalan jaringan ditulis sebagai 12/8. Angka /8 mewakili notasi CIDR, jumlah bit yang digunakan oleh awalan jaringan, yang berarti bahwa topeng jaringan adalah 255.0.0.0, dan jumlah maksimum host di jaringan hingga 16.777.214 node. Gunakan contoh lain untuk menunjukkan jaringan kelas B 167.205.xxx.xxx: 167.205/18. Angka /18 adalah notasi CIDR, yang berarti bahwa netmask yang digunakan pada jaringan adalah 255.255.192.0, dan jumlah maksimum host pada jaringan adalah hingga 16.382 node. Setelah menggunakan CIDR, alamat broadcast tidak selalu berakhir dengan 255, lihat tabel di bawah ini:

|      |      |      |    |                 |            |         | Subnets |                                          |          | Hosts   |         |
|------|------|------|----|-----------------|------------|---------|---------|------------------------------------------|----------|---------|---------|
|      |      |      | /  | Netmask         | Block Size | Class A | Class B | Class C                                  | Class A  | Class B | Class C |
|      | 1    |      | 8  | 255.0.0.0       | 256        | 1       | anna    | anna an an an an an an an an an an an an | 16777214 | annann. | annann. |
|      |      |      | 9  | 255 128.0.0     | 128        | 2       |         |                                          | 8388606  |         |         |
|      |      |      | 10 | 255 192.0.0     | 64         | 4       |         |                                          | 4194302  |         |         |
|      |      |      | 11 | 255 224.0.0     | 32         | 8       |         |                                          | 2097150  |         |         |
|      |      |      | 12 | 255.240.0.0     | 16         | 16      |         |                                          | 1048574  |         |         |
|      |      |      | 13 | 255.248.0.0     | 8          | 32      | 00000   |                                          | 524286   |         |         |
|      |      |      | 14 | 255 252.0.0     | 4          | 64      |         |                                          | 262142   |         |         |
|      | -    |      | 15 | 255.254.0.0     | 2          | 128     |         |                                          | 131070   |         |         |
| - 1  |      |      | 16 | 255.255.0.0     | 256        | 256     | 1       |                                          | 65534    | 65534   |         |
|      |      | ork  | 17 | 255.255.128.0   | 128        | 512     | 2       |                                          | 32766    | 32765   |         |
|      |      | twi  | 18 | 255.255.192.0   | 64         | 1024    | 4       | 11111                                    | 16382    | 16382   |         |
|      |      | Ne   | 19 | 255.255.224.0   | 32         | 2048    | 8       | inner (                                  | 8190     | 8190    |         |
|      |      | SS A | 20 | 255.255.240.0   | 16         | 4096    | 16      |                                          | 4094     | 4094    |         |
|      | ž    | Clas | 21 | 255.255.248.0   | 8          | 8192    | 32      |                                          | 2046     | 2046    |         |
|      | two  |      | 22 | 255.255.252.0   | 4          | 16384   | 64      |                                          | 1022     | 1022    |         |
|      | Ne   |      | 23 | 255.255.254.0   | 2          | 32768   | 128     | 0.000                                    | 510      | 510     |         |
|      | 8    |      | 24 | 255.255.255.0   | 256        | 65536   | 256     | 1                                        | 254      | 254     | 254     |
| brk  | Clar |      | 25 | 255 255 255 128 | 128        | 131072  | 512     | 2                                        | 126      | 126     | 126     |
| two  | 1    |      | 26 | 255.255.255 192 | 64         | 262144  | 1024    | 4                                        | 62       | 62      | 62      |
| Ne   |      |      | 27 | 255.255.255 224 | 32         | 524288  | 2048    | 8                                        | 30       | 30      | 30      |
| ss C |      |      | 28 | 255.255.255 240 | 16         | 1048576 | 4096    | 16                                       | 14       | 14      | 14      |
| Gai  |      |      | 29 | 255 255 255 248 | 8          | 2097152 | 8192    | 32                                       | 6        | 6       | 6       |
|      |      |      | 30 | 255 255 255 252 | 4          | 4194304 | 16384   | 64                                       | 2        | 2       | 2       |

Gambar 33. Tabel CIDR Kelas A, B dan C

Semua pertanyaan tentang subnetting akan didasarkan pada 4 konten utama, yaitu jumlah subnet, jumlah host per subnet, blok subnet, alamat host efektif, dan broadcast. Tujuan dari jaringan tersebut di atas adalah untuk menguraikan jaringan skala besar menjadi sub-jaringan yang lebih kecil sesuai dengan jangkauan pengguna layanan. Langkah-langkah untuk membuat subnet adalah sebagai berikut:

1) Menghitung jumlah subnet.

### Jumlah Subnet = $2^x$

Di mana x adalah bilangan biner 1 pada oktet terakhir dari subnet mask (2 oktet terakhir dari tipe B, dan 3 oktet terakhir dari tipe A). Jadi jumlah subnetnya adalah 21 = 2 subnet.

2) Menghitung jumlah host per subnet

### Jumlah *Host* Per Subnet $= 2^y - 2$

Di mana y adalah kebalikan dari x, yaitu jumlah 0 file biner dalam oktet terakhir dari subnet. Jadi jumlah host pada setiap

subnet adalah 27 - 2 = 126. Tuan rumah menghitung jumlah blok subnet. Tentukan host dan alamat broadcast yang valid.

3) Menghitung Blok Subnet

```
Blok Subnet kls C = 256 – (Nilai Oktek Terakhir subnet mask)
```

4) Mencari host dan broadcast yang valid.

Contoh Perhitungan CIDR:

IP Address:

### 172.18.6.7/20

Bilangan Biner:

### 11111111.1111111.11110000.0000000

(20 jumlah bilangan BIT 1)

Subnet Mask:

| 255 | 255 | 240 | 0 |
|-----|-----|-----|---|
|     |     |     |   |

(Bilangan Desimal dari bilangan Biner)

| ✓ | Jumlah Subnet         | : 24 = 16               |
|---|-----------------------|-------------------------|
| ✓ | Jumlah Host perSubnet | : 212 = 4096 - 2 = 4094 |
| ✓ | Blok Subnet           | : 256 - 240 = 16        |

| netID        | Host Pertama | Host Terakhir  | Broadcast      |
|--------------|--------------|----------------|----------------|
| 172.18.0.0   | 172.18.0.1   | 172.18.15.254  | 172.18.15.255  |
| 172.18.16.0  | 172.18.16.1  | 172.18.31.254  | 172.18.31.255  |
| 172.18.32.0  | 172.18.32.1  | 172.18.47.254  | 172.18.47.255  |
| 172.18.48.0  | 172.18.48.1  | 172.18.63.254  | 172.18.63.255  |
| 172.18.64.0  | 172.18.64.1  | 172.18.79.254  | 172.18.79.255  |
| 172.18.80.0  | 172.18.80.1  | 172.18.95.254  | 172.18.95.255  |
| 172.18.96.0  | 172.18.96.1  | 172.18.111.254 | 172.18.111.255 |
| 172.18.112.0 | 172.18.112.1 | 172.18.127.254 | 172.18.127.255 |
| 172.18.128.0 | 172.18.128.1 | 172.18.143.254 | 172.18.143.255 |
| 172.18.144.0 | 172.18.144.1 | 172.18.159.254 | 172.18.159.255 |
| 172.18.160.0 | 172.18.160.1 | 172.18.175.254 | 172.18.175.255 |
| 172.18.176.0 | 172.18.176.1 | 172.18.191.254 | 172.18.191.255 |
| 172.18.192.0 | 172.18.192.1 | 172.18.207.254 | 172.18.207.255 |
| 172.18.208.0 | 172.18.208.1 | 172.18.223.254 | 172.18.223.255 |
| 172.18.224.0 | 172.18.224.1 | 172.18.239.254 | 172.18.239.255 |
| 172.18.240.0 | 172.18.240.1 | 172.18.255.254 | 172.18.255.255 |

Tabel 2. Tabel IP yang valid

# BAB V

### (INTERNET PROTOCOL)

### 1. Internet Protocol

nternet Protocol (IP) adalah mekanisme transmisi vang digunakan oleh TCP/IP vang sifatnva unreliable dan connectionless. Banyak yang mengistilahkan dengan best effort delivery, artinya: bahwa IP menyediakan no error checking atau tracking. Jika diperlukan reliabilitas maka IP mesti dipasangkan dengan protokol yang reliabel misalnya TCP. Contoh alama dari IP adalah, kantor pos mengirimkan surat tapi tidak selalu sukses dikirimkan. Jika surat tersebut tidak lengkap maka terserah pengirim ingin mengantarkannya atau tidak. Juga kantor pos tidak pernah menjejaki ke mana surat-surat yang jumlahnya jutaan itu terkirim.

Sebuah alamat IP terdiri dari empat angka, setiap angka berisi 1-3 digit, dan setiap angka atau rangkaian angka dipisahkan oleh titik (.). Masing-masing dari empat angka ini dapat berada dalam kisaran 0 hingga 255. Berikut ini adalah contoh alamat IP: 78.125.0.209. Kumpulan empat angka ini adalah kunci untuk memungkinkan Anda dan saya mengirim dan mengambil data melalui koneksi Internet, sehingga memastikan bahwa pesan dan data yang kami minta dan permintaan data akan sampai pada informasi yang benar di Internet. Tanpa nomor ini, protokol tidak mungkin mengirim dan menerima data melalui World Wide Web.

### 2. Datagram

Paket data pada lapisan IP disebut datagram. Gambar V.1 menunjukkan datagram IP. Datagram IP adalah panjang variabel dan terdiri dari data dan header. Panjang header bisa antara 20 dan 60 byte. Header ini berisi informasi yang sangat penting untuk keperluan routing dan transportasi. Berikut ini adalah penjelasan dari isi judul. Sebelum mengirim melalui aliran jaringan, datagram IP "dibungkus" dengan header protokol lapisan antarmuka jaringan dan trailernya untuk membuat bingkai jaringan.

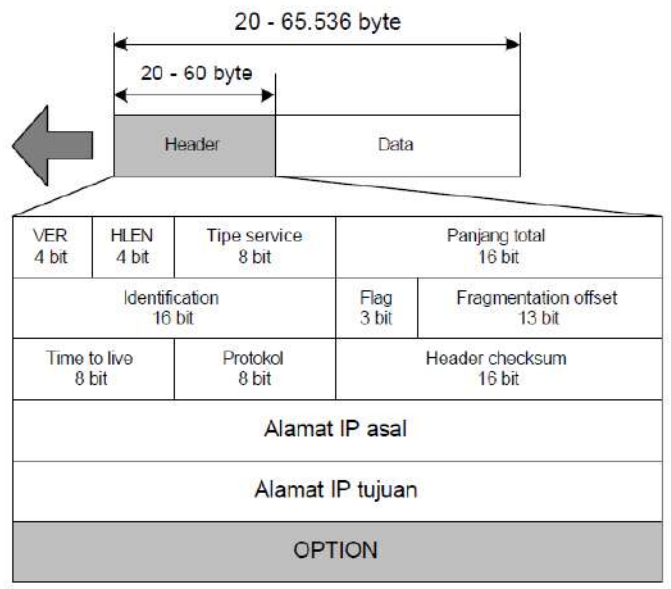

Gambar 34. Datagram IP

 Versi (VER): 4 digit menunjukkan versi IP. Gunakan versi saat ini versi 4. Jadi mekanisme IP versi 4 dari mesin yang memproses datagram ini perlu.

- b) Panjang Header (HLEN): 4 bit menunjukkan panjang header data Dalam kata 4-byte.
- c) Jenis layanan: Ada 8 bit yang menunjukkan bagaimana router harus memproses datagram. Field ini dibagi menjadi 2 sub field, yaitu: priority (3 bit) dan service type (TOS = type of service) (4 bit). Bit yang tersisa tidak digunakan, lihat Gambar V.2

| D: Minimize delay<br>T: Maximize throughput |  |  | R: Ma<br>C: Mir | ximize re<br>nimize co | liability<br>st |   |  |
|---------------------------------------------|--|--|-----------------|------------------------|-----------------|---|--|
|                                             |  |  | D               | Т                      | R               | С |  |
| Presedence                                  |  |  | bit 1           | ros                    |                 |   |  |

Gambar 35. Jenis Layanan

| Bit TOS | Penjelasan           |
|---------|----------------------|
| 0000    | Normal (default)     |
| 0001    | Minimize cost        |
| 0010    | Maximize reliability |
| 0100    | Maximize             |
|         | throughput           |
| 1000    | Minimize delay       |

#### Tabel 3. Jenis Layanan/Service

#### Tabel 4. Jenis Layanan Default

| Protokol        | Bit TOS | Penjelasan           |
|-----------------|---------|----------------------|
| ICMP            | 0000    | Normal               |
| BOOTP           | 0000    | Normal               |
| NNTP            | 0001    | Minimize cost        |
| IGP             | 0010    | Maximize reliability |
| SNMP            | 0010    | Maximize reliability |
| TELNET          | 1000    | Minimize delay       |
| FTP (data)      | 0100    | Maximize throughput  |
| FTP (control)   | 1000    | Minimize delay       |
| TFIP            | 1000    | Minimize delay       |
| SMTP (command)  | 1000    | Minimize delay       |
| SMTP (data)     | 0100    | Maximize throughput  |
| DNS (UDP query) | 1000    | Minimize delay       |
| DNS (TCP query) | 0000    | Normal               |
| DNS (zone)      | 0100    | Maximize throughput  |
|                 |         |                      |

 Panjang total: Ada 16 bit untuk menentukan panjang total datagram IP (tajuk ditambah data), dalam byte. Karena panjang bidang ini adalah 16 bit, total panjang datagram IP dibatasi hingga 65.535 (216-1) byte. Melihat perkembangan teknologi yang mampu mentransmisikan berbagai bandwidth data, kemudian terjadi proses lain yang disebut fragmentasi. Data yang tidak dapat ditransmisikan oleh datagram IP.

- Identifikasi: Bidang ini memiliki 16 bit untuk segmentasi. Akan dibahas lebih lanjut.
- 3) Bendera: Bidang ini juga digunakan dalam proses fragmentasi.
- 4) Fragment offset: Bidang ini juga digunakan untuk fragmentasi.
- 5) Time to Live (TTL): Jelas, dalam protokol TCP/IP, ada batas waktu untuk eksekusi datagram yang akan ditransmisikan antar jaringan melalui router atau gateway. Situs TTL berisi 8 bit. Ada kemungkinan bahwa TTL dari mesin pengirim yang menginginkan datagram ini Trip ini di jaringan lokal disetel ke 1.

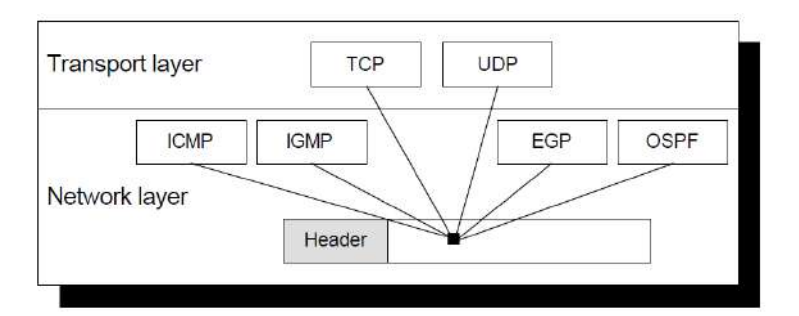

Gambar 36. Multiplexing

- ✓ Checksum: Ini adalah file 16-bit yang berisi proses koreksi kesalahan.
- Alamat sumber: 32 bit berisi informasi tentang alamat IP dari host pengirim.
- ✓ Alamat tujuan: 32 bit berisi informasi alamat IP tujuan.

### 3. Fragmentasi

a) Maximum Transfer Unit (MTU)

Setiap protokol lapisan data link memiliki format batasnya sendiri. Salah satu bidang batas didefinisikan dalam bentuk atau format ukuran maksimum bidang data. Ketika datagram dienkapsulasi dalam bingkai, ukuran total datagram harus kurang dari ukuran maksimumnya. Ini karena persyaratan perangkat keras dan perangkat lunak yang digunakan dalam jaringan, lihat Gambar V.4.

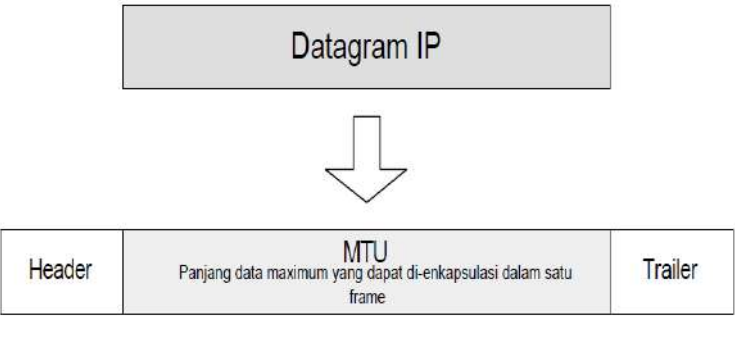

Gambar 37. Maximum Transfer Unit

Tabel di bawah menunjukkan perbedaan antara ukuran MTU dari masing-masing jenis protokol lapisan fisik lainnya. Setiap datagram tersegmentasi memiliki header sendiri. Jika sebuah datagram melewati beberapa kali, itu dapat dibagi beberapa kali sebelum mencapai tujuan akhir. Jenis fisik jaringan. Klip ini mengambil rute yang berbeda atau setiap rute berbeda. Jadi tentu saja perakitan kembali terjadi di alamat tujuan akhir.

| Protokol             | MTU    |
|----------------------|--------|
| Hyperchannel         | 65.535 |
| Token ring (16 Mbps) | 17.914 |
| Token ring (4 Mbps)  | 4.464  |
| FDDI                 | 4.352  |
| Ethernet             | 1.500  |
| X.25                 | 576    |
| PPP                  | 296    |

Tabel 5. MTU untuk bermacam jenis sistem jaringan

### b) Option

Awal bab ini menjelaskan bahwa panjang tetap dari header data IP adalah 20 byte. Panjang header variabel adalah 40 byte. Jadi header datanya adalah data rentang IP 20 hingga 60 byte. Panjang header variabel ini opsional. Bahwa untuk tujuan pengujian dan debugging. Format OPTION terdiri dari kode, panjang dan data, seperti yang ditunjukkan pada Gambar V.6.

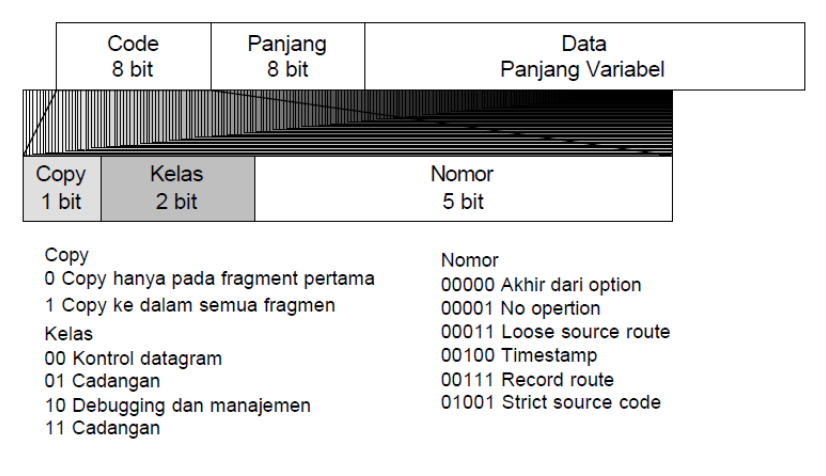

Gambar 38. Format Option

Option memiliki 6 jenis, terbagi menjadi 2 kategori, yaitu singlebyte dan multi-byte byte. Kategori byte tunggal adalah opsi tanpa operasi dan akhir.

- 1) Tidak ada operasi: adalah 1-byte, digunakan sebagai pengisi di antara opsi.
- 2) Option end: digunakan untuk mengisi akhir dari field option
- Rekam route: Router internet digunakan untuk merekam dan memproses datagram. Catatan route ini dapat merekam hingga 9 alamat IP router.
- 4) Strict source route: digunakan oleh host asal untuk menentukan rute Datagram yang akan ditransmisikan di Internet. Pengirim dalam hal ini dapat Gunakan TOS untuk menentukan rute, seperti penundaan minimum atau maksimum Throughput
- Loose source route: mirip dengan strick source, tetapi sedikit lebih fleksibel. Setiap Harus mengakses router dalam daftar, tetapi datagram dapat mengakses router lain Lainnya juga
- 6) Timestamp: digunakan untuk mencatat waktu saat router bekerja. waktu Ini ditampilkan dalam milidetik sejak tengah malam dalam waktu universal dan pengguna melacak perilaku router di Internet.
- c) Checksum

Metode deteksi kesalahan yang digunakan oleh TCP/IP yang disebut checksum.

Kalkulasi checksum pada sisi pengirim, pada akhir pengiriman, paket data dibagi menjadi n-bit bagian (n biasanya 16). Bagianbagian itu tambahkan dengan algoritma one's complement. bagaimana itu:

- Paket data dibagi menjadi k bagian, dan setiap bagian terdiri dari n bit.
- 2) Semua bagian menggunakan satu. Metode aritmatika untuk menjumlahkan suplemen.
- 3) Hasil akhir dilengkapi dengan bentuk checksum

Kalkulasi checksum pada sisi penerima,

- Paket data dibagi menjadi k bagian, dan setiap bagian terdiri dari n bit
- 2) Semua bagian ditambahkan menggunakan algoritma one's complement.
- 3) Hasilnya dilengkapi
- 4) Hasil akhir adalah O, yang berarti paket tersebut utuh dan dapat diterima, jika tidak maka akan ditolak

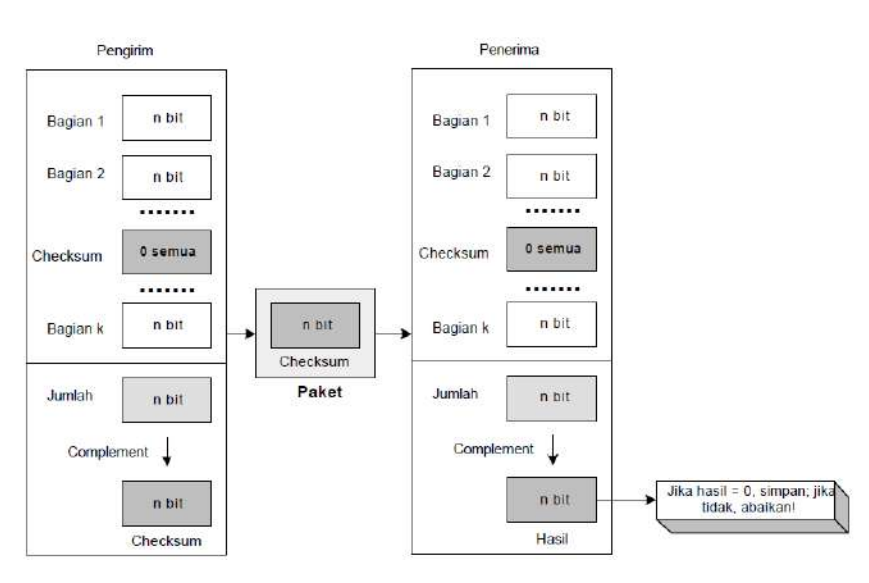

Gambar 39. Konsep Checksum

Untuk mempelajari lebih lanjut tentang komponen protokol IP, lihat gambar V.7.

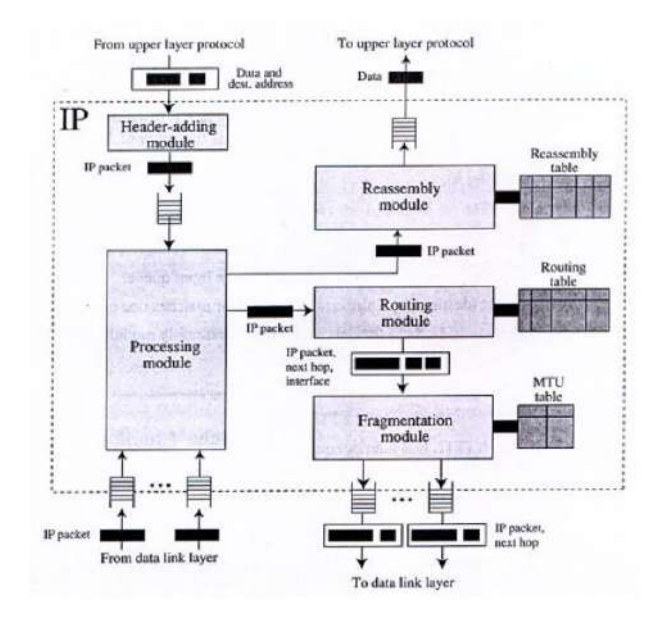

Gambar 40. Komponen Protokol IP

# BAB VI

# (INTERNET CONTROL MESSAGE PROTOCOL)

CMP adalah singkatan dari Internet Control Message Protocol. ICMP adalah bagian dari protokol Internet. ICMP digunakan untuk perangkat yang terhubung melalui Internet untuk analisis jaringan. Penggunaan ICMP yang terkenal adalah ping dan traceroute. Pada ping, komputer A akan mengirimkan permintaan gema ICMP ke komputer B. Kemudian komputer B akan membalas dengan ICMP echo untuk memutar ulang. Komputer A akan menghitung waktu antara mengirim permintaan ICMP dan menerima balasan ICMP. Dalam traceroute, komputer A akan menganalisis jalur yang digunakan untuk mencapai B. Komputer A akan mengirimkan permintaan echo ICMP, dan hasilnya adalah daftar router yang digunakan untuk mencapai B, yang berisi informasi tentang waktu yang diperlukan untuk mencapai setiap router. ICMP juga digunakan untuk memberikan pesan kesalahan jika layanan yang diminta tidak ada, atau komputer atau router yang Anda coba akses tidak dapat dijangkau.

Protokol IP adalah datagram yang tidak dapat diandalkan dan connectionless. Karena dengan desain seperti itu yang digunakan

untuk membuat sumber daya jaringan lebih efisien. Meski begitu, IP Ada dua kekurangan, yaitu: kurangnya kontrol kesalahan dan kurangnya mekanisme bantu. Protokol IP tidak memiliki pelaporan kesalahan atau mekanisme koreksi kesalahan. Lalu apa yang akan terjadi Ketika ada yang salah? ICMP bertujuan untuk memperbaiki dua kekurangan ini. ICMP sebenarnya adalah sebuah protokol Mendukung dan menemani protokol IP. Jadi ICMP sendiri adalah lapisan jaringan. Gambar VI.2 menunjukkan bagaimana ICMP dienkapsulasi.

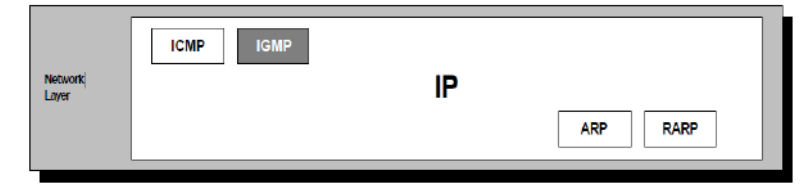

Gambar 41. Posisi ICMP dalam lapisan network

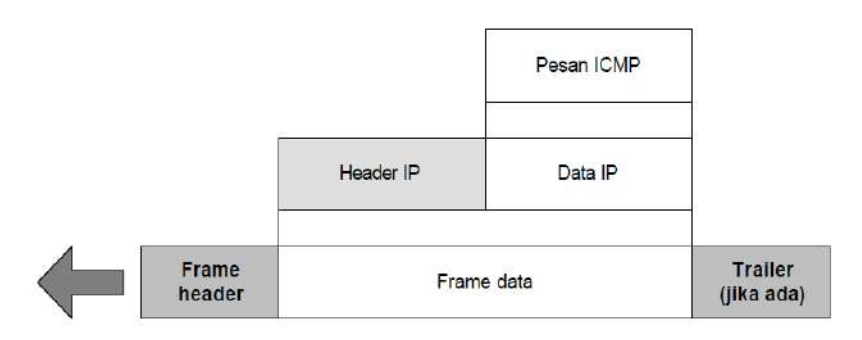

Gambar 42. Enkapsulasi sebuah ICMP

### 1. Jenis-jenis Message/Pesan

Ada dua jenis pesan ICMP: pesan laporan kesalahan dan pesan kueri

| Kategori              | Tipe       | Pesan/Message                         |
|-----------------------|------------|---------------------------------------|
| Pesan Error-reporting | 3          | Destination unreachable               |
|                       | 4          | Source quench                         |
|                       | 11         | Time exeeded                          |
|                       | 12         | Parameter problem                     |
|                       | 5          | Redirection                           |
| Pesan Query           | 8 atau 0   | Echo request or reply                 |
|                       | 13 atau 14 | Timestamp request and reply           |
|                       | 17 atau 18 | Address mask request and reply        |
|                       | 10 atau 9  | Router solicitation and advertisement |

#### Tabel 6. Jensi pesan ICMP

### a) Error Reporting

Tanggung jawab utama ICM adalah melaporkan kesalahan. Tapi ICMP tidak Perbaiki kesalahan. Perbaikan bug hanya dilakukan pada lapisan protokol yang lebih tinggi. Pesan kesalahan selalu dikirim ke alamat asli.

Ada 5 jenis error yang ditangani oleh ICMP, yaitu:

- 1) Destination unreachable
- 2) Source Quence
- 3) Time exeeded
- 4) Parameter Problem
- 5) Redirection
- b) Query

Jenis pesan yang lain untuk ICMP adalah query. Dalam pesan jenis ini, node mengirim pesan yang dijawab dalam format spesifik oleh node tujuan. Jenis-jenis query pada ICMP adalah:

- 1) Echo request and reply
- 2) Timestamp request and reply
- 3) Address mask request and reply
- 4) Router solicitation and advertisement

Untuk melihat gambaran dan komponen ICMP dapat dilihat pada gambar di bawah.

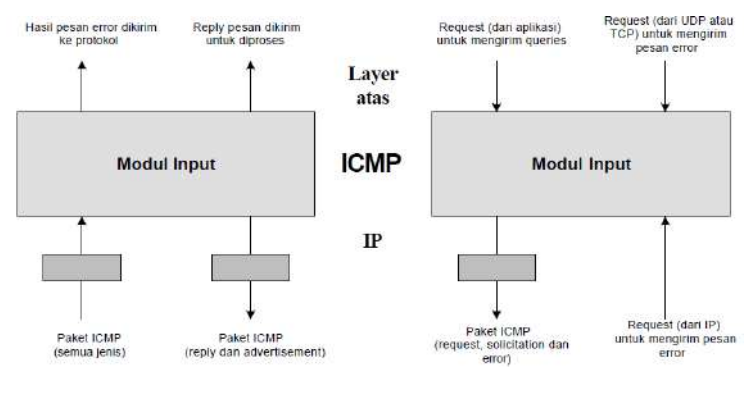

Gambar 43. Desain ICMP

### 2. Format Pesan

Pesan ICMP memiliki 8 bytes untuk header dan untuk data besarnya variabel. Format umum pesan ICMP dapat dilihat pada gambar di bawah.

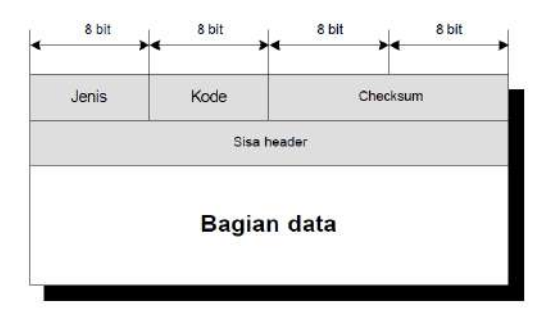

Gambar 44. Format Pesan ICMP
## BAB VII

## (USER DATAGRAM PROTOCOL (UDP))

#### 1. Pengertian UDP

DP (User Datagram Protocol) adalah protokol lapisan transport TCP/IP yang mendukung komunikasi yang tidak dapat diandalkan dan tidak ada koneksi antar host di jaringan TCP/IP.

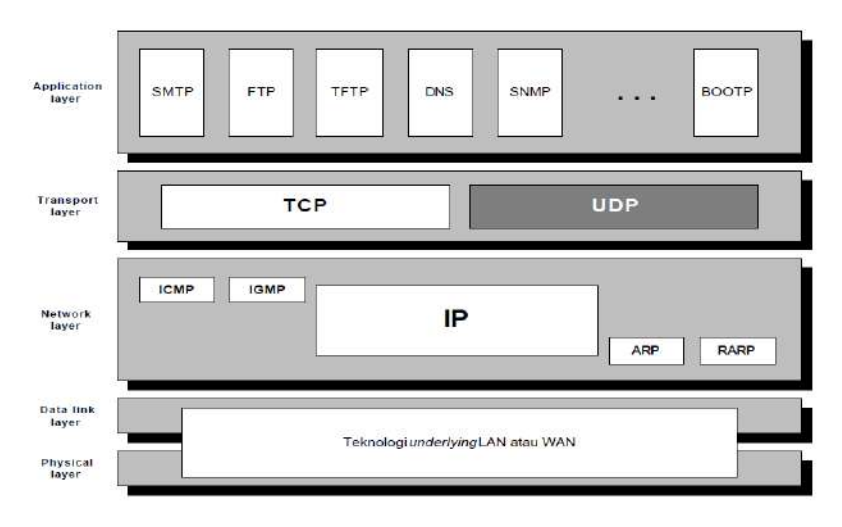

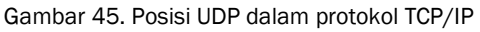

Sebelum membahas UDP secara mendalam, yang terbaik adalah memahami komunikasi host-to-host dan komunikasi proseske-proses dan perbedaannya. Protokol IP hanya bertanggung jawab untuk membangun komunikasi antara host dan host. Setelah pembentukan komunikasi semacam ini, jika tidak ada proses yang benar maka tidak lengkap.

Jadi pada lapisan jaringan, pesan dari host ke host akan diproses lebih lanjut pada lapisan transport, seperti terlihat pada gambar di bawah. Bentuk proses dapat membentuk Proses Client-Server.

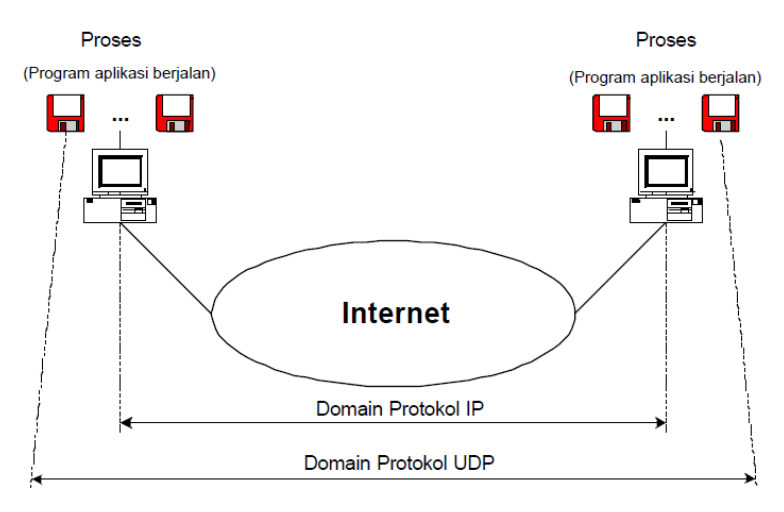

Gambar 46. UPD dan IP

#### 2. Header UDP

Header UDP diwujudkan sebagai sebuah header dengan 4 buah field memiliki ukuran yang tetap.

| Field               | Panjang            | Keterangan                                                                                                    |
|---------------------|--------------------|----------------------------------------------------------------------------------------------------|
| Source<br>Port      | 15 bit (2<br>byte) | Digunakan untuk mengidentifikasikan sumber protokol lapisan aplikasi yang mengirimkan pesan UDP yang<br>bersangkutan. Penggunaan field ini adalah opsional, dan jika tidak digunakan, akan diset ke angka 0. Beberapa<br>protokol lapisan aplikasi dapat menggunakan nilal field ini dari pesan UDP yang masuk sebagai nilal field port<br>tujuan (Destination Port, lihat baris selanjutnya) sebagai balasan untuk pesan tersebut.                                                                                                    |
| Destination<br>Port | 16 bit (2<br>byte) | Digunakan untuk mengidentifikasikan tujuan protokol lapisan aplikasi yang menjadi tujuan pesan UDP yang<br>bersangkutan. Dengan menggunakan kombinasi antara alamat IP dengan nilai dari field ini untuk membuat<br>sebuah alamat yang signifikan untuk mengidentifikasikan proses yang berjalan dalam sebuah host tertentu<br>yang dituju oleh pesan UDP yang bersangkutan.                                                                                                    |
| Length              | 16 bit (2<br>byte) | Digunakan untuk mengindikasikan panjang pesan UDP (pesan UDP ditambah dengan header UDP) dalam<br>satuan byle. Ukuran paling kecil adatah 8 byle (ukuran header UDP, ketika Itdak ada isi pesan UDP), dan<br>ukuran paling besar adalah 65515 bytes (65535 [2 <sup>16</sup> ] -20 (ukuran header protokol IP]). Panjang maksimum<br>aktual dari pesan UDP akan disesuaikan dengan menggunakan nilai Maximum Transmission Unit (MTU) dari<br>saluran di mana pesan UDP dikirimkan. Field ini bersifat redundan (terulang-ulang). Panjang pesan UDP dapat<br>dihitung dari field Length dalam header UDP dan field IP Header Length dalam header IP. |
| Checksum            | 16 bit (2<br>byte) | Berisi informasi pengecekan integritas dari pesan UDP yang dikirimkan (header UDP dan pesan UDP).<br>Penggunaan field ini adalah opsional. Jika tidak digunakan, field ini akan bernilai 0.                                                                                                    |

Gambar 47. Header UDP

#### 3. Port UDP

Seperti halnya TCP, UDP juga memiliki saluran untuk mengirimkan informasi antar host, yang disebut dengan UDP port. Untuk menggunakan protokol UDP, sebuah aplikasi harus menyediakan alamat IP dan nomor UDP port dari host yang dituju. Sebuah UDP port berfungsi sebagai sebuah *multiplexed message queue*, yang berarti bahwa UDP port tersebut dapat menerima beberapa pesan secara sekaligus. Setiap port diidentifikasi dengan nomor yang unik, seperti halnya TCP, tetapi meskipun begitu, UDP port berbeda dengan TCP port meskipun memiliki nomor port yang sama.

#### 4. Layanan UDP

UDP sering digunakan dalam beberapa tugas berikut:

- Protokol yang "ringan" (lightweight): Untuk menghemat sumber daya memori dan prosesor, beberapa protokol lapisan aplikasi membutuhkan penggunaan protokol yang ringan yang dapat Melakukan fungsi-fungsi spesifik dengan sells bertukar pesan. Contoh dari protokol yang ringan adalah fungsi query nama dalam protokol lapisan aplikasi domain name system.
- 2) Protokol lapisan aplikasi yang mengmentasikan layanan keandalan: Jika protokol lapisan aplikasi menyediakan

layanan Data transmission yang andal, maka kebutuhan terhadap keandalan yang ditawarkan oleh TCP pun menjadi tidak ada. Contoh dari agreement seperti ini adalah Trivial File Transfer Protocol (TFTP) dan Network File System (NFS)

- Protokol yang tidak membutuhkan keandalan. Contoh Agreement adalah protokol *Routing* Information Protocol (RIP)
- 4) Transmisi Broadcasting: Karena UDP merupakan protokol yang tidak perlu membuat koneksi terlebih dahulu dengan sebuah host tertentu, maka transmisi broadcasts pun dimungkinkan. Sebuya Agreement lapisan aplikasi dapat mengirimkan paket data ke beberapa tujuan dengan menggunakan alamat multicast atau broadcast. Hanini kontras dengan protokol TCP yang hanya dapat mengirimkan One-to-One transmission. Contoh: query nama dalam protokol NetBIOS Name service.

Contoh protokol aplikasi yang menggunakan UDP

- 1) DNS (Domain Name System) 53
- SNMP, (Simple Network Management Protocol) 161, 162
- 3) TFTP (Trivial File Transfer Protocol) 69
- 4) unRPC port 111.

#### 5. Perbedaan TCP dan UDP

Adapun beberapa perbedaan TCP dan UDP bisa dilihat pada tabel berikut:

| N<br>0 | TCP                                                                                                    | UDP                                                                                                    |
|--------|----------------------------------------------------------------------------------------------------|----------------------------------------------------------------------------------------------------|
| 1.     | Beroperasi berdasarkan konsep koneksi.                                                                           | Tidak berdasarkan konsep koneksi, jadi harus membuat<br>kode sendiri.                                                                                                    |
| 2.     | Jaminan pengiriman-penerimaan data akan reliable dan<br>teratur.                                                 | Tidak ada jaminan bahwa pengiriman dan penerimaan<br>data akan reliable dan teratur, sehingga paket data<br>mungkin dapat kurang, terduplikat, atau bahkan tidak<br>sampai sama sekali. |
| 3.     | Secara otomatis memecah data ke dalam paket-paket.                                                               | Pemecahan ke dalam paket-paket dan proses<br>pengirimannya dilakukan secara manual.                                                                                                    |
| 4.     | Tidak akan mengirimkan data terlalu cepat sehingga<br>memberikan jaminan koneksi internet dapat<br>menanganinya. | Harus membuat kepastian mengenai proses transfer data<br>agar tidak terlalu cepat sehingga internet masih dapat<br>menanganinya.                                                        |
| 5.     | Mudah untuk digunakan, transfer paket data seperti<br>menulis dan membaca file.                                  | Jika paket ada yang hilang, perlu dipikirkan di mana letak<br>kesalahan yang terjadi dan mengirim ulang data yang<br>diperlukan.                                                        |

| N<br>o | ТСР                                                                                                    | UDP                                                                                                    |
|--------|----------------------------------------------------------------------------------------------------|----------------------------------------------------------------------------------------------------|
| 1.     | Dapat diandalkan Jika sambungan terputus ketika<br>mengrim sebuah pesan maka server akan meminta bagian<br>yang hilang. Jadi tidak akan terjadi data yang korup ketika<br>mentransfer sebuah data.                                                                                                    | Tidak dapat diandalkan Jika mengirimkan suatu pesan<br>atau data, kita tidak akan tahu apakah sudah terkirim atau<br>belum dan apakah sebagian dari pesan tersebut hilang<br>atau tidak ketika proses pengiriman. Jadi akan ada<br>kemungkinan terjadinya data yang korup. |
| 2      | Berurutan Ketika mengrimkan dua pesan secara<br>berurutan / satu demi satu. TCP akan mengirimkannya<br>secara berurutan. Tidak perlu khawatir data tiba dengan<br>urutan yang salah.                                                                                                    | Tidak berurutan Ketika mengrimkan dua pesan secara<br>berurutan / satu demi satu. Tidak dapat dipastikan data<br>mana yang akan datang terlebih dahulu.                                                                                                    |
| 3.     | Berorientasi sambungan (connection-oriented)Sebelum<br>data dapat ditransmisikan antara dua host, dua proses<br>yang berjalan pada lapisan aplikasi harus melakukan<br>negosiasi untuk membuat sesi koneksi terlebih dahulu.<br>Koneksi TCP ditutup dengan menggunakan proses<br>terminasi koneksi TCP (TCP connection termination). | Connectionless (tanpa koneksi)<br>Pesan-pesan UDP akan dikirimkan tanpa harus dilakukan<br>proses negosiasi koneksi antara dua host yang bendak<br>benukar informasi.                                                                                                    |

#### 6. Nomor Port

Proses yang terjadi pada hosts lokal disebut client, client ini membutuhkan layanan/service untuk sebuah proses pada sebuah host yang lain, host tersebut yang dimaksud adalah server. proses yang dilakukan berdua oleh client dan server memiliki jenis dan proses yang mempunyai nama yang sama. Sistem operasi yang sekarang digunakan sudah mendukung lingkungan yang multiuser dan Multi-program. Tentu saja ini bisa melakukan multiple proses dalam satu buah host baik itu Server maupun client. Sebelum melangkah lebih jauh perlu ditentukan titik-titik komunikasi ini:

- a) Local host
- b) Local process
- c) Remote host
- d) Remote process

Local host and remote host memanfaatkan alamat IP. Sedangkan untuk mendefinisikan prose, kita membutuhkan identifier khusu yang disebut, nomor port. Dalam protocol TCP/IP specification Port adalah berupa bilangan integer dari O samapai 65.535. Protocol TCP/IP telah memutuskan untuk menetapkan penggunaan nomor port yang digunakan untuk server yang spesifik, nomor port tersebut adalah well-known port number. IANA membagi nomor port dalam 3 kelompok yakni:

- a) Well-known ports: nomor port ini bermula dari 0 sampai 1.023.
- b) Registered ports: nomor ini ini bermula dari 1.024 samapai 49.151.
- c) Dynamic ports: nomor port dimulai dari 49.152 sampai 65.535.

Tabel di bawah memperlihatkan beberapa well-known port untuk UDP. Beberapanya lagi dapat digunakan juga bagi TCP.

|      | Protokol   | Penjelasan                                      |
|------|------------|-------------------------------------------------|
| Port |            | 22°                                             |
| 7    | Echo       | Datagram Echo yang diterima kembali ke pengirim |
| 9    | Discard    | Abaikan sembarang datagram yang diterima        |
| 11   | Users      | User aktif                                      |
| 13   | Daytime    | Return tanggal dan waktu                        |
| 17   | Quote      | Return kutipan hari                             |
| 19   | Chargen    | Return sebuah string karakter                   |
| 53   | Nameserver | Domain name service                             |
| 67   | Bootps     | Port server mendownload informasi bootstrap     |
| 68   | Bootpc     | Port client mendownload informasibottstrap      |
| 69   | TFTP       | Trivial File Transfer Protocol                  |
| 111  | RPC        | Remote Procedure Call                           |
| 123  | NTP        | Network Time Protocol                           |
| 161  | SNMP       | Simple Network Management Protocol              |
| 162  | SNMP       | Simple Network Management Protocol              |

Tabel 7. Port UDP

Seperti diketahui bahwa UDP membutuhkan 2 identifier, yakni alamat IP dan nomor port. Keduanya jika dikombinasikan akan membentuk socket address.

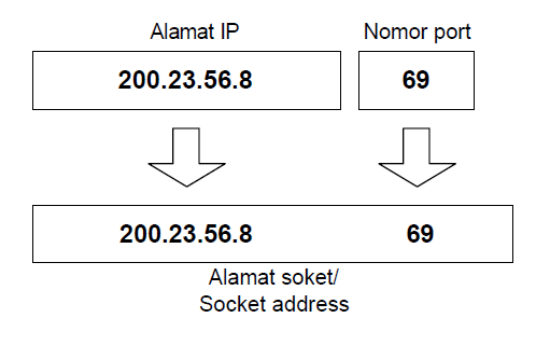

Gambar 48. Alamat Socket

Packet UDP distributes user datagrams. User datagram ini memiliki ukuran header yang tetap sebesar 8 bytes.

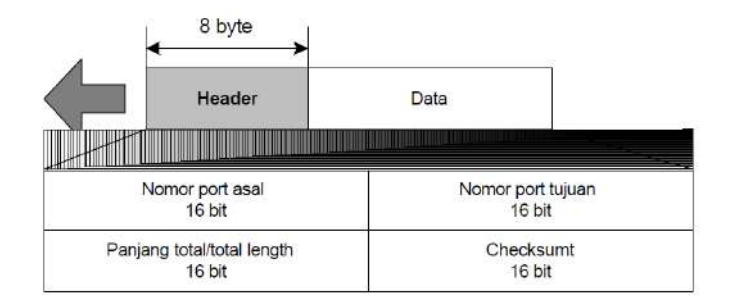

Gambar 49. Format datagram UDP

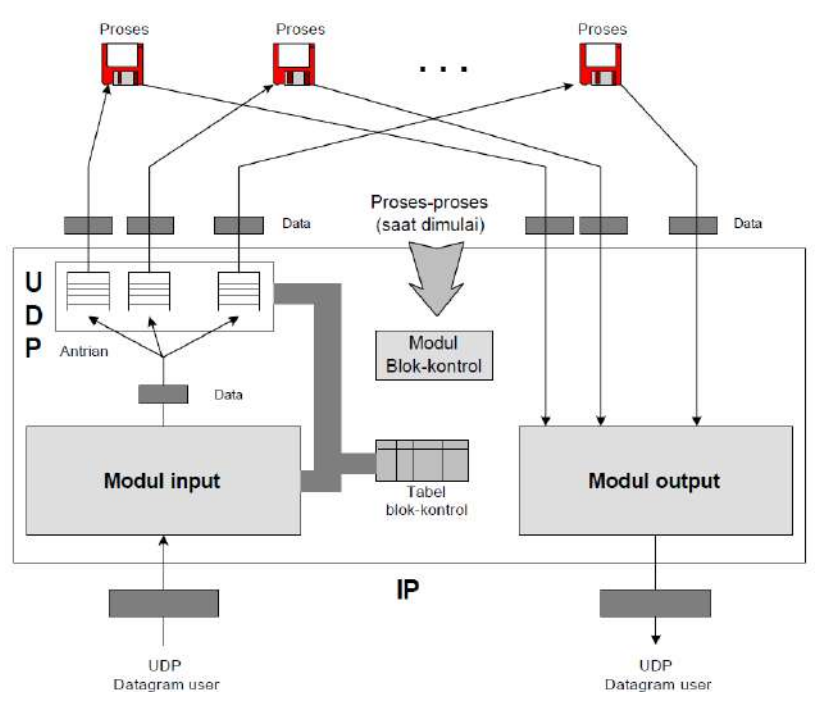

Gambar 50. Desain UDP

## BAB VII (TRANSMISSION CONTROL PROTOCOL (TCP))

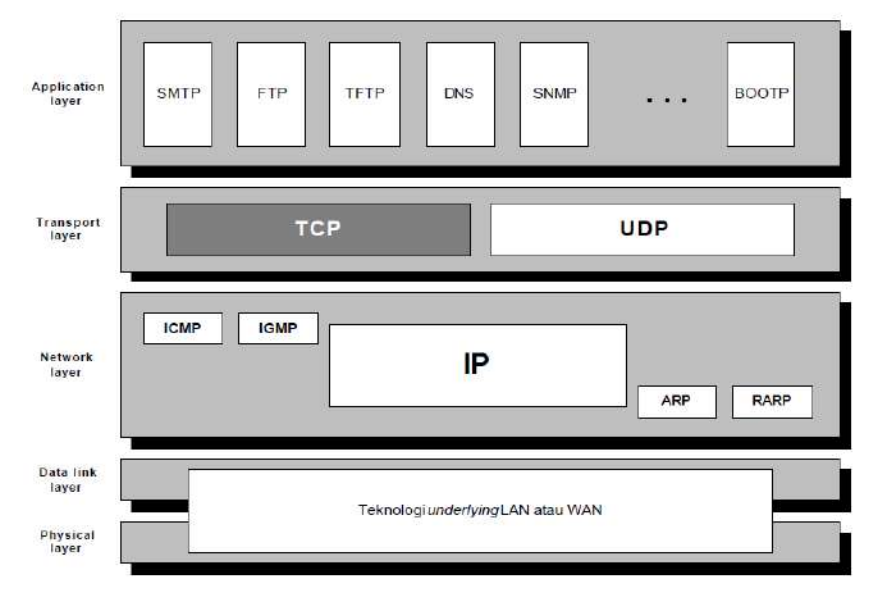

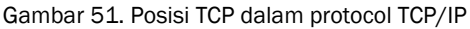

Seperti halnya UDP, TCP melakukan process-to-process communication. Adapun dilihat daripada alamat port yang berkaitan dengan prose yang dilakukan oleh TCP dapat dilihat pada Tabel VII.1. Dalam tabel tersebut terlihat bahwa alamat port yang digunakan TCP masuk dalam kategori alamat port yang disebut famous port.

| Deat | Protokol    | Penjelasan                                      |  |
|------|-------------|-------------------------------------------------|--|
| Port |             |                                                 |  |
| 7    | Echo        | Datagram Echo yang diterima kembali ke pengirim |  |
| 9    | Discard     | Abaikan sembarang datagram yang diterima        |  |
| 11   | Users       | User aktif                                      |  |
| 13   | Daytime     | Return tanggal dan waktu                        |  |
| 17   | Quote       | Return kutipan hari                             |  |
| 19   | Chargen     | Return sebuah string karakter                   |  |
| 20   | FTP data    | File Transfer Protocol (koneksi data)           |  |
| 21   | FTP Control | File Transfer Protokol (Koneksi kontrol)        |  |
| 23   | TELNET      | Terminal Network                                |  |
| 25   | SMIP        | Simple Mail Transfer Protocol                   |  |
| 53   | DNS         | Domain Name Server                              |  |
| 67   | BOOTP       | Bootstrap Protocol                              |  |
| 79   | Finger      | Finger                                          |  |
| 80   | HTTP        | Hypertext Transfer Protocol                     |  |
| 111  | RPC         | Remote Procedure Call                           |  |

#### Tabel 8. Port well-known yang digunakan pada TCP

#### 1. Layanan TCP

#### a) Stream Data Service

TCP melakukan layanan streaming data pada lapisan transmission. Untuk pengiriman stream, pengirim dan penerima TCP menggunakan buffer. Data yang dilalukan secara stream itu berupa segmen-segmen.

#### b) Layanan Full-Duplex

TCP memberikan juga layanan full-duplex, di mana data dapat berpindah dalam dua arah pada Saat bersaman.

#### c) Layanan Reliabel

TCP merupakan protokol di lapisan transport yang sifatnya reliabel. Karena TCP menggunkan mekanisme acknowledgment.

d) Segmen

Unit data yang ditransfer melalui TCP disebut dengan Segmen. Segmen memuat 20-60 byte header. Jika tanpa option, besar header hanya 20 byte.

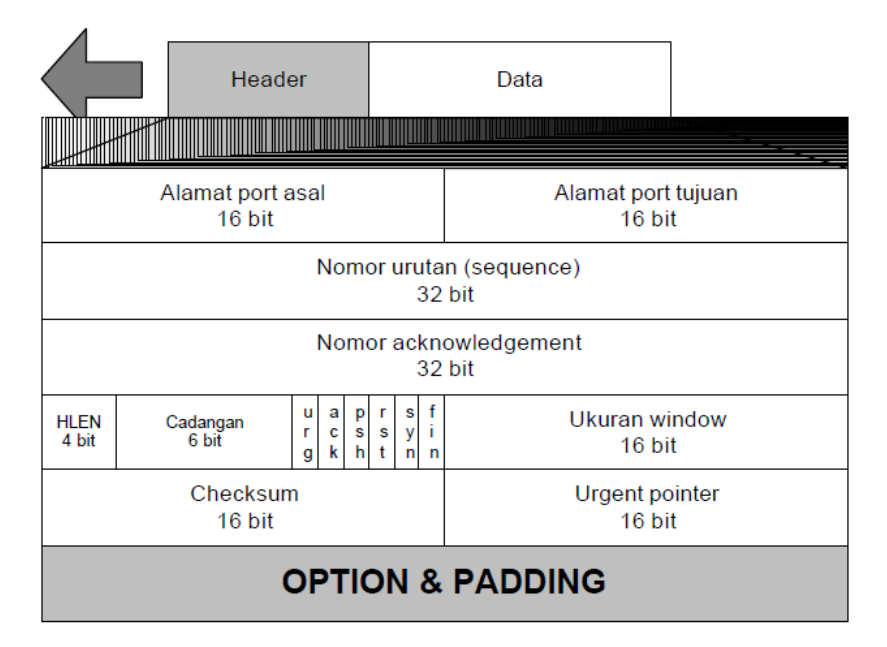

Gambar 52. Format Segmen TCP

#### Tabel 9. Penjelasan flag dalam field kontrol

|      | Penjelasan                                                 |  |  |
|------|------------------------------------------------------------|--|--|
| Flag |                                                            |  |  |
| URG  | Nilai urgent pointer adalah valid                          |  |  |
| ACK  | Nilai acknowledgement adalah valid                         |  |  |
| PSH  | Push data                                                  |  |  |
| RST  | Koneksi harus di-reset                                     |  |  |
| SYN  | Sinkronisasi nomor urutan (squence) selama koneksi terjadi |  |  |
| FIN  | Putuskan koneksi                                           |  |  |

e) Option

Header TCP dapat bertambah besar sampai penambahan maksimal 40 bytes yang disebut Title option. Classification options dapat dilihat pada gambar berikut.

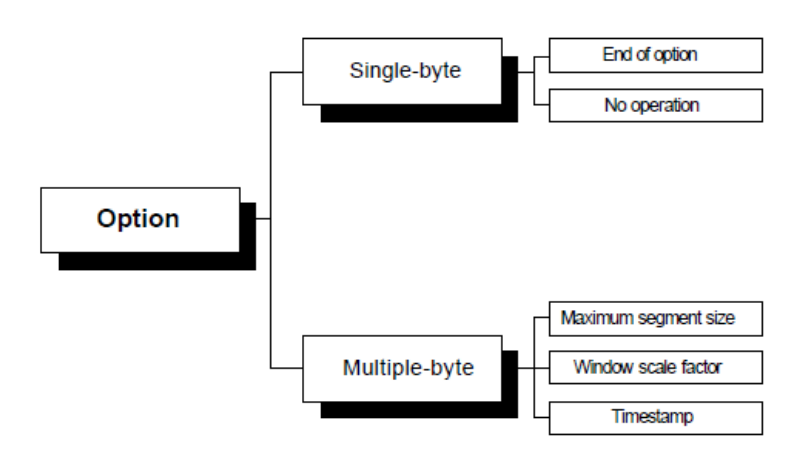

Gambar 53. Option

f) Timer TCP

Untuk melaksanakan operation dengan baik, TCP menggunakan 4 timer yakni:

- 1) Retransmission
- 2) Persistence
- 3) Keepalive
- 4) Time-waited
- g) Koneksi dalam TCP

TCP adalah protokol yang berorientasi kepada konksi dalam virtual path asal dan tujuan. Jadi, seluruh segmen akan melalui virtual path.

Ada 2 prosedur dalam orientasi koneksi dalam TCP yakni:

- 1) Connection establishment
- 2) Connection termination

#### h) State transition diagram

Perangkat lunak TCP dibuat sebagai sebuah *finite state machine* (Keadaan batasan mesin). Maksudnya, mesin yang melakukan proses dengan TCP ini melewati sejumlah keadaan suatu proses. Tabel VII.2 dan Gambar VII.5 memperlihatkan diagram Keadaaan Transisi.

| Tabel 10. | Keadaan | dalam | TCP |
|-----------|---------|-------|-----|
|-----------|---------|-------|-----|

| Keadaan     | Penjelasan                                               |   |
|-------------|----------------------------------------------------------|---|
| CLOSED      | Tidak ada koneksi                                        |   |
| LISTEN      | Server menunggu call dari client                         |   |
| SYN-SENT    | Request koneksi dikirim, menunggu ack                    |   |
| STN-RCVD    | Request koneksi diterima                                 |   |
| ESTABLISHED | Koneksi terjalin                                         | _ |
| FIN-WAIT-1  | Aplikasi menginginkan penutupan koneksi                  |   |
| FIN-WAIT-2  | Sisi lain menerima penutupan koneksi                     |   |
| CLOSING     | Kedua sisi memutuskan untuk menutup koneksi bersama-sama |   |
| TIME-WAIT   | Menunggu pengiriman ulang segmen2 sampai selesai         |   |
| CLOSE-WAIT  | Server menunggu aplikasi ditutup                         |   |
| LAST-ACK    | Server menunggu ack terakhir                             |   |

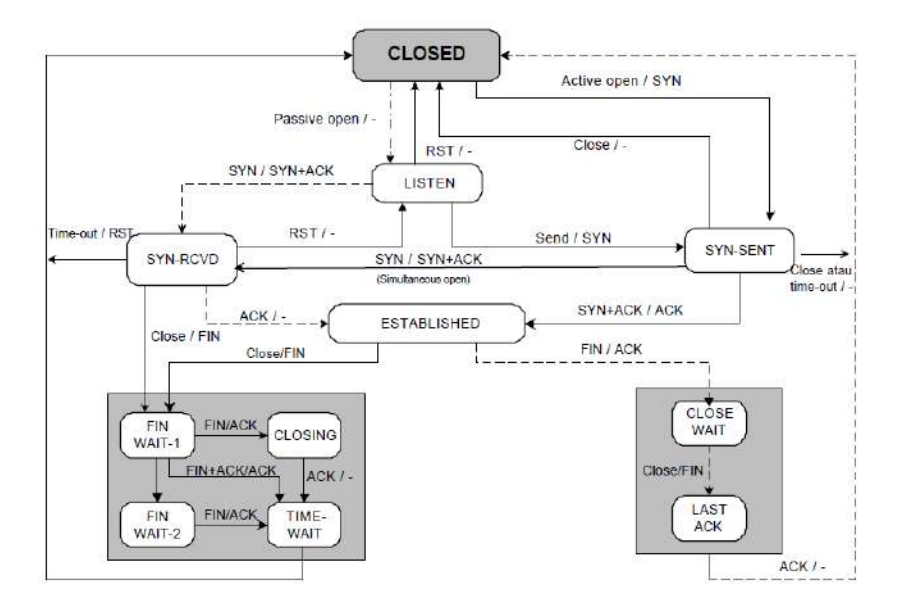

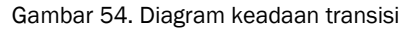

Beberapa poin yang didapat dalam TCP adalah melakukan operasional sebagai berikut:

- 1) Enkapsulasi dan dekapsulasi (pembungkusan dan pembukabungkusan)
- 2) Queuing (pengantrian)
- 3) Multiplexing dan demultiplexing
- 4) Pushing Data

Untuk melihat lebih jelas desain TCP dapat diperhatikan pada gambar berikut.

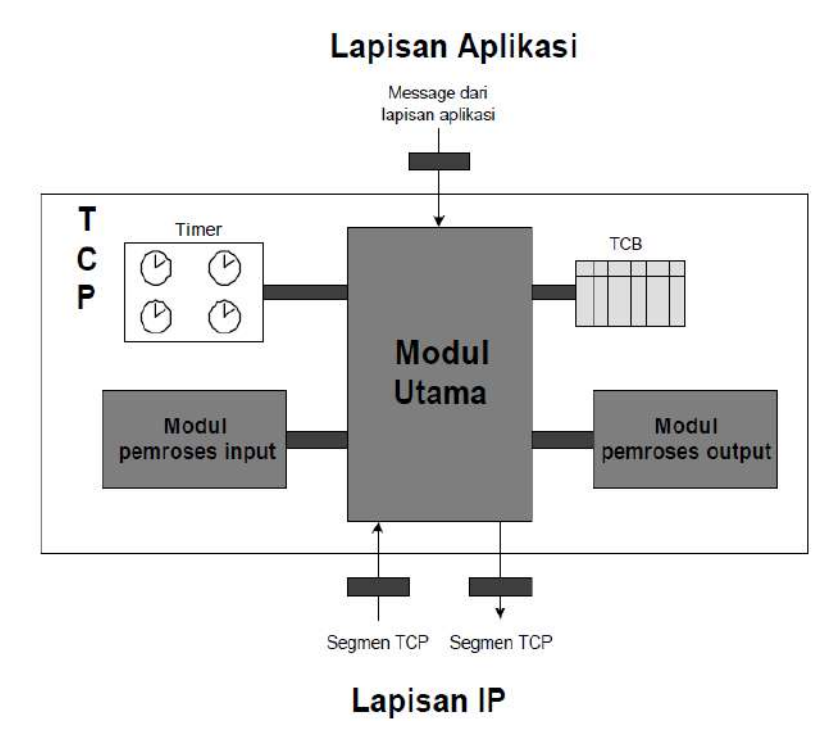

Gambar 55. Desain TCP

# BAB VIII

## (TEKNOLOGI WIRELESS)

#### 1. Pengertian Jaringan Wireless

Sebuah arsitektur jaringan komputer yang menggunakan media gelombang elektromagnetik untuk terhubung untuk mengirimkan data. Jaringan LAN nirkabel disebut LAN nirkabel atau WLAN. Memang benar bahwa nirkabel tidak dapat menggantikan semua kabel yang ada di bumi, karena bagaimanapun juga, kabel memiliki banyak kelebihan yang tidak dimiliki nirkabel, seperti lebih stabil dan kurang rentan terhadap gangguan dari frekuensi sekitarnya.

Teknologi nirkabel yang begitu fleksibel dan memberikan mobilitas tinggi digunakan untuk berbagai keperluan. Teknologi wireless sangat cocok dan telah banyak digantikan oleh kabel mouse, kabel LAN bahkan kabel WAN yang sebelumnya membutuhkan jaringan kabel. Dapat digunakan untuk kebutuhan yang berbeda sesuai dengan jarak yang dapat ditangani. Layanan nirkabel adalah koneksi antara dua perangkat yang tidak menggunakan media kabel (nirkabel). Teknologi nirkabel adalah teknologi yang tidak memerlukan kabel, dan sebagai pengganti media atau fasilitas kabel dalam melakukan hubungan telekomunikasi dan menggunakan gelombang elektromagnetik sebagai pengganti kabel.

Saat ini perkembangan teknologi nirkabel berkembang sangat pesat, setiap kali kita selalu membutuhkan fasilitas telekomunikasi, selain berkembangnya teknologi nirkabel untuk akses internet, juga diikuti meningkatnya penggunaan telepon seluler yang dibuktikan hal tersebut.:

- a) Infrared (IR)
- b) Wireless Wide AreaNetwork (Bluetooth)
- c) Radio Frequency (RF)
- d) Wireless Personal Area Network/Telepon Seluler (GSM/CDMA)
- e) Wireless LAN

Contoh Teknologi Wireless:

- Frekuensi Radio, merupakan salah satu perintis wireless, yang sekarang sudah banyak digunakan dalam teknologi selanjutnya seperti ponsel, Bluetooth Dan Lainnya.
- Sinar Infra Merah atau Infra Red, sebelum dipakai di ponsel sebagai alat transmisi data, sudah dipakai dalam remote tv atau berbagai remote Lena.
- 3) Bluetooth, merupakan modifikasi dari frekuensi radio, berbeda dengan Infra Red yang menggunakan medium cahaya. Bluetooth ini Merupakan teknologi wireless standard pada ponsel yang berfungsi untuk pertukaran Data dari jarak dekat menggunakan frekuensi radio sebesar 2,4 Ghz.

#### 2. Manfaat Jaringan Wireless

Untuk memahami manfaat jaringan nirkabel, Anda dapat melihat mengapa orang tertarik menggunakan kartu jaringan nirkabel dan mengapa? Tujuan utama dari wireless adalah berbagai jaringan (resource sharing). Tujuan berbagi sumber daya adalah untuk memungkinkan semua klien dan perangkat, terutama data Rumah Sakit Budicomlian, untuk digunakan oleh semua orang di jaringan nirkabel tanpa terpengaruh oleh lokasi sumber daya dan lokasi pengguna, menghilangkan batasan jarak.

Tujuan kedua dari jaringan nirkabel adalah untuk mendapatkan. Keandalan ditingkatkan dengan memiliki sumber alternatif yang tersedia, jadi jika ada mesin lain yang dapat memenuhi permintaan, sangat menguntungkan untuk memiliki banyak CPU. Tiga kekuatan utama yang menarik jaringan nirkabel:

- a) Akses ke informasi yang berada ditempat yang jauh.
- b) Komunikasi orang ke orang.
- c) Hiburan interaktif

#### 3. Jenis-Jenis Jaringan Wireless

a) Wireless Personal Area Network (WPAN)

Jadi irDa mengharuskan benda-benda yang akan dihubungkan harus diletakkan saling berhadapan tanpa ada halangan. Teknologi IrDa banyak digunakan di remote control dan juga di komputer notebook.

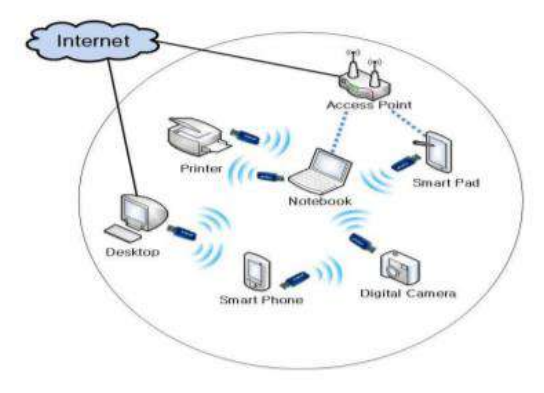

Gambar 56. Wireless Personal Area Network (WPAN)

Kelebihan:

- 1) Konsumsi daya rendah.
- Mobilitas tinggi (olahraga). WPAN memungkinkan pengguna Akses informasi kapan saja, di mana saja cakupan wilayah WPAN.
- Instalasi mudah dan cepat. WPAN mudah dipasang karena Cepat, karena bisa dilakukan tanpa menarik dan memasang kabel.
- Fleksibel. Teknologi WPAN memungkinkan untuk membangun jaringan Dimana kabel tidak dapat digunakan atau dimana kabel tidak dapat digunakan bekas.
- Biaya lebih rendah, meskipun biaya pemasangan awal WPAN lebih tinggi dibandingkan dengan PAN tradisional, tetapi biaya perawatannya lebih murah.
- 6) Dapat diskalakan. WPAN dapat menggunakan berbagai topologi jaringan ada kebutuhan.

Kekurangan:

- 1) Jarak jangkauannya pendek hanya sekitar ±100 m.
- 2) Data rate rendah.
  - b) Wireless Lokal Area Network (WLAN)/Wi-Fi

Penggunaan wireless berkualitas baik, dapat bekerja tanpa gangguan, dan dapat digunakan kapan saja saat dibutuhkan. Yang terbaik adalah memiliki dukungan layanan dari produsen produk. Kedua teknologi ini tergolong jaringan WPAN (nirkabel). Jaringan area pribadi memiliki kelebihannya sendiri. Bluetooth tampaknya lebih unggul dalam semua aspek, tetapi ternyata lebih rentan terhadap interferensi, dan IrDa hampir tidak terpengaruh oleh noise frekuensi, karena frekuensi interferensi di sekitar, sangat cocok untuk digunakan di lingkungan yang ramai.

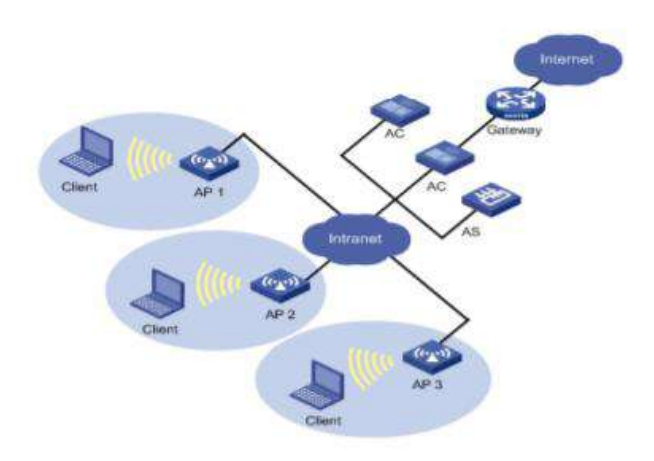

Gambar 57. Wireless Lokal Area Network (WLAN)/Wi-Fi

Kelebihan:

- 1) Lebih mudah untuk menambah atau memindahkan workstation.
- 2) Lebih mudah untuk menyediakan koneksi dan meletakkan kabel di area yang sulit dijangkau.
- Pemasangan cepat dan mudah, tidak diperlukan pemasangan. Lewatkan kabel melalui dinding/dinding dan langitlangit/langit.
- Jaringan dapat diakses dari mana saja dalam jangkauan titik akses.Dapat dihubungkan ke bangunan portabel atau semi permanen

Gunakan Wi-Fi.

- 5) Meskipun investasi awal yang diperlukan untuk perangkat keras WLAN serupa dengan biaya perangkat keras LAN kabel, biaya pemasangan dapat dikurangi secara signifikan.
- 6) Ketika fasilitas terletak di beberapa lokasi (seperti di kedua sisi jalan), antena pengarah dapat digunakan untuk menghindari pembuatan parit di bawah jalan yang terhubung ke lokasi.

 Manfaat jangka panjang dapat ditemukan di lingkungan berikut: Dinamis, membutuhkan gerakan dan frekuensi perubahan

Kekurangan:

- 1) Ketika jumlah komputer yang menggunakan jaringan meningkat, Transfer data ke setiap komputer akan berkurang.
- 2) Ketika standar diubah, kartu jaringan nirkabel mungkin perlu diganti Dan/atau titik akses.
- 3) Bandwidth nirkabel rendah berarti beberapa aplikasi, seperti video Streaming lebih efektif pada LAN kabel.
- 4) Keamanan lebih sulit dijamin dan dibutuhkan Konfigurasi.
- 5) Perangkat hanya akan beroperasi dalam jarak terbatas dari titik akses, Jarak ditentukan oleh standar dan bangunan yang digunakan dan hambatan lain antara titik akses dan pengguna.
- 6) Kemungkinan besar membutuhkan kabel LAN untuk menyediakan Jaringan backbone WLAN, WLAN harus menjadi suplemen untuk Kabel LAN bukanlah solusi yang lengkap.
- Efektivitas biaya jangka panjang lebih sulit untuk dicapai statis Lingkungan yang membutuhkan sedikit gerakan dan perubahan.
- c) Wireless Metropolitan Area Network (WMAN)

Teknologi nirkabel cocok untuk jarak yang lebih jauh Tidak seperti WPAN dan WLAN, itu milik WMAN (Wireless Metropolitan Area Network). Jaringan ini memiliki cakupan area suatu kota. Contoh teknologi kabel yang termasuk dalam kategori ini adalah teknologi nirkabel yang digunakan oleh DSL adalah Wi-Max.

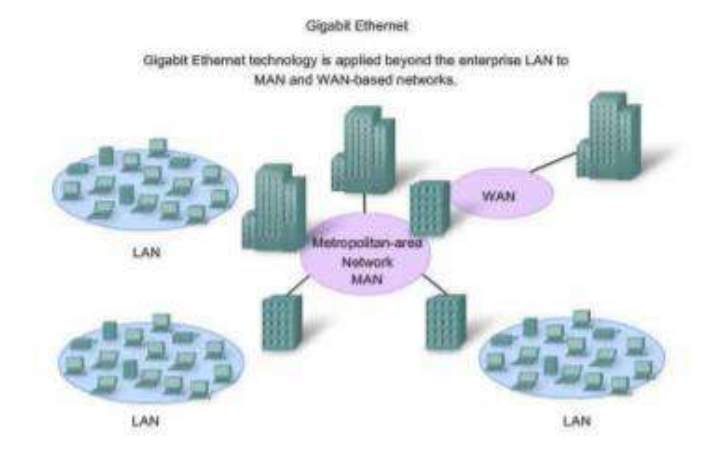

Gambar 58. Wireless Metropolitan Area Network (WMAN)

#### Kelebihan:

- a) Server kantor pusat dapat digunakan sebagai pusat data kantor cabang
- b) Perdagangan waktu real (data di server pusat diperbarui di tempat, Contoh ATM bank di negara dan wilayah).
- c) Komunikasi antar kantor bisa menggunakan email, chat dan video dan Konferensi (ViCon)

Kekurangan:

- a) Biaya operasional yang tinggi
- b) Pemasangan infrastruktur yang tidak mudah
- c) Kegagalan jaringan yang kompleks (pemecahan masalah jaringan)
- d) Jaringan Area Luas Nirkabel (WWAN)

Karena kelemahan seperti gangguan pada jaringan nirkabel, Jumlah pelanggan di satu wilayah dan wilayah lainnya terbatas, mengakibatkan banyaknya klien akan memperlambat kecepatan, jadi Jaringan Wi-Fi masih belum bisa beradaptasi dengan semua kondisi, juga tidak bisa Ganti jaringan kabel 100%. Masih ada tarik menarik mengenai izin dan aturan jaringan nirkabel ini, karena jumlah bisnis dan uang Ini ada di dalam.

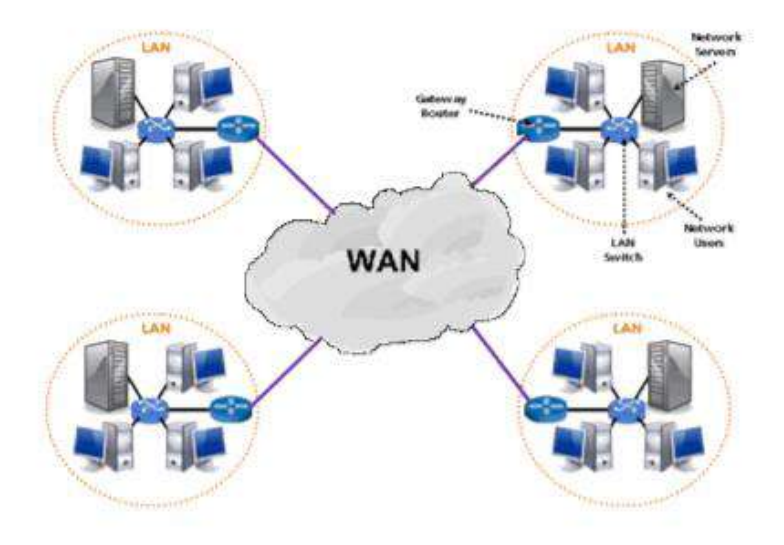

Gambar 59. Wireless Wide Area Network (WWAN)

Kelebihan:

- a) Dapat diakses dalam cakupan area geografis yang luas untuk Perusahaan dapat terhubung ke jaringan ini dari jarak jauh
- b) Dapat berbagi perangkat lunak dan sumber daya melalui koneksi stasiun kerja
- c) Pesan dapat dikirim ke orang lain di jaringan dengan sangat cepat (Bisa berupa gambar, suara atau data yang dilampirkan ke file) mencaplok).
- d) Barang-barang mahal (seperti printer atau saluran telepon Internet) mungkin Dibagikan oleh semua komputer di jaringan, tidak perlu membeli Peralatan yang berbeda untuk setiap komputer

- e) Semua orang di jaringan ini dapat menggunakan data identik.
   Ini untuk menghindari masalah bagi beberapa pengguna
   Mungkin memiliki informasi yang lebih tua dari yang lain
- f) Berbagi informasi/file dalam area yang lebih luas (sharing)
- g) Cakupan jaringan yang bagus.

Kekurangan:

- a) Biaya operasional mahal dan biasanya lambat.
- b) Perlu firewall yang bagus untuk membatasi pengguna eksternal Masuk dan dapat mengganggu jaringan.
- Menyiapkan jaringan bisa menjadi pengalaman yang sangat mahal, dan kompleks. Semakin besar jaringan, semakin mahal harganya
- d) Keselamatan adalah masalah yang paling jelas ketika orang Kemampuan untuk menggunakan informasi dari informasi Komputer lain. Peningkatan perlindungan terhadap peretas dan virus Lebih kompleks dan biaya
- e) Setelah terbentuk, memelihara jaringan adalah pekerjaan penuh waktu (Penuh waktu) Ini membutuhkan jaringan pengawas dan teknisi Dipekerjakan
- f) Informasi tidak dapat memenuhi kebutuhan atau kepentingan lokal.
- g) Mudah diserang oleh hacker atau ancaman eksternal lainnya.

#### 1. Perangkat Jaringan Wireless

Selain perangkat lunak (Software), tentunya ada juga sistem jaringan komputer Membutuhkan perangkat keras. Perangkat keras adalah sarana dukungan utama dan perangkat keras untuk konstruksi jaringan nirkabel Yang umum digunakan (perangkat keras) dalam jaringan seperti Wireless Range Extender, Modem, Antena Directional dan Antena Omnidirectional, Wireless Card atau Wireless adapter, wireless Access Point atau wireless Router, wireless Repeater dan Wireless Bridge. a) Wireless Card atau Wireless Adapter

Menurut wireless network card atau wireless adapter adalah perangkat keras yang dibutuhkan oleh komputer atau peralatan lain untuk menghubungkan ke jaringan nirkabel. Jenis-jenis wireless adapter ada banyak macamnya, dan ada pula yang dipasang di slot motherboard komputer, seperti kartu Jaringan biasa atau sudah terpasang di perangkat (onboard), seperti Komputer portabel dan ponsel pintar, ada juga instalasi portabel di Slot USB sehingga dapat dilepas dan dipindahkan.

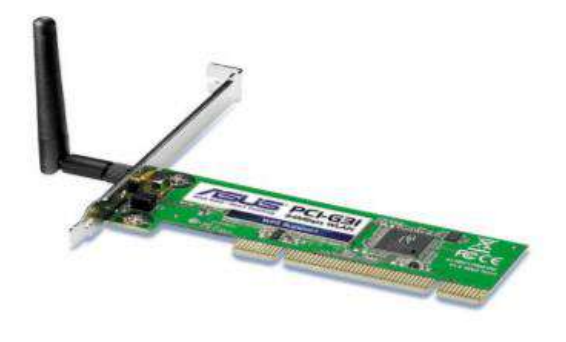

Gambar 60. Wireless Card

b) Wireless Access Point atau Wireless Router

Access point memiliki fungsi seperti hub Pada jaringan kabel, terhubung ke host di jaringan. Jalur aksesnya Sebagai bridge atau repeater (penguat sinyal) pada jaringan nirkabel. Router nirkabel adalah kombinasi dari router dan titik akses Perangkat lunak firewall, dan port Ethernet dapat dihubungkan ke Jaringan kabel. Router nirkabel bertindak sebagai penghubung antara jaringan kabel Dengan titik akses. Router nirkabel juga dapat digunakan sebagai titik akses.

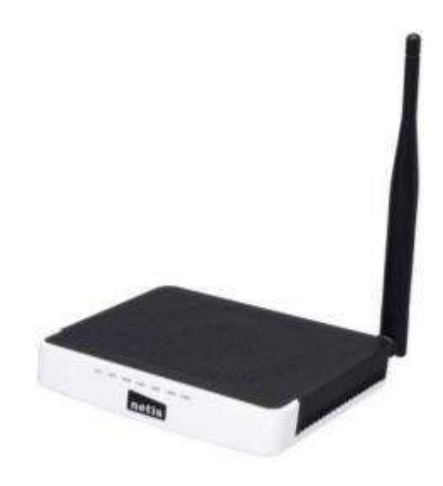

Gambar 61. Access Point

c) Wireless Repeater

Repeater nirkabel adalah perangkat Digunakan untuk memperluas jangkauan jaringan nirkabel Ulangi sinyal nirkabel yang dihasilkan oleh titik akses atau router nirkabel. Beberapa repeater yang lebih baik juga dapat meningkatkan kecepatan transmisi nirkabel. Perangkat ini juga disebut perluasan jangkauan nirkabel, penguat, Atau extender, tergantung pada pemasok yang membuatnya Wireless Bridge.

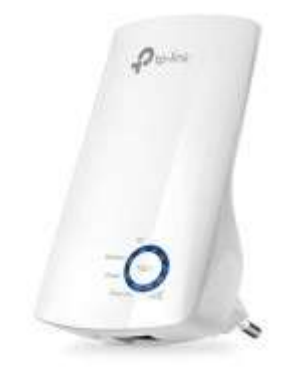

Gambar 62. Wireless Repeater

#### d) Wireless Range Extender

Jaringan nirkabel menggunakan pemanjang jangkauan nirkabel. Secara umum Saat menggunakan produk ini, kita hanya perlu mencolokkannya langsung ke stop kontak di dinding rumah. Oleh karena itu, pemasangannya mudah karena tidak memerlukan CD atau kabel Alias Ethernet adalah PnP (Plug and Play). Ada juga pemanjang jangkauan nirkabel Frekuensi ganda simultan berarti pita frekuensi 2.4GHz dan 5GHz dapat bekerjaGHz Bersama-sama, ini juga ideal untuk router dual-band.

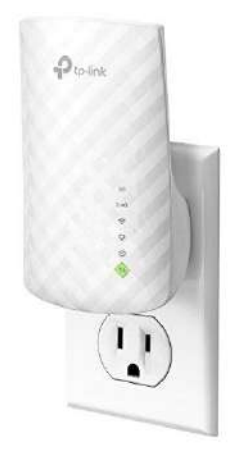

Gambar 63. Wireless Ranges Extender

#### e) Modem

Modem itu adalah alat modulator de modulator, adalah untuk mengubah informasi data digital menjadi data analog ke digital dan sebaliknya. Pada modem standar, kecepatan modem yang tersedia saat ini adalah 56 Kbps atau bahkan lebih. Modem ini juga dilengkapi dengan kompresi data (data Kompresi) dan koreksi kesalahan, itu cukup bagus dan akan menjadikan kinerjanya bertambah baik, sehingga meningkatkan kinerja komputer saat berkomunikasi.

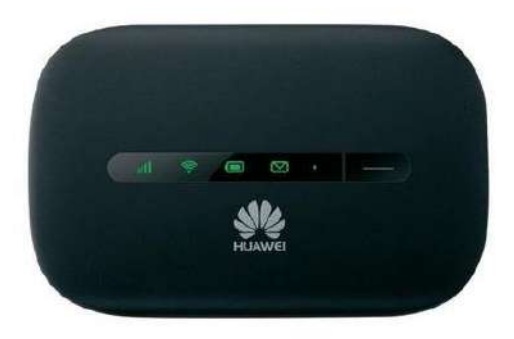

Gambar 64. Modem wireless

#### f) Wireless Bridge

Bridge nirkabel biasanya digunakan Hubungkan jaringan nirkabel ke jaringan kabel (Ethernet). Bridge ini cocok untuk topologi infrastruktur. Konfigurasi jembatan nirkabel ini sudah cukup sederhana. Kamu bisa memakai Vendor menginstalnya. Namun, jika anda memilih untuk mengonfigurasi anda hanya perlu mengatur nama jaringan nirkabel, SSID dan fungsi gunakan browser web untuk memastikan keamanannya.

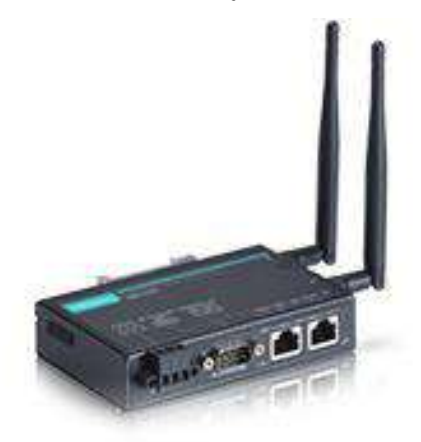

Gambar 65. Bridge

#### g) Antena Directional

Menurut Vyctoria (2014:75), antena Directional disebut juga Nama antena satu arah. Antena jenis ini adalah antena yang sangat sempit jangkauannya, sudut peluncuran kecil, daya arah tinggi, jaraknya jauh, tidak dapat mencakup area yang luas, antena pengarah mengirim dan hanya menerima sinyal dalam satu arah, biasanya pada fokus yang sangat sempit, Dan biasanya digunakan untuk koneksi point-to-point atau multi-point. Jenis dari Antena pengarah, seperti antena grid, antena parabola dan antena Jurusan

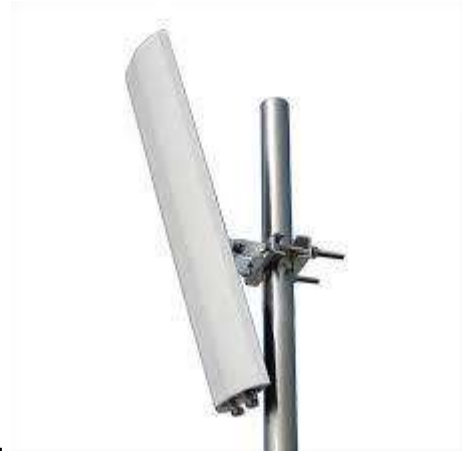

Gambar 66. Antena Directional

#### h) Antena Omnidirectional

Antena omnidirectional sering disebut antena omnidirectional yang digunakan dan antena jenis ini biasanya digunakan pada access point. Antena omnidirectional berbentuk seperti tiang dan terbuat dari sebagian besar mobil nirkabel dan titik akses rata-rata. Antena jenis ini memiliki pola radiasi atau sudut pancaran yang besar 360 derajat, sehingga dapat mengirim dan menangkap sinyal atau frekuensi radio dari segala arah.

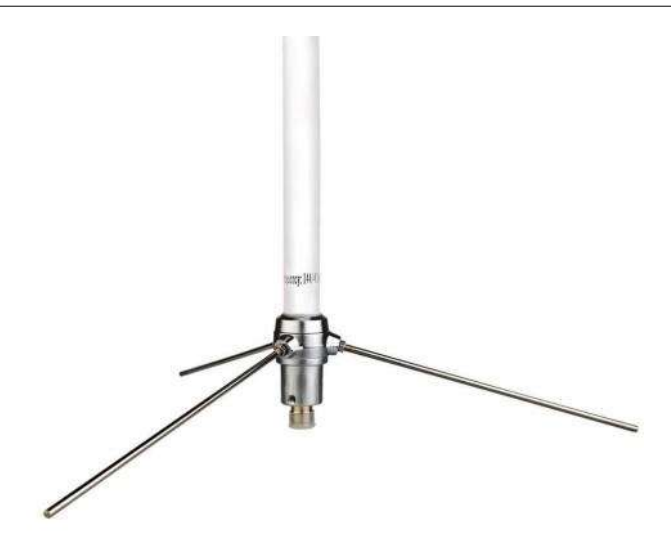

Gambar 67. Antena Omnidirectional

#### 4. Teknologi Transmisi

a) Jaringan Broadcast

Adanya saluran komunikasi tunggal dibagikan oleh semua mesin di jaringan. Pengiriman Pesan antar mesin berupa paket data, field alamat dalam paket data berisi Informasi tentang bidang alamat kepada siapa paket dikirim. Jika pada saat menerima Paket data, mesin akan memeriksa bidang alamat. Jika itu melawan dia, maka itu akan Respon, jika tidak maka akan diabaikan, (biasanya digunakan untuk jaringan kecil).

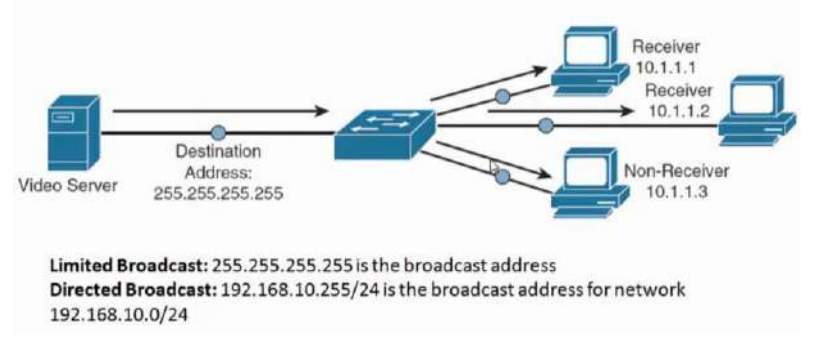

Gambar 68. Jaringan Broadcast

#### b) Jaringan Point-to-point

Di sisi lain, jaringan peer-to-peer terdiri dari beberapa: Hubungan antara pasangan mesin individu. Dari sumber ke tujuan rute yang diperlukan mungkin memiliki banyak jarak yang berbeda, sehingga algoritma perutean memainkan peran penting, (biasanya digunakan dalam jaringan besar atau rumit).

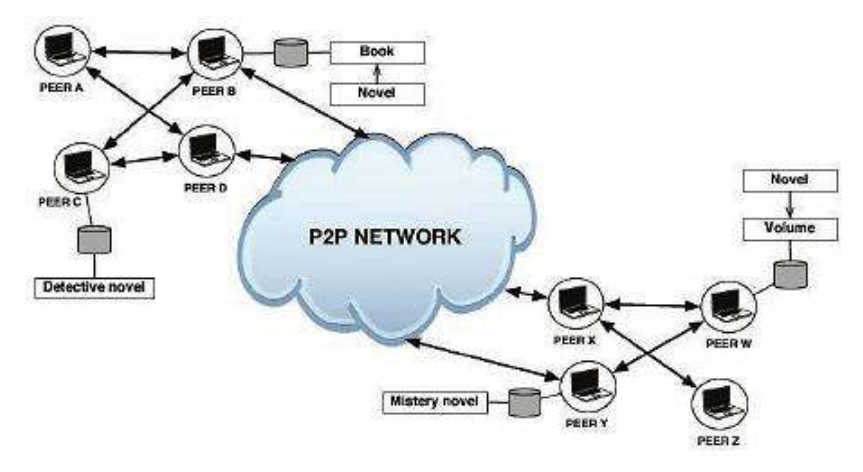

Gambar 69. Jaringan Peer to Peer

#### 5. Konfigurasi wireless menggunakan aplikasi Cisco Packet Tracer

Melakukan konfigurasi jaringan wireless sesuai kebutuhan client, setting wireless dengan tools cisco packet tracert sangat mudah jika sudah memahami konsep dan kebutuhan yang diperlukan dalam melakukan kongfigurasi wireless.

Di bawah ini di jelaskan step by step cara konfigurasi wireless dengan menggunakan aplikasi Cisco Packet Tracer:

a) Membuat topologi seperti gambar di bawah.

| 🥊 Cisco Parket Tracer        |                         |           |     | 7                    | D.       | ×     |
|------------------------------|-------------------------|-----------|-----|----------------------|----------|-------|
| File Edit Options View Tools | Extensions Help         |           |     |                      |          |       |
|                              |                         |           |     | 2                    |          | ?     |
| 日 Q 🕿 日 冒 / )                |                         |           |     |                      |          |       |
| 🔨 Logical) 📒 Physical) × 💷   | y an                    | JB0       |     |                      | )6 05    | 49.00 |
|                              |                         |           |     |                      |          | ^     |
| Lacrop-FT<br>Lacrop0         | WRISDW<br>Wreess Router | Laptop-PT |     | Loptop-PT<br>Laptop4 |          |       |
|                              | Laptop1                 | Laptop2   |     |                      |          |       |
| <                            |                         |           |     |                      |          | , ×   |
| Times Dill thos ( 👘 ) ( 🍺 )  |                         |           | 1   | <b>O</b> Realtime    | 🐑 Simuli | ation |
| "]∎∑∎∾                       | × < / / / /             | 55.       | 5 5 | 111                  | )        |       |
| <b></b>                      |                         |           | 2   |                      | 3        | >     |
| <u></u>                      | L                       | Laptop-P  | य   |                      |          |       |

Gambar 70. Topologi Jaringan dengan client

b) Hubungkan salah satu komputer dengan menggunakan kabel straight dengan port ethernet antar PC dan WRT300N, kemudian setting IP address pada komputer yang terhubung menggunakan kebel UTP (straight) seperti gambar berikut.

| · cogical) and All Control of the                                                                                                    | 📲 Laptop4                                                                                                    | - 🗆 X |
|----------------------------------------------------------------------------------------------------|----------------------------------------------------------------------------------------------------|-------|
|                                                                                                    | Physical Config Continue Proposition Attraction                                                                                                    | S     |
| With the second second | P Configuration     O BLOP     OF Configuration     O BLOP     OF Configuration     O BLOP     OF Configuration     OF Configuration     OF Configurat |       |

Gambar 71. Rangkaian jaringan client dengan wireless router

c) Klik PC atau leptop kemudian masuk di menu desktop dan klik menu web browser dan masukkan IP address, untuk user dan password gunakan "admin" tanpa menggunakan tanda petik " seperti gambar berikut.

| ⊠Q ≪ EX II / = • / III @<br>A Logica) (= Physica) (= 7 ← | ₽ lights4 - □ ×<br>Pyská Confg <u>Stellor</u> Popterming Atribues                                            |
|----------------------------------------------------------|----------------------------------------------------------------------------------------------------|
| WE SCOU                                                  | Vide Drowser         X           4         +         URL         Max /130.100.12.1         Opu         State |
| Lastoper<br>Lastop                                       | Autoriation 7 X  average                                                                                     |
|                                                          | Canone                                                                                                    |
| Luenou-PT<br>Luenou-PT<br>Laping2<br>Laping1             |                                                                                                    |
|                                                          | ,                                                                                                    |
| K () () () () () () () () () () () () ()                 | - Tro                                                                                                    |

Gambar 72. Login masuk ke halaman Admin

 d) Jika berhasil login maka akan muncul tampilan halaman untuk melakukan konfigurasi wireless. Masuk di tab menu wireless kemudian setting seperti gambar berikut

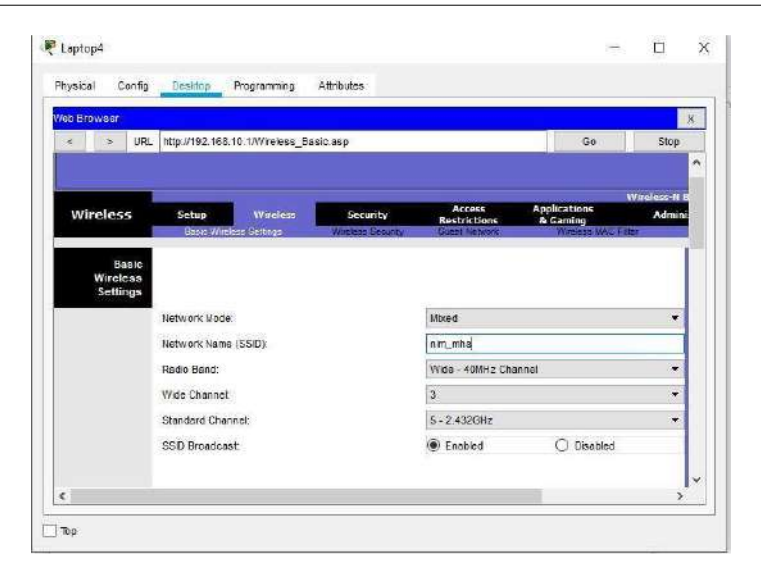

Gambar 73. Tampilan Dashboard Wireless Router

 e) Lakukan setting koneksi pada PC atau leptop supaya bisa terhubung ke wireless dengan mengganti module port ethernet dengan module WPC300N seperti gambar berikut

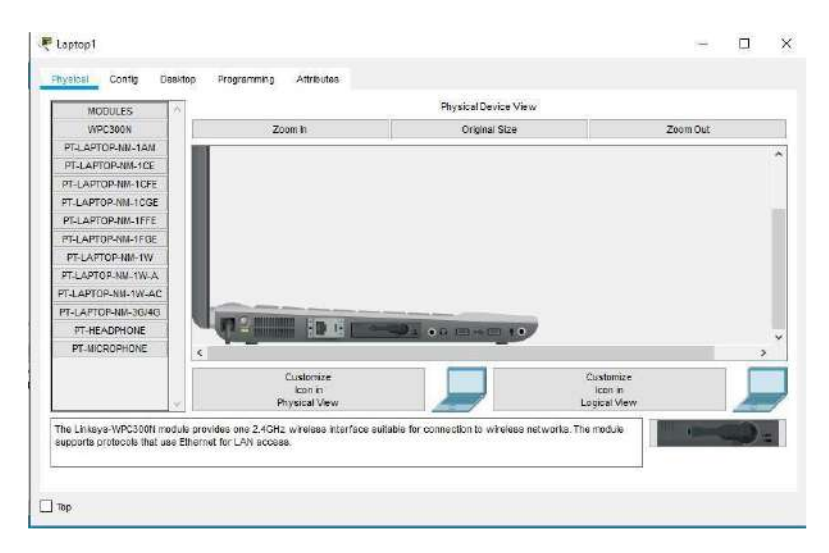

Gambar 74. Tampilan Pengaturan wireless Router

- f) Ulangi hal yang sama untuk semua PC atau leptop client kemudian lakukan ping ke PC lain atau ke wireless router.
- g) Jika ping berhasil maka akan tampil seperti gambar berikut.

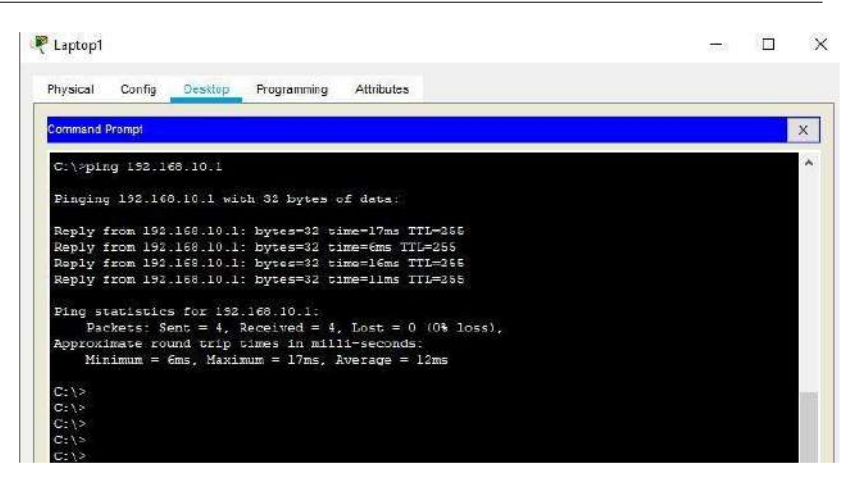

Gambar 75. Tampilan Ping salah satu client

## BAB IX

## (DHCP SERVER)

#### 1. Pengertian DHCP Server

HCP adalah metode untuk menetapkan alamat IP, netmask, gateway default, dan parameter lainnya secara otomatis. Oleh karena itu, pada jaringan yang tidak menggunakan DHCP, Anda harus mengatur alamat IP untuk setiap klien secara manual. Tetapi jika kita sudah menggunakan DHCP di jaringan, kita tidak perlu melakukannya lagi.

DHCP adalah singkatan dari Dynamic Host Configuration Protocol dan merupakan layanan yang secara otomatis memberikan nomor IP ke komputer yang memintanya. Komputer yang memberikan nomor IP disebut DHCP server, dan komputer yang membuat permintaan disebut DHCP client. Fungsi DHCP adalah seperti yang disebutkan sebelumnya. Fungsi DHCP ini dapat secara otomatis menetapkan nomor IP ke komputer yang meminta. DHCP (Dynamic Host Configuration Protocol) adalah protokol berbasis arsitektur client/server yang digunakan untuk memfasilitasi pengalokasian alamat IP dalam jaringan. Jaringan
lokal yang tidak menggunakan DHCP akan diberikan alamat IP Kirim secara manual ke semua komputer. Jika DHCP diinstal pada jaringan lokal, semua komputer yang terhubung ke jaringan akan secara otomatis mendapatkan alamat IP dari server DHCP. Selain alamat IP, DHCP juga dapat menyediakan banyak parameter jaringan. Server DHCP berarti bahwa perangkat yang menjalankan fungsi ini akan bertindak sebagai server klien. Berikan alamat IP pinjaman, subnet mask, gateway, dan parameter lainnya (Syarifudin, 2020).

DHCP menggunakan lima tahapan proses atau cara kerja DHCP untuk memberikan konfigurasi nomor IP, antara lain:

a) IP Least Request

Ini adalah proses di mana klien meminta nomor IP dari server (disiarkan untuk menemukan server DHCP). Ketika klien DHCP dibuka, komputer mengirimkan permintaan ke server DHCP untuk mendapatkan nomor IP.

b) IP Least Offer

DHCP merespon dengan memberikan nomor IP di database DHCP. Server DHCP dengan nomor IP (bisa berupa satu atau lebih server, jika tersedia) memberikan penawaran kepada klien.

c) IP Lease Selection

Klien memilih kutipan server DHCP yang diterima terlebih dahulu, dan menyiarkan ulang pesan untuk menyetujui pinjaman ke server DHCP.

d) IP Lease Acknowledge

Server DHCP merespon pesan dengan ACKnowledgment berupa konfirmasi nomor IP dan informasi lainnya. Kemudian klien diinisialisasi dengan mengikat nomor IP, dan klien dapat bekerja di jaringan. Nomor IP disediakan dengan subnet mask dan gateway default. Setelah server memberikan nomor IP, server meminjam (menyewakan) nomor IP yang ada ke klien DHCP dan menghapus nomor IP dari daftar pool. Jika tidak ada lagi nomor IP yang dapat ditetapkan, klien tidak dapat menginisialisasi TCP/IP dan tidak dapat terhubung ke jaringan dengan sendirinya.

e) Lease Period

Setelah jangka waktu tertentu, penggunaan DHCP Client dinyatakan selesai, dan client tidak mengupdate request, kemudian mengembalikan nomor IP ke DHCP server. Server dapat memberikan nomor IP kepada client yang membutuhkan. lamanya jangka waktu ini bisa dalam menit, jam, bulan atau selamanya (Machine, Host, & Protocol, n.d.).

#### 2. Konfigurasi DHCP Server dengan Cisco Packet Tracer

Langkah-langkah untuk melakukan konfigurasi DHCP Server dengan aplikasi Cisco Packet Tracer.

a) Buat topologi seperti pada gambar IX.1

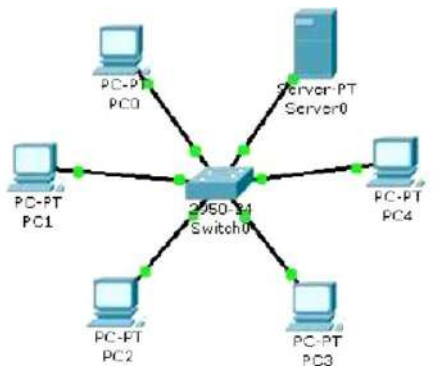

Gambar 76. Topologi Jaringan

 b) Double-klik Server 0. klik tab Config. Pada menu Interface, pilih Fast- Ethernet. Pada bagian IP Configuration, isikan dengan IP address server, dalam contoh ini 192.168.123.1 subnet mask 255.255.255.0.

| GLOBAL _     |                                         | FastEthernet    |        |
|--------------|-----------------------------------------|-----------------|--------|
| SERVICES     | Port Status                             |                 | P On   |
| HTTP         | Bandwidth                               |                 | M Auto |
| DHCP         | C 10 Mbps                               | 6 100 Mbps      |        |
| TETP         | Dunicy                                  |                 | V ALCO |
| DNS          | C D D D D D D D D D D D D D D D D D D D | E Halle Downlaw | P Auto |
| INTERFACE    | te cui Dupiex                           | C Hair Luplex   |        |
| FastEthernet | MAC Address                             | 00E0.8F1C.914A  |        |
|              | P Contiguration                         |                 |        |
|              | 0P Address                              | 192.168.123.1   |        |
|              | Subnat Mask                             | 255 255 255 0   |        |

Gambar 77. Konfigurasi IP Address Server DHCP

c) Masih di jendela properties ServerO pada menu Services, pilih DHCP. Pastikan service DHCP On. Isikan blok IP address yang akan diberikan\* IP oleh DHCP Server.

| Server0         |                              | _ 🗆 🗙                |
|-----------------|------------------------------|----------------------|
| Physical Config | Desktop                      |                      |
| GLOBAL          | 3                            |                      |
| Settings        |                              | DHCP                 |
| SERVICES        |                              |                      |
| НТТР            |                              |                      |
| DHCP            |                              |                      |
| TFTP            | Service                      | 🖡 🧭 On 🔓 Off         |
| DNS             |                              |                      |
| INTERFACE       |                              |                      |
| FastEthernet    | 2                            |                      |
|                 | Default Gateway              |                      |
|                 | DNS Server                   |                      |
|                 | Start IP Address :           | 192 , 168 , 123 , 19 |
|                 | Maximum number<br>of Users : | 5                    |

Gambar 78. Konfigurasi Service DHCP Pada Server0

d) Double-klik PCO hingga muncul jendela properties PCO. Pilih tab Desktop. Pada menu yang ada, pilih menu IP Configuration.

| an PCU                                         |           |         | _ 🗆 ×       |
|------------------------------------------------|-----------|---------|-------------|
| Physical Config Desktop                        |           | Command | http://     |
| Configuration Und-up<br>(((0)))<br>PC Wireless | Terrinici | Prompt  | Neu LIJNSET |

Gambar 79. Jendela Properties PCO Pada Tab "Desktop"

e) Pilih pilihan radio button pada pilihan DHCP.

| P Configuration                       | X      |
|---------------------------------------|--------|
| © DHCP                                |        |
| ← Static                              |        |
|                                       |        |
|                                       |        |
| IP Address                            | 74     |
| IP Address Subnet Mask                | 34<br> |
| IP Address Subnet Mask Subnet Gateway | 24     |

Gambar 80. Pilihan DHCP Pada Workstation PCO

f) Setelah konfigurasi selesai, silahkan mengecek konfigurasi IP pada PCO yang sebelumnya telah di-set ke DHCP. Hasil akhir bisa dilihat pada gambar 19 di bawah ini. Terlihat IP address yang diberikan oleh DHCP Server adalah 192.168.123.19 lengkap dengan subnetnya 255.255.255.0.

| OHCP                                   | DHCB request successful   |
|----------------------------------------|---------------------------|
| C Static                               | brick request succession. |
| 15                                     | $\sim$                    |
| IP Address                             | 192.168.123.19            |
| Subnet Mask                            | 255.255.255.0             |
| Default Gateway                        | 0.0.0.0                   |
| LANS SAMPLES OF SECTOR SAMPLES AND ALC |                           |

Gambar 81. Konfigurasi IP Address Otomatis Memanfaatkan DHCP Server

g) Lakukan hal yang sama terhadap PC1, PC2, C3, dan PC4.

## BAB X

## (WEB SERVER DAN DNS SERVER)

#### 1. Web Server

Server dalam dunia komputer adalah sistem komputer yang menyediakan berbagai jenis Layanan tertentu dalam jaringan komputer. Server mendukung prosesor berikut: Memori besar yang dapat diperluas, juga dilengkapi dengan sistem operasi khusus, Disebut sistem operasi jaringan atau network operating system. Server juga Jalankan perangkat lunak manajemen untuk mengontrol akses ke jaringan dan

Sumber daya yang terkandung di dalamnya, seperti file atau printer, dan berikan akses ke workstation anggota jaringan. Umumnya pada sistem Operasi server memiliki aplikasi yang menggunakan arsitektur klien/server Dari aplikasi ini adalah DHCP server, mail server, HTTP server, FTP server, DNS server dan masih banyak lagi (Nurmiati, 2012).

Web server adalah salah satu mesin yang menyimpan perangkat lunak atau program aplikasi, yang digunakan untuk mendistribusikan halaman web kepada pengguna dan menyetujui transmisi file melalui protokol komunikasi tertentu atau permintaan pengguna seluler. Karena sebuah halaman web biasanya berisi berbagai jenis file, seperti gambar, video, teks, audio, file, dan lain sebagainya. Penggunaan server web juga digunakan untuk mentransfer semua aspek arsip halaman, termasuk teks, gambar, video, audio, file, dan lain-lain.

Saat mengunjungi halaman web, anda biasanya mengetik halaman Di browser seperti mozilla dan chrome. Setelah Anda bertanya (biasanya Tekan Enter) untuk mengakses halaman, browser akan mengeksekusi buat permintaan ke server Web. Di sinilah server web berperan, server web akan menemukan datanya diminta oleh browser dan kemudian mengirim data ke browser atau menolaknya jika data yang diminta tidak dapat ditemukan (Tedyyana & Kurniati, 2016).

Koneksi antara server web dan browser web Internet, itu adalah Gabungan jaringan komputer yang ada di seluruh dunia. Setelah semuanya terhubung Fisik, protokol TCP, IP atau protokol jaringan, memungkinkan semua Komputer di dunia dapat berkomunikasi satu sama lain. Saat browser meminta data halaman web ke server, instruksi permintaan data browser akan dieksekusi dienkapsulasi dalam protokol transmisi TCP, dan kemudian dikirim ke alamat ini, Dalam hal ini protokol selanjutnya adalah HTTP atau *Hypertext Transfer Protocol* Kita sudah tahu. HTTP adalah protokol yang akan digunakan WWW (*World Wide Web*) antar komputer yang saling terhubung dalam jaringan internet di dunia ini.

Data yang dikirimkan dari browser ke server web biasanya disebut permintaan HTTP Halaman web dan server web akan menemukan data HTML yang akan dikemas dan dikirim kembali ke browser dalam bentuk protokol TCP Data yang dikirim dari server startup ke browser disebut respons HTTP. Ketika data permintaan browser web, server web tidak ditemukan, akan menyebabkan kesalahan berikut: Biasanya kita menyebut 404 error page atau halaman tidak ditemukan. Meskipun proses atau cara kerja web server di atas terkesan rumit, Dalam praktiknya, proses ini terjadi sangat cepat. Anda bahkan tidak dapat menyadari bahwa ketika anda meminta halaman web, butuh proses lama untuk melihat halamannya klien.

#### 2. DNS Server

DNS adalah server yang digunakan untuk menerjemahkan alamat IP menjadi nama Alamat, dan sebaliknya, dari nama alamat ke alamat IP. Penetapan nama server DNS Komputer dalam jaringan komputer, dan di Internet Server DNS mengkonversi ke alamat IP yang dapat mengakses jaringan. Bidang Name System adalah sistem database terdistribusi untuk pencarian nama Komputer di jaringan yang menggunakan TCP/IP (Transmission Control Protocol/Internet) protokol). DNS biasanya digunakan untuk aplikasi yang terhubung ke Internet, seperti Web Browser atau email, tempat DNS membantu memetakan nama host komputer ke alamat IP komputer (Hidayat, 2018).

Selain digunakan di Internet, DNS juga dapat diimplementasikan ke private DNS memiliki keunggulan sebagai berikut sebagai jaringan atau intranet:

- Mudah, DNS sangat sederhana, karena pengguna tidak lagi repot mengingat IP Alamat komputer adalah nama host (nama komputer).
- 2) Konsisten, alamat IP komputer dapat diubah, tetapi nama host tetap sama.
- 3) *Simple*, pengguna dapat mencari di Internet dengan baik hanya dengan satu nama domain Dan di intranet.

Sistem hierarki DNS di atas, tentu saja, tidak dapat dikelola oleh satu server tentu saja. Sistem hierarki DNS ini dibagi menjadi beberapa zona. Satu area termasuk Semua host termasuk dalam domain, dan dapat berada di level domain yang berbeda apa saja. Dalam jaringan, setiap area harus memiliki server nama sendiri. Nama server ini akan memberikan konversi dari IP ke hostname dan sebaliknya Di bidang yang relevan. Jika dalam sebuah domain kita ingin membentuk area baru, maka nama server master dapat dibuat untuk mengarahkan setiap permintaan layanan ke server secara otoritatif. Gunakan beberapa nama server yang dirancang untuk berbagi beban kerja server nama dan berfungsi sebagai sistem cadangan server. Perbedaan antara server nama domain tingkat pertama dan server nama domain tingkat kedua adalah: Bagaimana dengan namanya? Server mendapatkan data. Server nama utama mengambil data dari data yang disimpan Di hard disk, dan server nama sekunder mendapatkan data dari data salinan yang digunakannya Dapatkan dari nama server utama. Oleh karena itu, untuk setiap perubahan record dalam DNS, Kami hanya mengubah data di server nama utama.

1. Konfigurasi HTTP server dan DNS Server

Sesi ini kita akan membahas cara konfigurasi server, setting HTTP dan DNS Server dengan tools cisco packet tracert.

#### 3. Konfigurasi DNS Server

a) Buat topologi menggunakan 1 workstation, 1 switch, dan 2 server sehingga terlihat seperti gambar di bawah ini.

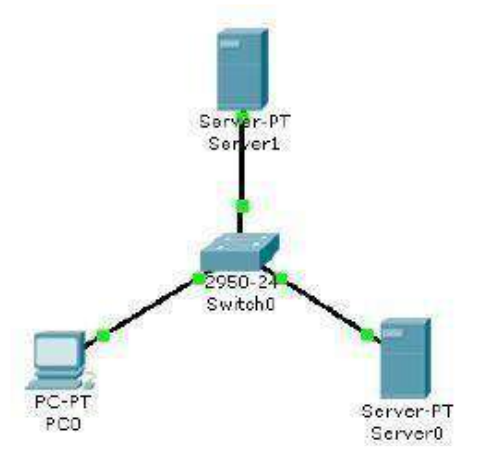

Gambar 82. Topologi jaringan

- b) Lakukan konfigurasi IP (statik) sebagai berikut:
  - Pada Server0:

IP Address 192.168.123.1

Subnet Mask 255.255.255.0

Pada Server1:

IP Address 192.168.123.2

Subnet Mask 255.255.255.0

• Pada PCO:

IP Address 192.168.123.3

Subnet Mask 255.255.255.0

DNS Server 192.168.123.2

- c) Aktifkan layanan HTTP pada ServerO. Langkah-langkahnya sama seperti bahasan sebelumnya (SIMULASI MEMBUAT SERVER HTTP PADA JARINGAN).
- d) Double-klik Server1 hingga muncul jendela properties Server1.
   Pindahkan tab ke tab Config. Pada menu Services, pilih DNS.
   Pastikan service DNS pada radio button adalah On.

| Settinos    |               | DNS           |       |
|-------------|---------------|---------------|-------|
| SERVICES    | Service       | © on          | C Off |
| HTTP        |               |               |       |
| DHCP        | Domain Name   | tibandung.com |       |
|             | IP Address    | 192.168.123.1 |       |
| UNS OF      |               |               | Add   |
| IN TERFACE  | 15            |               | Auu   |
| asactieniec | Domain Name   | IP Address    |       |
|             | tibandung.com | 192.168.123.1 |       |

Gambar 83. Konfigurasi DNS Server Pada Server1

e) Pada PCO silahkan menuju ke tab Desktop pada jendela properties PCO. Pada menu yang ada, pilih Web Browser. Ketika jendela Web Browser muncul, pada URL ketikkan tibandung.com (atau nama domain yang tadi telah di-entry ke DNS Server).

| hysical Config Desktop      |    |      |
|-----------------------------|----|------|
| Web Browser                 |    | X    |
| < > URL http://tbandung.com | Go | Stop |

Gambar 84. Hasil Web Browsing Menuju HTTP Server Pada Domain

#### 4. Konfigurasi HTTP Server

a) Buat Topologi seperti gambar X.4

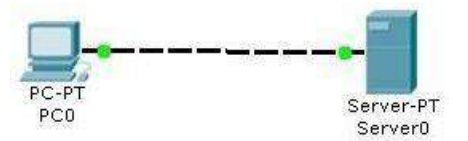

Gambar 85. Persiapan Pembuatan Jaringan Client-Server

- b) Lakukan konfigurasi IP address pada PCO seperti yang telah dijelaskan di bagian sebelumnya (SIMULASI MEMBUAT JARINGAN SEDERHANA).
- c) Lakukan konfigurasi IP address pada ServerO. Langkahlangkah mengkonfigurasi IP address untuk tipe Server-PT pada Cisco Packet Tracer sama dengan workstationnya (PC-PT).
- d) Double-klik ServerO kemudia jendela properti ServerO muncul. klik ke tab Config. Pada menu kiri bagian Services, pilih HTTP. Pastikan radio button service HTTP pada pilihan On. Anda juga bisa mengubah halaman homepage ServerO, dengan cara mengubah script HTML yang ada sesuka anda.

| GLOBAL       | - umo                                             |       |
|--------------|---------------------------------------------------|-------|
| Settings     |                                                   | 1     |
| SERVICES     | Service Status                                    | C off |
| HTTP         |                                                   |       |
| DHCP         | Default Page Content (index.html):                |       |
| TETP         | chtml>                                            |       |
| DNS          | ch1>Welcome to Paradisec/h1>                      |       |
| INTERFACE    | Created by: <b>Ade</b> <i>Ismail</i> <u>Isnan</u> |       |
| FastEthernet |                                                   |       |

Gambar 86. Konfigurasi Server HTTP

e) Double-klik PCO sehingga muncul jendela properties PCO. Pilih tab Desktop. Pada daftar menu, pilih Web Browser. Ketika jendela web browser muncul, ketikkan IP address ServerO/Server HTTP (192.168.123.2) di field URL. Sesaat setelah itu akan dihasilkan tampilan halaman web pada ServerO di web browser PCO.

| veb | Browser                    |    | X    |
|-----|----------------------------|----|------|
| <   | > URL http://192.168.123.2 | 60 | Stop |

Gambar 87. Halaman Homepage ServerO dilihat via Web Browser PCO

# BAB XI (ROUTING)

#### 1. Pengertian Routing

Routing adalah sebuah proses meneruskan paket jaringan dari satu jaringan ke jaringan lain sehingga menjadi rute tertentu. Routing menjadi 2 jenis yaitu routing statis dan dinamis. Routing statis digunakan Penelitian ini adalah ospf, eifrp dan rip. OSPF (Open Shortest Path First) adalah Sebuah protokol routing digunakan untuk membuat rute untuk paket untuk dikirim Satu komputer ke komputer lain dalam jaringan komputer (Maulana, 2018).

OSPF adalah intra-domain Protokol perutean Internet paling populer Sering digunakan (Utomo dan Purnama, 2012). RIPv2 dan EIGRP adalah Contoh jenis protokol *routing* Pengelompokan sebagai perutean dinamis protokol. RIP (Informasi Perutean Protokol) versi 2 adalah salah satunya Protokol perutean vektor jarak Tentukan metrik berdasarkan Jumlah lompatan Pemilihan Jalur. Dan EIGRP (Perutean gateway internal yang ditingkatkan Protokol) adalah protokol perutean, itu Gunakan rumus berbasis bandwidth Dan dihitung berdasarkan indikator yang cocok untuk menentukan rute. *Routing* adalah proses dimana item tiba di tujuan mereka dari satu lokasi ke lokasi lain. Beberapa contoh item yang dapat dirutekan: email, telepon, dan data. Dalam jaringan, router adalah perangkat yang digunakan untuk merutekan lalu lintas.

Dalam jaringan WAN sering kita kenal dengan nama TCP/IP (Transmission Control Protocol/Internet Protocol) sebagai alamat agar paket data yang dikirimkan dapat sampai ke alamat tujuan (destination host). TCP/IP membagi setiap tugas mulai dari penerimaan paket data hingga pengiriman paket data dalam sistem, sehingga masalah yang terjadi saat pengiriman paket data dapat teratasi dengan baik. Menurut metode pengiriman paket data, perutean dibagi menjadi perutean langsung dan perutean tidak langsung.

Direct routing adalah alamat yang langsung menuju ke alamat tujuan tanpa melewati host lain. Contoh: Komputer dengan alamat 192.168.1.2 mengirimkan data ke komputer dengan alamat 192.168.1.3 2. Perutean tidak langsung berarti bahwa suatu alamat harus melewati alamat host lain untuk mencapai alamat host tujuan. (Misalnya: komputer dengan alamat 192.168.1.2 mengirimkan data ke komputer dengan alamat 192.168.1.3, tetapi sebelum sampai ke komputer dengan alamat 192.168.1.3, data terlebih dahulu akan dikirim melalui host dengan alamat alamat 192.168.1.3 hingga 192.168.1.5 dan kemudian lanjutkan ke alamat host Target.

Jenis konfigurasi Routing

- a) Minimal *Routing* adalah proses *routing* yang sederhana, biasanya hanya digunakan secara lokal.
- b) Routing statis, dibangun di atas jaringan dengan banyak gateway. Jenis ini hanya memungkinkan jaringan kecil dan stabil.
- c) Routing dinamis, biasanya digunakan pada jaringan dengan banyak rute. Perutean dinamis memerlukan protokol perutean untuk membuat tabel perutean yang dapat menghabiskan sumber daya komputer.

#### 2. Konfigurasi Routing dengan Cisco packet Tracert

Jika di ruangan laboran 401 dengan network 192.168.10.1/24 dan di laboran 402 dengan network 192.168.12.1/24, bagaimana cara untuk menghubungkan antara kedua laboran tersebut? untuk menjawab pertanyaan diatas, maka ikuti Langkah-langkah berikut:

- a) Buka Cisco Packet Tracer
- b) Tambahkan 2 buah Router, tempatkan sesuai Topologi

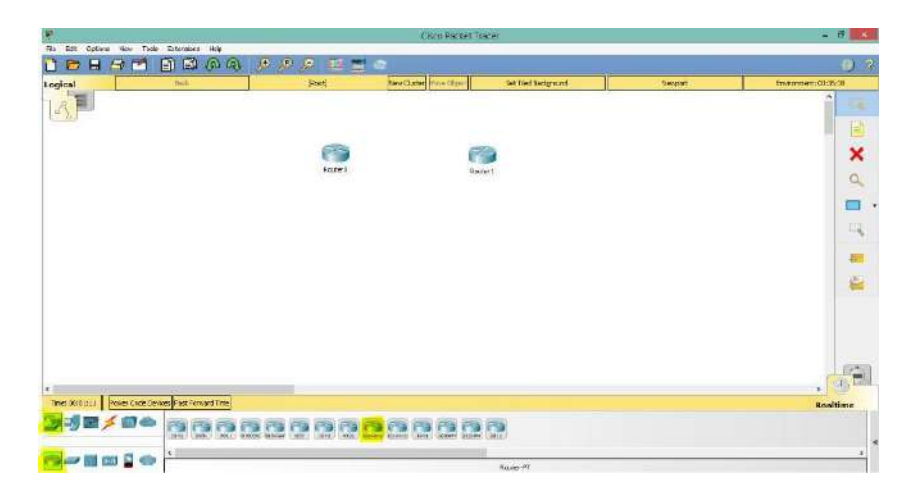

Gambar 88. Topologi 2 Router

c) Tambahkan juga 2 buah Switch

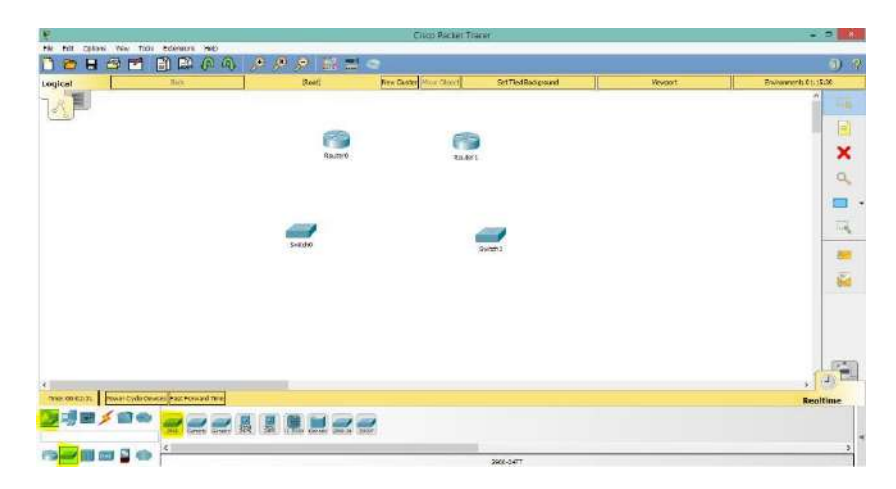

Gambar 89. Topologi jaringan 2 router dan 2 switch

- u) Tambankan juga beberapa ro sebagar cirent.
- d) Tambahkan juga beberapa PC sebagai Client.

Gambar 90. Topologi Jaringan

e) Lalu hubungkan setiap device sesuai dengan Topologi

4000

XANN

E

-

Teknologi dan Manajemen Jaringan Komputer

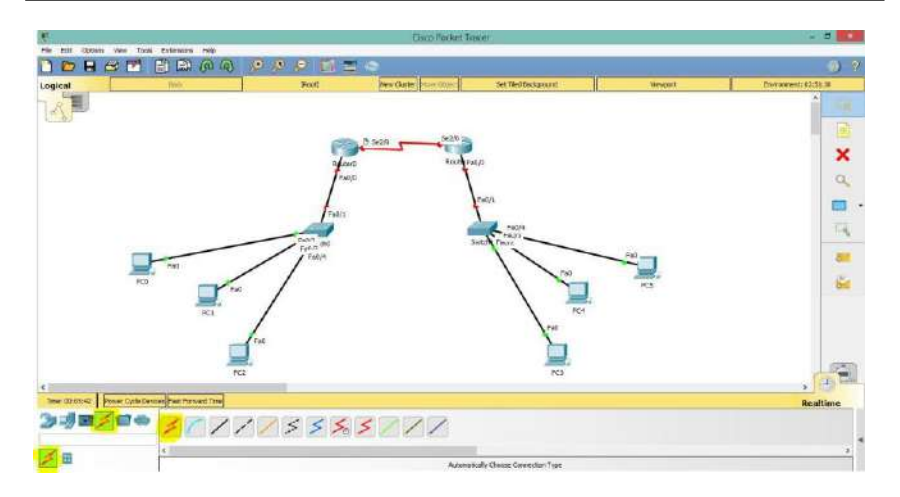

Gambar 91. Tampilan device

 f) Hidupkan port yang terhubung dengan RouterO. Lalu beri IP juga sesuai dengan Topologi

Router>en Router#conf t Router(config)#int fa0/0 Router(config-if)#no sh Router(config-if)#ip add 192.168.10.254 255.255.255.0 Router(config-if)#ex Router(config)#int se2/0 Router(config-if)#no sh Router(config-if)#ip add 10.10.10.1 255.255.255.252 Router(config-if)#ex

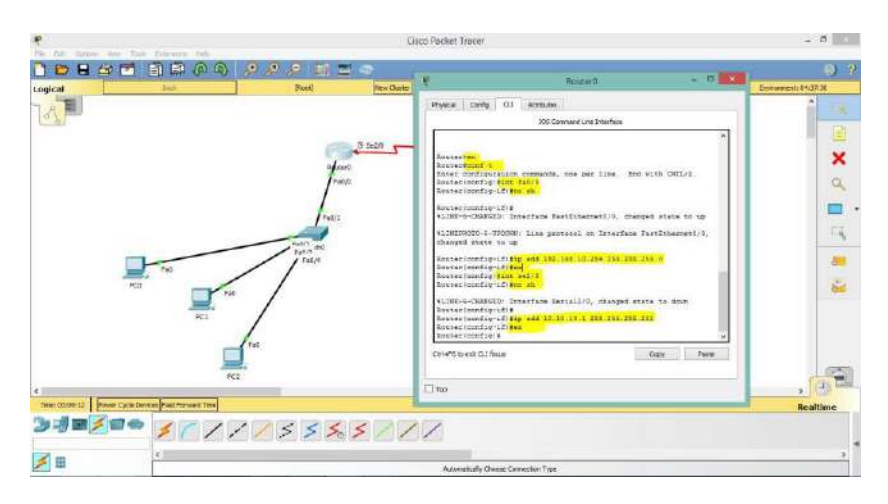

Gambar 92. Konfigurasi pada router0

g) Ulangi Konfugrasi pada router1

Router>en Router#conf t Router(config)#int fa0/0 Router(config-if)#no sh Router(config-if)#ip add 192.168.20.254 255.255.255.0 Router(config-if)#ex Router(config)#int se2/0 Router(config-if)#no sh Router(config-if)#ip add 10.10.10.2 255.255.255.252 Router(config-if)#ex

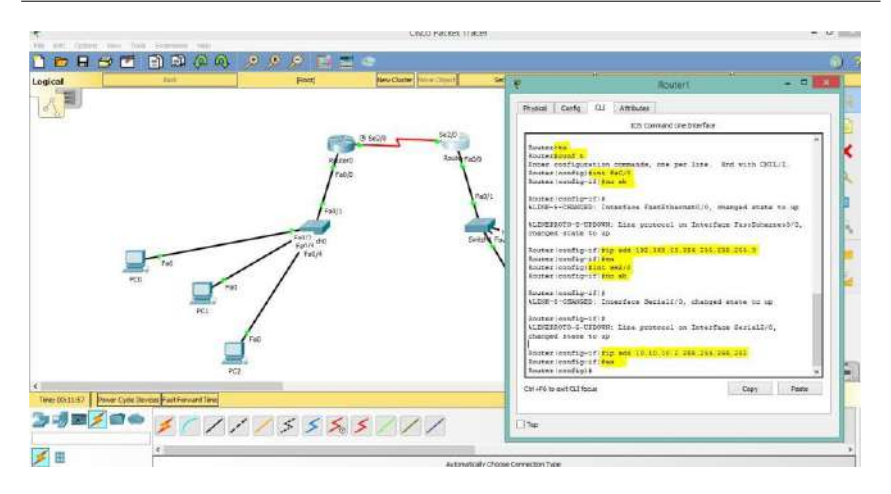

Gambar 93. Konfigurasi pada router1

h) Coba Analisa Routing Table pada RouterO sebelum melakukan Routing. Cek menggunakan perintah:

Router(config)#do show ip route

Untuk melihat Routing Table

i) Apabila belum dikonfigurasi Static Routing pada RouterO, maka belum terdapat network Area 2.

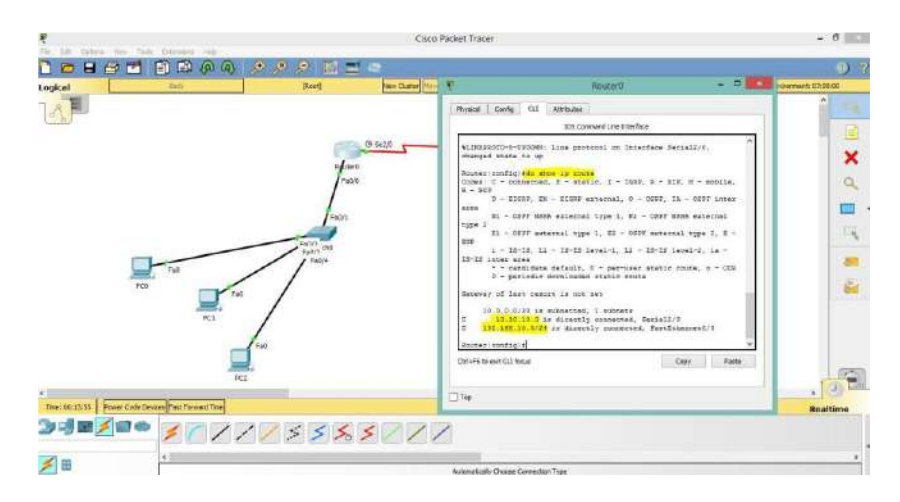

Gambar 94. Konfigurasi Static Routing

j) Lakukan Static Routing pada Router0

```
Router(config)#ip route 192.168.20.0Ip route [network tujuan] [Netmask255.255.255.0 10.10.10.2tujuan] [gateway/alamat router didepan]
```

 Periksa Routing Table pada RouterO, apabila konfigurasi Static Routing benar, maka akan muncul network baru pada Routing Table dengan flag S (Static).

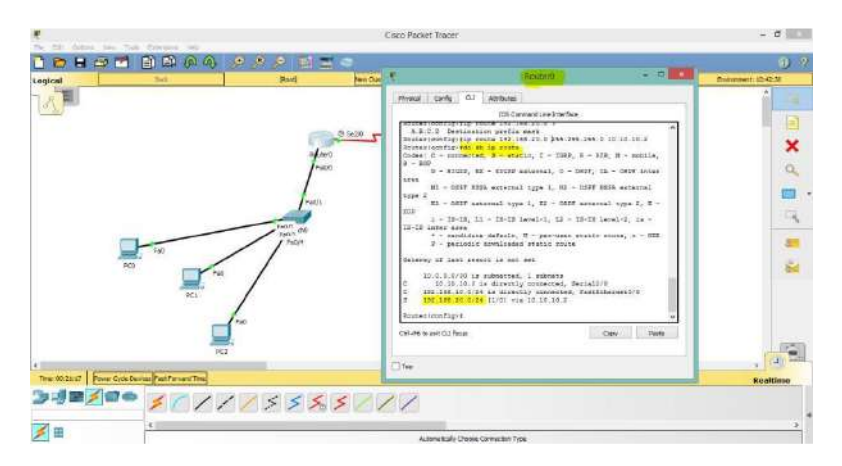

Gambar 95. Routing Table pada Router0

 Lakukan juga Static Routing pada Router1, lalu cek Routing Table

Router(config)#ip route 192.168.10.0 255.255.255.0 10.10.10.1 Router(config)#do sh ip route

#### Teknologi dan Manajemen Jaringan Komputer

|    | e                                                                                                    | Fouter1                                                                   | Chant Set Tiet Roby band | Vevpot. | Envronment: 12:09:30 |
|----|----------------------------------------------------------------------------------------------------|---------------------------------------------------------------------------|--------------------------|---------|----------------------|
|    | Proval Carily GJ Addition                                                                                                    | annual life kterfan                                                       |                          |         | 1                    |
|    | auster until 11 tes                                                                                                    | (U.10) 1 411 (SF 310.194 A                                                | sezit 📷                  |         |                      |
|    | Toute config to form the contraction of the contraction of the contrac | anio, 1 - 1020, 2 - 215, 2 - mobile.                                      | Route Pacito             |         | >                    |
|    | 5 - 507<br>1 - 8108F, 8X - 8100F                                                                                                    | Malmenal, 0 - 0099, 18 - 0099 inter                                       |                          |         | 0                    |
|    | The offer its enters                                                                                                    | al agge 1, 82 - 0012 8855 external                                        | FaD/S                    |         |                      |
|    | 11 - 000F estemni up<br>aud<br>a - 10-10, 11 - 10-10                                                                                                    | ps 1, E2 - GDFF external type 3, E -<br>Inval-1, 12 - 18-18 inval-1, is - | A FROM                   |         | -5.4                 |
| L  | ID-10 lines area<br>* - candidate default                                                                                                    | . U - per-user statiko zonte, o - 008                                     | Intern Paulo             | 1       |                      |
| L  | Genevar of last respire 14 mm                                                                                                    | t ant                                                                     | 1 Sal                    |         |                      |
| L  | 18.0.0.0/30 is subsette                                                                                                    | L 1 submets                                                               |                          | PCS     | 6                    |
| L  | 5 192,168,10,8724 (1/5) 0<br>C 192,168,10,8724 (1/5) 0                                                                                                    | is 10.10.10.1<br>cbly connected, FastEthernet070                          |                          |         |                      |
|    | Reater (monfig)#                                                                                                    | 2                                                                         | 1.0                      |         |                      |
|    | Citil 4F6 to 4011 CL3 flicar                                                                                                    | Copy Faste                                                                |                          |         |                      |
|    | 1 Dec                                                                                                    |                                                                           | PCJ                      |         |                      |
|    | A STREET AND ADDREET AND ADDREET A                                                                                                    |                                                                           |                          |         | Realtime             |
| -3 |                                                                                                    |                                                                           | 1                        |         |                      |

Gambar 96. Static Routing Router1

m) Kemudian beri IP pada semua PC sesuai dengan Topologi.

|                         | PCO                       |       |
|-------------------------|---------------------------|-------|
| Physical Config Desktop | Programming Attributes    |       |
| P Configuration         |                           | x     |
| IP Configuration        |                           |       |
| OHO                     | Statu:                    |       |
| P Address               | 192.188.10.1              |       |
| Subnet Mask             | 255.255.255.0             |       |
| Default Gateviey        | 192, 168, 10-254          |       |
| DNS Server              | 0.0.0.0                   |       |
| IPv6 Configuration      |                           |       |
| O DHOP                  | 🔿 Auto Config 🔅 Star      | dic . |
| Dv6 Address             |                           | 37[]  |
| Link Local Address      | PE80::200:PPPF /PE32:8225 |       |
| 3Pv6 Gateway            |                           |       |
| Pré D15 Server          |                           | 1     |
|                         |                           |       |
|                         |                           |       |
|                         |                           |       |
| Top                     |                           |       |

Gambar 97. Tampilan PC 0

|            | State:                                  |     |
|------------|-----------------------------------------|-----|
|            |                                         |     |
|            | 192.168,10.2                            |     |
|            | 255.255.255.0                           |     |
|            | [192: 168. 10. 25 <b>4</b>              | - P |
|            | 0.0.0                                   |     |
|            |                                         |     |
| C Auto Con | fg 🛞 Static                             |     |
|            |                                         | 14  |
|            | FERO: 260: 3EFF: /FECO:B1A7             |     |
|            |                                         |     |
|            |                                         |     |
| C Auto Con | lg ● State<br>FER0: 260: 38FF #EC0.81A7 | ]/[ |

Gambar 98. Tampilan PC 1

| P Configuration    |                            |                      | 1                                            |
|--------------------|----------------------------|----------------------|----------------------------------------------|
| IP Configuration   |                            |                      |                                              |
| O DHCP             |                            | Static               | This address is already used in the network. |
| P Address          |                            | 192.168.10.3         |                                              |
| Subnet Mask        |                            | 255.255.255.0        |                                              |
| Default Gateway    |                            | 192.168.10.254       |                                              |
| DNS Server         |                            | 0.0.0.0              |                                              |
| IPv6 Configuration |                            |                      |                                              |
| O DHCP             | <ul> <li>Auto i</li> </ul> | onfg                 | Static                                       |
| IPv6 Address       |                            |                      | 1                                            |
| Link Local Address |                            | FE80::20A:41FF/FEC8: | : 1738                                       |
| IPv6 Gateway       |                            |                      |                                              |
| Pvo DNS server     |                            |                      |                                              |
|                    |                            |                      |                                              |
|                    |                            |                      |                                              |
|                    |                            |                      |                                              |

Gambar 99. Tampilan PC 2

| Configuration     |                          | x     |
|-------------------|--------------------------|-------|
| P Configuration   | (2000)                   | 30-T- |
| ) рнср            | Static                   |       |
| P Address         | 192, 168, 20, 1          |       |
| Subnet Mask       | 255.255.255.0            |       |
| Default Gateway   | 192, 168, 20, 254        |       |
| ONS Server        | 0.0.0.0                  |       |
| Pv6 Configuration |                          |       |
| O DHCP O /        | Auto Config 🛞 Static     |       |
| Pv6 Address       |                          | 1     |
| ink Local Address | FE80::290:28FF:FEBD:SD6D |       |
| Pv6 Gateway       |                          |       |
| Pv6 DNS Server    |                          |       |

Gambar 100. Tampilan PC 3

| Physical Config Deskto | P Programming Attr | butes                    |           |
|------------------------|--------------------|--------------------------|-----------|
| P Configuration        |                    |                          | x         |
| IP Configuration       |                    |                          | 1 × 1 × 1 |
| OHP                    |                    | State                    |           |
| IP Address             | 1                  | 2. 168.20.2              |           |
| Subnet Mask            | 2                  | 8.255.255.0              |           |
| Default Gateway        | 2                  | 92, 168, 20, 25 <b>4</b> |           |
| DNG Server             | 0.                 | 0.0.0                    |           |
| IPv6 Configuration     |                    |                          |           |
| O DHOP                 | O Auto Config      | ( Statc                  |           |
| IPv6 Address           |                    |                          | 1         |
| Link Local Address     | P                  | 80::210:12PF:FE53:A193   |           |
| IPv6 Gateway           |                    |                          |           |
| IPv6 DNS Server        |                    |                          |           |
|                        |                    |                          |           |
|                        |                    |                          |           |
|                        |                    |                          |           |
| 2.0                    |                    |                          |           |

Gambar 101. Tampilan PC 4

| and a second product by   |                          |                |  |
|---------------------------|--------------------------|----------------|--|
| hysical Config Desktop Pr | ogramming Attributes     |                |  |
| Configuration             |                          |                |  |
| IP Configuration          | 1 Charles C.             | -              |  |
| O DHOP                    | (1) Static               |                |  |
| IP Address                | 192. 168. 29. 3          |                |  |
| Subnet Mask               | 255.255.255.0            |                |  |
| Default Gateway           | 192.168.20.254           | 192.168.20.254 |  |
| DNS Server                | 0.0.0                    |                |  |
| IPv6 Configuration        |                          |                |  |
| O DHOP                    | 🔿 Auto Config 🔅 Static   |                |  |
| Pv6 Address               | 1                        | 1/             |  |
| Link Local Address        | PE80::201:64PF;PED4:6663 |                |  |
| Pv6 Gateway               |                          |                |  |
| IPv6 DNS Server           |                          |                |  |
|                           |                          |                |  |
|                           |                          |                |  |
|                           |                          |                |  |
|                           |                          |                |  |

Gambar 102. Tampilan PC 5

- n) Lakukan pengecekan koneksi dengan Ping.
- o) Ping dari PCO ke PC1 (satu network).

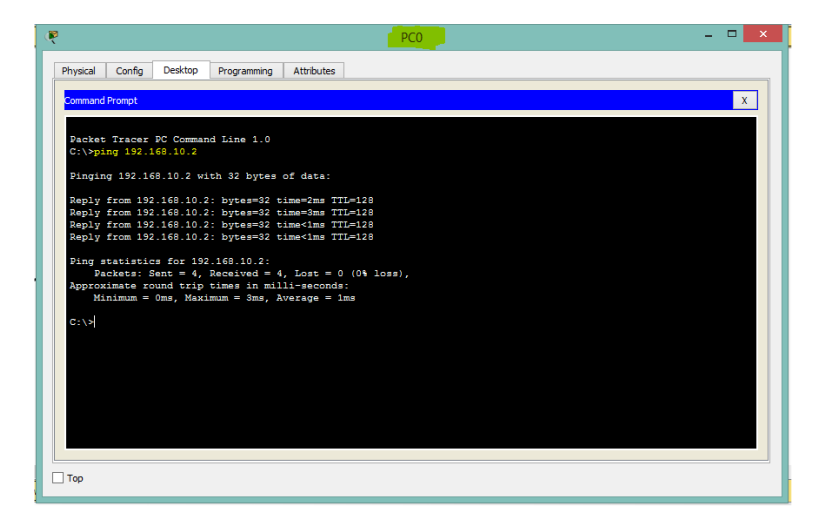

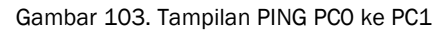

p) Ping dari PCO ke PC3 (beda network).

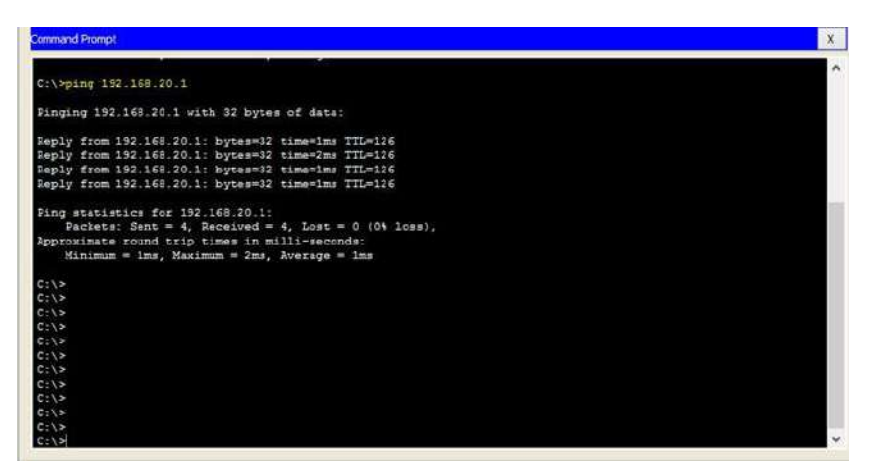

Gambar 104. Tampilan PING ke beda Network

 q) Apabila koneksi sudah Ping-Reply, berarti konfigurasi Static Routing telah berhasil. Mudah bukan

# BAB XII (VLAN)

#### 1. Pengertian VLAN

LAN (Virtual LAN) adalah model jaringan yang secara logis membagi jaringan menjadi VLAN yang berbeda. VLAN tidak terbatas pada kondisi jaringan fisik, seperti LAN. Anda dapat mengonfigurasi VLAN dalam praktik tanpa memeriksa status perangkat. Oleh karena itu, VLAN memiliki fleksibilitas dalam manajemen jaringan dan memungkinkan administrator jaringan untuk mempartisi jaringan mereka sesuai dengan fungsi jaringan dan persyaratan keamanan (Rahman, Zaini, & Chrisnawati, 2020).

Jaringan area lokal virtual (VLAN) adalah metode untuk membuat jaringan yang terorganisir secara logis. VLAN itu sendiri berada di jaringan area lokal (LAN), sehingga satu atau lebih VLAN dapat ada di jaringan (LAN). Sehingga dapat kita simpulkan bahwa kita dapat membentuk satu atau lebih jaringan dalam suatu jaringan (network in a network). Konfigurasi VLAN sendiri dilakukan oleh perangkat lunak, sehingga komputer berada dalam jaringan VLAN yang sama saat bergerak.

Jaringan area lokal virtual (VLAN) adalah metode untuk membuat jaringan yang terorganisir secara logis di seluruh jaringan komputer. VLAN berada di jaringan area lokal (LAN). Oleh karena itu, mungkin ada satu atau lebih VLAN jaringan di jaringan LAN. Dengan cara ini, kita dapat menyimpulkan bahwa kita dapat membuat satu atau lebih jaringan di jaringan di jaringan area lokal (Noviani, 2020).

### 2. Cara Kerja VLAN

VLAN diklasifikasikan menurut metode (jenis) yang digunakan, menggunakan port dan alamat MAC. Semua informasi termasuk penandaan/pengalamatan VLAN disimpan dalam database (tabel). Jika label didasarkan pada port yang digunakan, database harus menentukan port yang digunakan oleh VLAN.

Ini digunakan untuk mengatur sakelar / jembatan yang umum digunakan, dapat disesuaikan atau disesuaikan. Switch/bridge ini menyimpan semua informasi dan konfigurasi VLAN dan memastikan bahwa semua switch/bridge memiliki informasi yang sama. Switch menentukan kemana data pergi, dan seterusnya. Anda juga dapat menggunakan perangkat lunak koneksi untuk merekam/menandai VLAN dan workstation. Koneksi antara VLAN membutuhkan router.

### 3. Fungsi VLAN

Peran jaringan area lokal virtual (VLAN) dalam jaringan komputer adalah untuk menyediakan metode untuk membagi jaringan fisik menjadi beberapa domain siaran di jaringan. Domain broadcast ini biasanya memisahkan subnet IP. Setiap subnet memiliki VLAN. VLAN memungkinkan beberapa LAN virtual untuk hidup berdampingan dalam LAN fisik (switched). Sama seperti dua mesin yang terhubung ke sakelar, mereka tidak dapat mengirim frame Ethernet ke komputer lain bahkan pada kabel yang sama.

### 4. Jenis VLAN

 a) VLAN default adalah VLAN saat sakelar pertama kali dihidupkan. Selama konfigurasi, semua port switch disertakan dalam VLAN standar dan dapat dihubungkan ke setiap port. Di Cisco, VLAN default adalah VLAN.

- b) VLAN data adalah VLAN yang hanya mengatur lalu lintas data di VLAN.
- c) VLAN asli adalah VLAN yang kembali ke port jika port tidak ada di bagasi dan tidak diberi tag.
- d) Voice VLAN adalah VLAN yang mendukung VoIP, yang dirancang khusus untuk komunikasi data suara di dalam VLAN (Sinambela, 2005).
- e) VLAN manajemen adalah VLAN yang dikonfigurasi untuk sakelar manajemen.

#### 5. Keuntungan Menggunakan VLAN

- a) Keamanan, semua data sensitif diisolasi dari jaringan yang ada, sehingga mengurangi kebocoran informasi rahasia dan penting.
- b) Penghematan biaya dapat menghemat biaya dengan menghilangkan biaya mahal untuk peningkatan jaringan dan penggunaan bandwidth dan uplink yang efisien. Dengan membagi jaringan lapisan 2 menjadi kelompok kerja logis,
- kinerja yang lebih tinggi dapat mengurangi lalu lintas jaringan dan meningkatkan kinerja.
- d) Badai siaran berkurang, yang dapat mengurangi jumlah perangkat yang berpartisipasi dalam siaran Karena pengguna dengan kebutuhan jaringan yang sama berbagi VLAN yang sama,
- e) peningkatan efisiensi staf TI dengan membantu manajemen jaringan.
- f) Manajemen proyek atau aplikasi yang lebih mudah memudahkan pengelolaan proyek atau pekerjaan karena memiliki fungsi independen (Rahman et al., 2020).

#### 6. Konfigurasi VLAN dengan Cisco Packet Tracer

Percobaan VLAN dengan aplikasi packet tracer bisa dilakukan dengan tahapan sebagai beriikut :

- a) Percobaan VLAN dengan switch
  - 1) Buat topologi seperti gambar XII.1

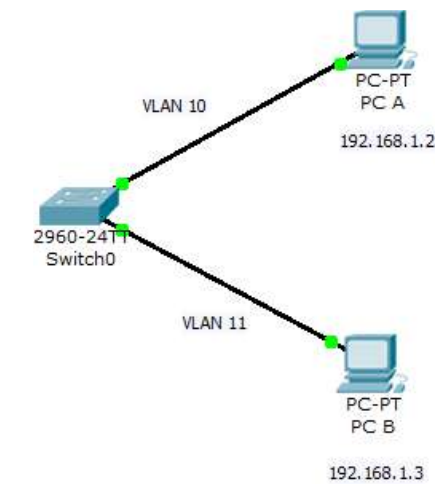

Gambar 105. Topologi Jaringan

- PC A dan PC B buat IP dengan NetID yang sama. Lakukan ping antara PC A dan PC B. Pastikan berhasil dan catat hasilnya.
- Setting IP di PC A: # ifconfig eth0 192.168.1.2 netmask 255.255.255.0 dan PC B: # ifconfig eth0 192.168.1.3 netmask 255.255.255.0
- 4) Setting switch, untuk setting switch;

Beri penamaan vlan

 Dalam hal ini akan dibuat 2 buah VLAN yaitu TehnikA dan TehnikB yang akan diberi subnet yang berbedabeda. Switch>en Switch#configure terminal Switch(config)#vlan 10 Switch(config-vlan)#name TehnikA Switch(config-vlan)#exit Switch(config)#vlan 11 Switch(config-vlan)#name TehnikB Switch(config-vlan)#exit Switch(config)#

• Setting masing-masing interface

Switch(config)#interface|fastEthernet 0/1 Switch(config-if)#switchport mode access Switch(config-if)#switchport access vlan 10 Switch(config-if)#exit Switch(config)#interface fastEthernet 0/2 Switch(config-if)#switchport mode access Switch(config-if)#switchport access vlan 11 Switch(config-if)#exit

- Untuk melihat konfigurasi, catat hasilnya
  - # show run
    # show vlan
- Tes koneksi antara PC A dan PC B, catat hasilnya.k
- b) Percobaan VLAN dengan Switch dan Router.

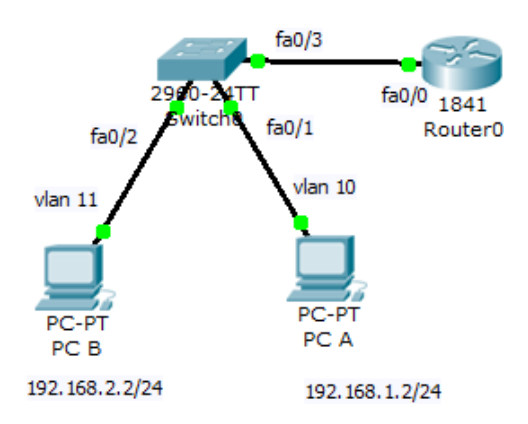

Gambar 106. Topologi Jaringan switch dan router

 Rubah IP di PC dan tambahkan gateway di masingmasingnya. PC A:

# ifconfig eth0 192.168.1.2 netmask 255.255.255.0 # route add default gw 192.168.1.1

PC B:

# ifconfig eth0 192.168.2.2 netmask 255.255.255.0 # route add default gw 192.168.2.1

- Lakukan tes koneksi antara PC A dan PC B, catat hasilnya
- Tambahkan setting di Switch untuk kabel yang terhubung ke Router (trunk)

```
Switch#conf t
Switch(config)#interface fastEthernet 0/3 Switch(config-if)#switchport mode trunk
Switch(config-if)#exit
Switch(config)#
```

- Setting router, agar bisa dilakukan interkoneksi antar VLAN
- Konfigurasi pada satu interface di Router

--- System Configuration Dialog ---Continue with configuration dialog? [yes/no]: no Press RETURN to get started! Router> Router>enable Router#conf t Router(config)#interface fastEthernet 0/0 Router(config-if)#no shutdown Router(config-if)#exit

 Penambahan sub-interface, ini sesuai dengan banyaknya VLAN yang akan ditangani. Berhubung pada kasus di atas hanya 2 VLAN, maka perlu dibuat 2 subinterface saja. Router(config)#interface fastEthernet 0/0.10 Router(config-subif)#encapsulation dot1Q 10 Router(config-subif)#ip address 192.168.1.1 255.255.255.0 Router(config)#interface fastEthernet 0/0.11 Router(config)#interface fastEthernet 0/0.11 Router(config-subif)#encapsulation dot1Q 11 Router(config-subif)#ip address 192.168.2.1 255.255.255.0 Router(config-subif)#exit Router(config)#

Cek konfigurasi

Router# show run Router# show ip interface Router# show ip route

 Lakukan tes koneksi dari PC A ke PC B dengan perintah ping dan traceroute, catat hasilnya dan bandingkan dengan percobaan pertama

# BAB XIII (FIREWALL)

#### 1. Pengertian Firewall

irewall adalah alat untuk menerapkan kebijakan keamanan. Pada saat yang sama, strategi keamanan didasarkan pada keseimbangan antara fasilitas yang disediakan dan implikasi keamanannya. Semakin ketat kebijakan keamanan, semakin rumit konfigurasi layanan informasi, atau semakin sedikit fasilitas yang tersedia di jaringan (Adhi Purwaningrum, Purwanto, Agus Darmadi, Tri Mitra Karya Mandiri Blok Semper Jomin Baru, 2018).

Di dunia nyata, firewall adalah dinding yang dapat memisahkan ruangan sehingga api di satu ruangan tidak akan menyebar ke ruangan lain. Namun pada kenyataannya, firewall di Internet lebih seperti benteng pertahanan, yaitu pertahanan terhadap serangan eksternal. Kegunaannya meliputi:

- a) Membatasi pergerakan orang yang memasuki jaringan internal.
- b) Membatasi pergerakan orang yang meninggalkan jaringan internal
- c) Mencegah penyerang mendekati pertahanan multilayer

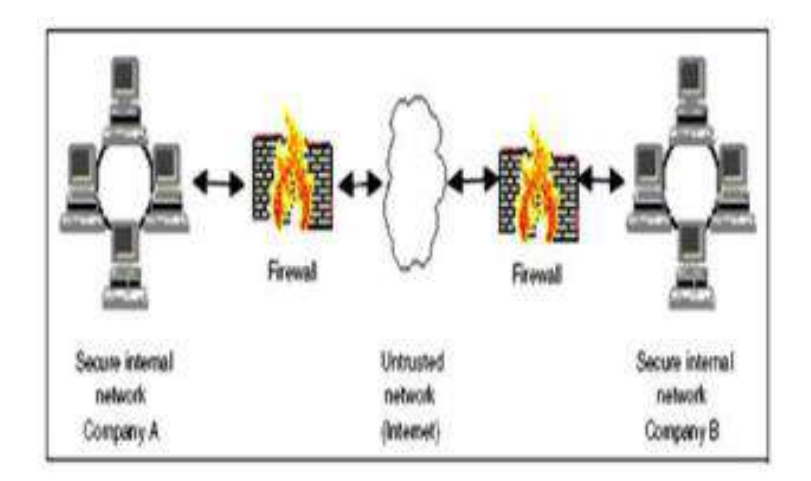

Gambar 107. Firewall

#### 2. Fungsi Firewall

Alasan keamanan tentu saja menjadi alasan utama untuk menggunakan firewall. Anda bahkan dapat mengatakan bahwa penggunaan firewall adalah wajib atau tidak dapat dinegosiasikan. Namun, untuk lebih memahami pentingnya menggunakan firewall, kita akan membahas apa yang bisa dilakukan firewall satu per satu (Sugiyono, 2016).

- a) Melindungi Data dari Hacker dan Pengguna Tidak Terotorisasi Seperti disebutkan di atas, fungsi firewall seperti partisi antara data internal dan akses eksternal. Karena firewall, peretas dan pengguna asing tidak dapat mengakses data Anda. Dengan kata lain, ketika komputer tidak memiliki firewall yang terpasang, data dapat dengan mudah dicuri.
- b) Block Pesan yang Tidak Diinginkan

Anda menerima pesan misterius yang mengatakan bahwa komputer Anda dalam bahaya. Jika Anda tidak segera menginstal program tertentu, komputer akan mati dalam beberapa detik. Apakah berita semacam ini terasa familiar? Jika Anda menerima pesan ini, firewall di komputer Anda mungkin tidak terpasang dengan benar. Spam yang mirip dengan di atas dapat ditemukan di komputer dengan sistem operasi XP.

- c) Block Konten yang Tak Diinginkan
   Selain memblokir spam dan virus, firewall juga dapat digunakan untuk memblokir situs web atau konten dari alamat tertentu.
   Anda dapat secara manual mengatur konten apa yang tidak boleh diakses melalui komputer.
- d) Membuat Game Online Lebih Aman dan Nyaman

Game online memiliki risiko dan celah keamanan. Hal ini disebabkan oleh pertukaran data yang cepat yang terjadi antar jaringan. Oleh karena itu, sangat mungkin bagi peretas untuk memasukkan perangkat lunak berbahaya ke komputer Anda. Meskipun sebagian besar server game online dilengkapi dengan fitur keamanan tingkat lanjut, yang terbaik adalah menggunakan firewall yang dipasang untuk komputer Anda sendiri untuk mencegah hal ini.

e) Monitor Bandwidth

Firewall tidak hanya dapat digunakan untuk menjamin keamanan jaringan komputer. Selain fungsi firewall utama, juga dapat digunakan untuk memantau dan membatasi bandwidth yang digunakan. Misalnya, Anda dapat menetapkan batasan untuk konten hiburan, gambar, dan musik. Kemudian prioritaskan bandwidth untuk mendapatkan lebih banyak konten penting bisnis.

f) Mengakses Layanan VPN

Firewall juga dapat digunakan untuk memfasilitasi jaringan pribadi virtual atau koneksi VPN. Melalui layanan ini, pengguna dapat mengakses jaringan internal Anda. Dengan menggunakan layanan yang sama, Anda dapat mengakses konten atau situs web yang sebelumnya diblokir oleh pihak tertentu. Hal ini tentu saja dapat meningkatkan produktivitas, kolaborasi, dan berbagi data.

Setelah memahami banyak hal yang dapat dilakukan firewall, jika Anda tahu cara kerjanya, itu akan lebih lengkap. Di bagian

selanjutnya, kita akan membahas secara rinci logika di balik peran firewall (Corp et al., 1994).

- 3. Teknik yang digunakan Firewall
  - a) Service Control (kontrol pelayanan)
  - b) Direction Control (kontrol arah)
  - c) User Control (kontrol pengguna)
  - d) Behavior Control (kontrol perlakuan) (*Membangun* Intrusion Detection System, 2003)

#### 4. Tipe-tipe Firewall

a) Packet Filtering Router

Penyaringan paket data diterapkan dengan mengelola semua paket data IP, baik yang dilewatkan melalui paket data maupun yang dialamatkan oleh paket data tersebut. Pada tipe ini, paket akan diatur untuk diterima dan diteruskan atau ditolak.

Kekurangannya adalah lebih rumit untuk mengatur paket data yang akan difilter dan kemampuan otentikasinya lemah. Kemungkinan serangan pada jenis firewall ini adalah:

- 1) IP address spoofing
- 2) Source routing attacks
- 3) Tiny Fragment attacks

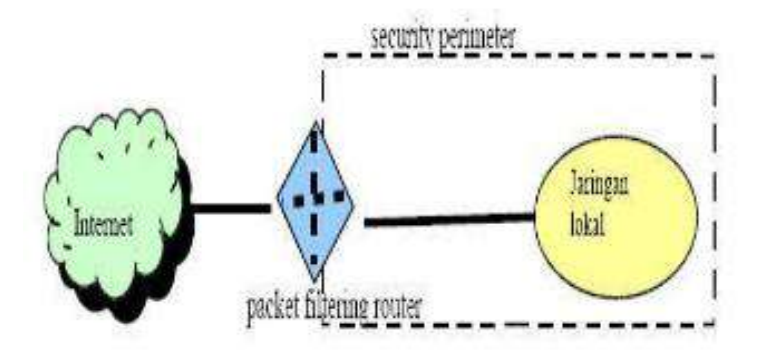

Gambar 108. Packet Filtering
b) Application-Level Gateway

Gateway tingkat aplikasi, juga dikenal sebagai server proxy, digunakan untuk memperkuat/membimbing alur aplikasi.

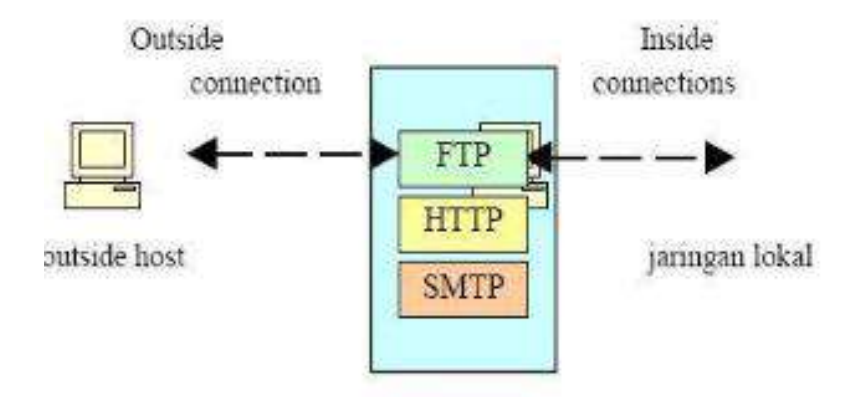

Gambar 109. Application Gateway

c) Circuit-level Gateway

Tipe ketiga dapat berupa sistem yang berdiri sendiri atau fungsi khusus yang dibentuk oleh tipe gateway level aplikasi. Tipe ini tidak mengizinkan koneksi TCP end-to-end (langsung).

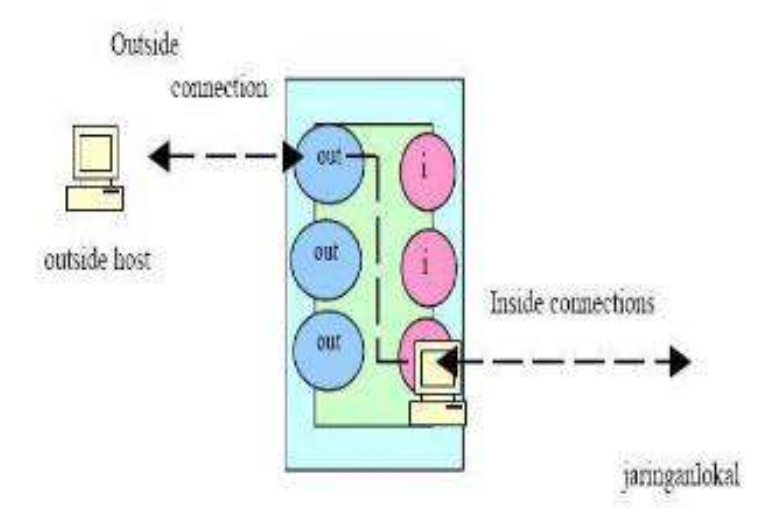

Gambar 110. Circuit Gateway

#### 5. Konfigurasi Firewall dengan menggunakan aplikasi Cisco Packet Tracer

Membatasi akses ke jaringan adalah salah satu tugas administrator jaringan untuk memastikan bahwa hanya orang yang memiliki akses ke layanan penting (seperti login jarak jauh) yang diizinkan. Pembatasan juga dapat digunakan untuk menutup akses ke layanan/pelabuhan/situs yang tidak berguna atau dapat memboroskan lalu lintas (terutama Internet). peralatan:

- a) Sebuah PC Router
- b) Client

Langkah-langkah percobaan:

a) Pastikan semua akses di izinkan,

#iptables -F

#iptables -n nat -F

b) Akses sebuah web server

- c) Tutup akses ke web server dari pc router #iptables -A
   FORWARD -d 192.168.1.1 -j DROP (192.168.1.1 adalah
   ip dari web server)
- d) Akses kembali web server
- Periksa dengan apakah akses ke webserver telah ditolak #iptables -vnl
- f) Buka kembali akses ke web server dengan mengganti -A menjadi -D pada perintah untuk memblok

#Iptables -D FORWARD -d 192.168.1.1 -j DROP

- g) Tutup akses webserver di webserver #iptabless –A INPUT j DROP
- h) Buka akses hanya untuk ip tertentu, misalnya :192.168.1.10

#iptabless -I INPUT -s 192.168.1.10 -j ACCEPT

i) Tutup hanya port tertentu, misalnya port 22 (ssh)

#iptabless -I input -d tcp-dport 22 -j DROP

## BAB XIV

### (KABEL UTP CROSS DAN STRAIGHT)

#### 1. Kabel UTP

abel UTP adalah salah satu media transmisi yang paling banyak digunakan Digunakan untuk membuat jaringan area lokal (Local Area Network), selain itu Harganya relatif murah, mudah dipasang, dan cukup bisa diandalkan. Sesuai Nama Unshielded Twisted Pair berarti kabel pasangan terpilin (twisted pair) Ya) tidak diblokir. Fungsi kumparan ini adalah untuk menghilangkan Induksi dan kebocoran. Dulu ada kabel STP (shielded twisted pair) untuk contoh gambar ditunjukkan di bawah ini:

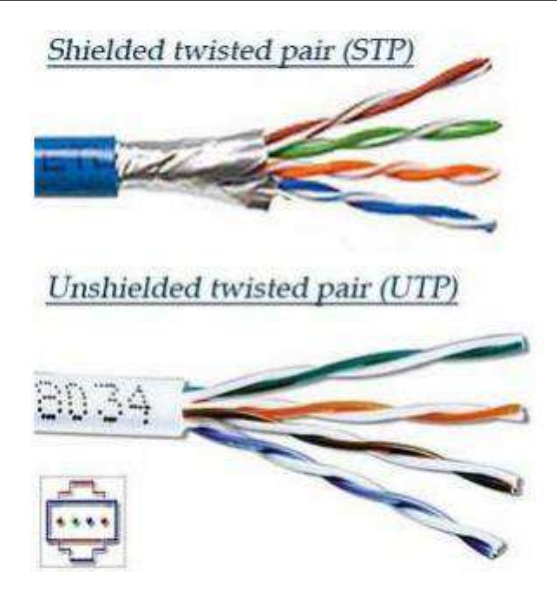

Gambar 111. Kabel STP dan UTP

#### 2. Jenis Kategori kabel UTP

Ada beberapa jenis kategori kabel UTP yang menunjukkan kualitas, Jumlah lilitan kerapatan pasangan kawat, semakin tinggi kategorinya, semakin rapat lilitannya Dan parameter lainnya adalah sebagai berikut:

a) Kabel UTP Category 1

Untuk komunikasi telepon (data kecepatan transmisi Rendah), sehingga tidak cocok untuk transmisi data.

b) Kabel UTP Category 2

Kemampuan untuk mentransfer data dengan kecepatan hingga 4 Mbps (megabit per detik)

c) Kabel UTP Category 3

Digunakan untuk jaringan 10BaseT, dapat mengirimkan data Kecepatannya mencapai 1Mbps. 10BaseT adalah singkatan dari 10 Mbps, baseband, twister pair.

d) Kabel UTP Category 4

Sering digunakan dalam topologi token ring, mampu mentransmisikan data Kecepatan hingga 16 Mbps.

e) Kabel UTP Category 5

Kemampuan untuk mentransfer data dengan kecepatan hingga 100 Mbps

f) Kabel UTP Category 5e

Mampu mentransfer data dengan kecepatan hingga 1000 Mbps (1Gbps), Frekuensi sinyal bisa sampai 100 MHz.

g) Kabel UTP Category 6

Mampu mentransfer data dengan kecepatan hingga 1000 Mbps (1Gbps), Frekuensi sinyal bisa sampai 200 MHz. Dimana tubuh berada Partisi yang terbuat dari plastik digunakan untuk memisahkan keempat kabel terpasang.

h) Kabel UTP Category 7

Gigabit Ethernet (1Gbps), frekuensi sinyal 400 MHz

Untuk pemasangan kabel UTP, ada dua jenis pemasangan kabel UTP: Sering digunakan dalam jaringan komputer, terutama jaringan area lokal, yaitu pass-through Kabel dan kabel crossover.

a) Kabel Straight

Kabel straight adalah istilah untuk kabel yang menggunakan standar yang sama di kedua ujung kabel, kedua ujungnya bisa EIA/TIA 568A atau EIA/TIA 568B kabel. Sederhananya, urutan warna di kedua ujung kabel sama. Pada kabel lurus, Pin 1 di salah satu ujung kabel terhubung ke pin 1 di ujung lainnya, dan pin 2 terhubung Perbaiki 2 ke ujung yang lain, dan seterusnya.

Oleh karena itu, ketika PC mengirimkan data pada pin 1 dan 2 ke switch melalui kabel straight-through, Saklar menerima data pada pin 1 dan 2. Nah, karena pin 1 dan 2 di sakelar tidak mau Digunakan untuk mengirim data dan pin 1 dan 2 di PC, lalu beralih Gunakan pin 3 dan 6 untuk mengirim data ke PC karena PC Pin 3 dan 6.

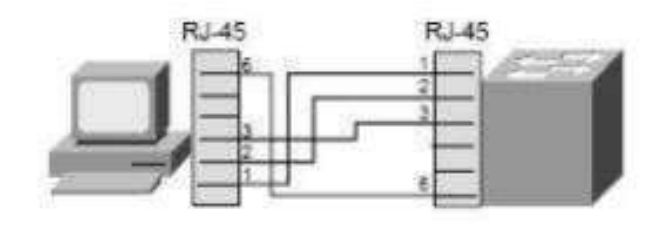

Gambar 112. Sistem Kabel Straight

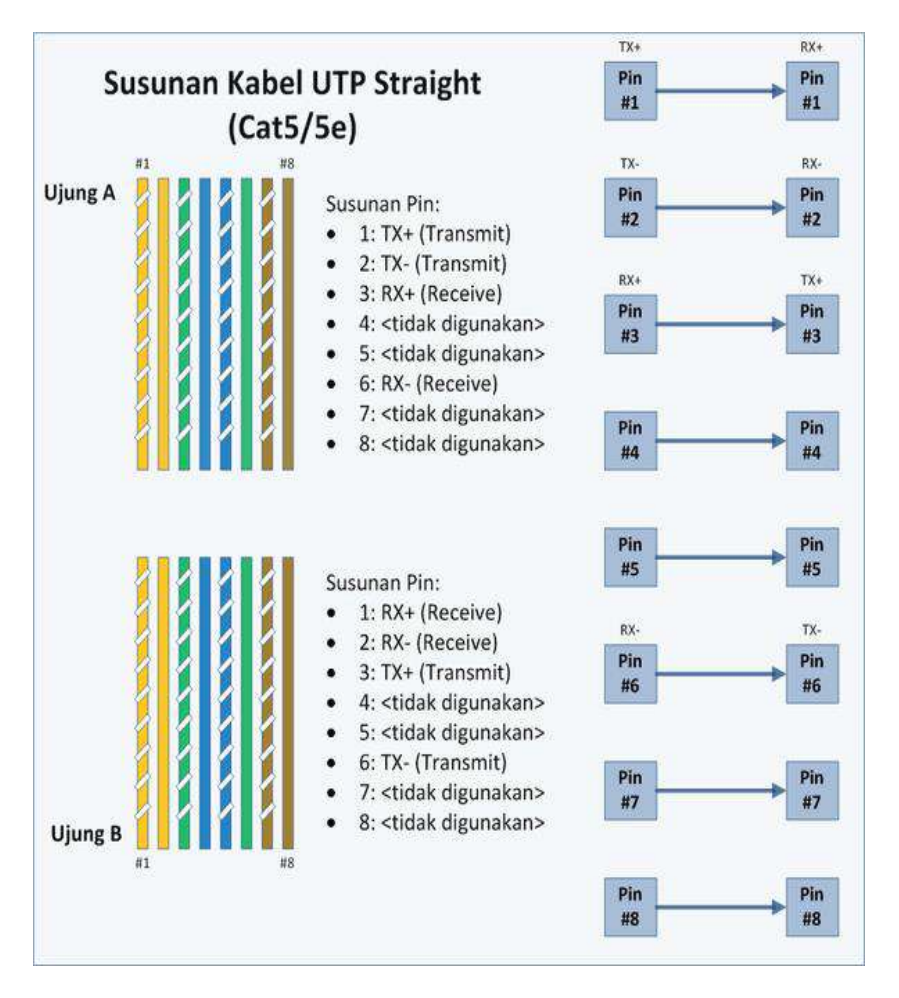

Gambar 113. Sususan kabel straight

Penggunaan kabel Straight:

- a) Hubungkan komputer ke port biasa pada sakelar.
- b) Hubungkan komputer ke port LAN modem kabel/DSL.
- c) Hubungkan port WAN router ke port LAN modem kabel/DSL.
- d) Hubungkan port LAN router ke port upstream switch.
- e) Gunakan 1 HUB/Switch untuk menghubungkan 2 HUB/Switch Gunakan port biasa untuk port uplink, dan lain-lain.
- b) Kabel Cross

Kabel Crossover menggunakan EIA/TIA 568A di salah satu ujung kabel Dan EIA/TIA 568B di ujung kabel yang lain.

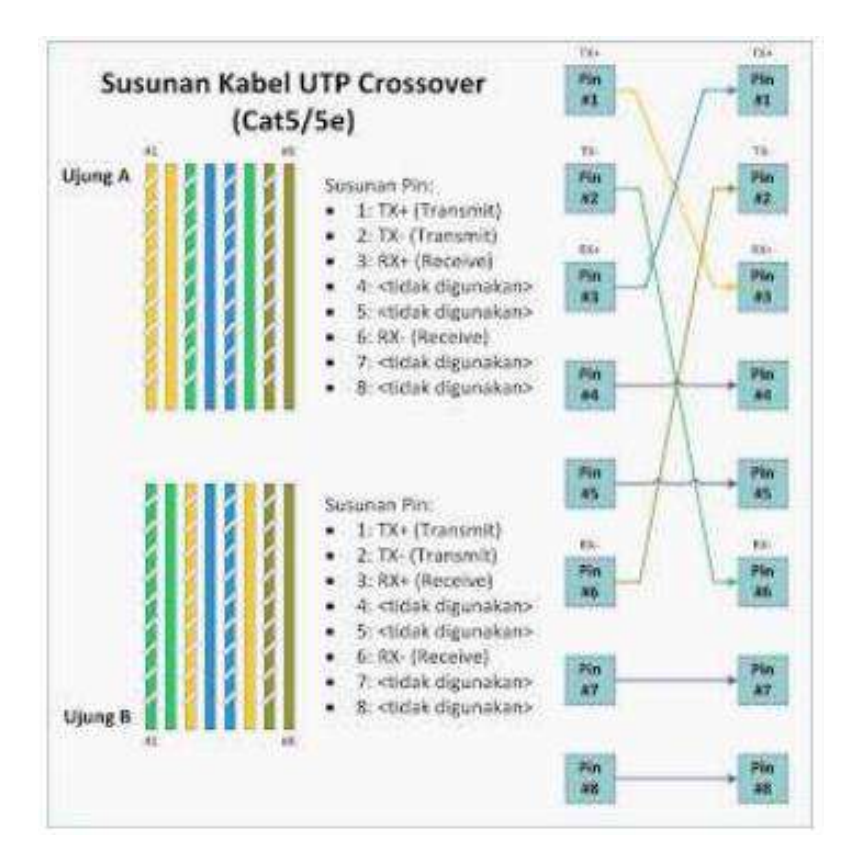

Gambar 114. Susunan Kabel Crossover

Pada gambar, pin 1 dan 2 dari terminal A terhubung ke pin 3 dan 6 dari terminal B. Hal yang sama berlaku untuk pin 1 dan 2 di sisi B, yang terhubung ke pin 3 dan 6 di sisi A. Jadi, pin 1 2 di kedua ujung kabel digunakan untuk mengirimkan data, sedangkan pin 3 dan 6 Setiap ujung kabel digunakan untuk menerima data karena pin 1 dan 2 saling terhubung area Hubungkan ke pin 3 dan 6. Identifikasi apakah kabel itu bersilang atau lurus Lihat saja salah satu ujung kabelnya. Jika urutan warna kabel pada pin 1 adalah Putih-hijau, kabelnya adalah kabel crossover (walaupun jika ujung yang lain Yang satu lagi memiliki urutan warna yang sama yaitu putih hijau dan pin 1, Maka kabelnya adalah kabel lurus). Untungnya, sebagian besar kabel Gunakan standar EIA/TIA 568B di kedua ujung kabel.

Tujuan kabel crossover:

- a) Hubungkan 2 komputer secara langsung.
- b) Gunakan port umum antara keduanya untuk menghubungkan 2 hub/switch Hub/saklar.
- c) Hubungkan komputer ke port upstream switch.
- d) Hubungkan port LAN router ke port biasa pada HUB/Switch

#### 3. Langkah-langkah membuat kabel LAN

Siapkan peralatan:

a) Kabel UTP

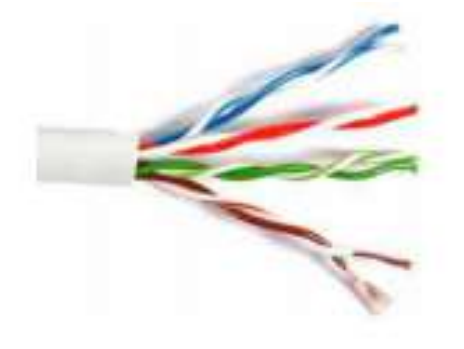

Gambar 115. Kabel UTP

Kabel UTP adalah media transmisi yang terdiri dari 4 pasang kabel. Kabel UTP digunakan di berbagai jaringan. Masing-masing dari delapan kabel tembaga individu dalam kabel UTP ditutupi dengan bahan isolasi. Selain itu, kabel di setiap pasangan terjerat satu sama lain.

b) Tang Crimping

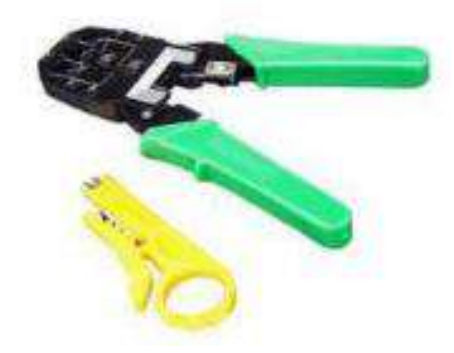

Gambar 116. Tang Crimping

Tang Crimping adalah alat pemotong khusus untuk kabel. Biasanya, alat crimping digunakan untuk pemasangan grid. Selain digunakan pada sistem kelistrikan otomotif, tang jenis ini sering digunakan untuk menyambungkan konektor RJ45 dengan kabel unshielded twisted pair.

c) Konektor RJ45

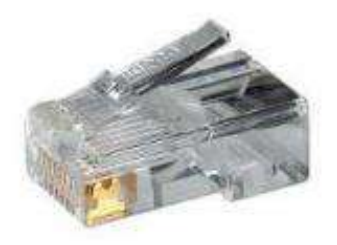

Gambar 117. Konektor RJ45

RJ45 adalah konektor kabel Ethernet, terutama digunakan sebagai konektor pada topologi jaringan komputer LAN (Local Area Network) dan topologi jaringan lainnya.

d) UTP Tester

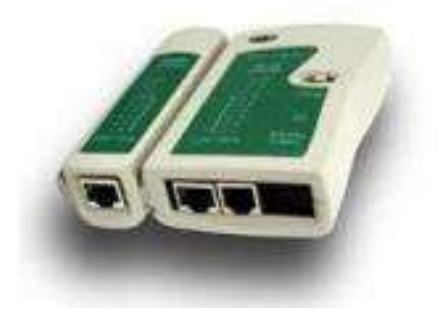

Gambar 118. UTP Tester

Peralatan ini digunakan untuk menguji konektivitas kabel jaringan. Digunakan untuk menguji kualitas kabel LAN (UTP/RJ-45) dan kabel telepon PSTN (RJ-11).

Kegiatan:

- a) Kupas lapisan luar kabel UTP sepanjang 1 cm dari ujungnya, dan terlihat 8 urat kabel dari luar.
- b) Susun urutan warna kabel sesuai dengan standard internasional

| Gambar | Nomor kaki (pin) | Nama Warna   |
|--------|------------------|--------------|
|        | 1                | Putih orange |
|        | 2                | Orange       |
|        | 3                | Putih hijau  |
|        | 4                | Biru         |
|        | 5                | Putih biru   |
|        | 6                | Hijau        |
|        | 7                | Putih coklat |
|        | 8                | Coklat       |

Gambar 119. Susuan kabel Straight

|                                         | Nomor kaki (pin) | Nama Warna   |
|-----------------------------------------|------------------|--------------|
|                                         | 1                | Putih hijau  |
| · / / / / / / / / / / / / / / / / / / / | 2                | Hijau        |
|                                         | 3                | Putih orange |
|                                         | 4                | Biru         |
|                                         | 5                | Putih biru   |
|                                         | 6                | Orange       |
|                                         | 7                | Putih coklat |
|                                         | 8                | Coklat       |

Gambar 120. Susuan kabel Cross

Pada gambar di atas dapat dilihat perbedaan susunan kabel straight dan kabel crossover yaitu kedua ujung kabel memiliki ujung kabel yang sama dalam satu garis lurus. Kabel crossover memiliki susunan kabel yang berbeda pada salah satu ujungnya dan kedua ujungnya.

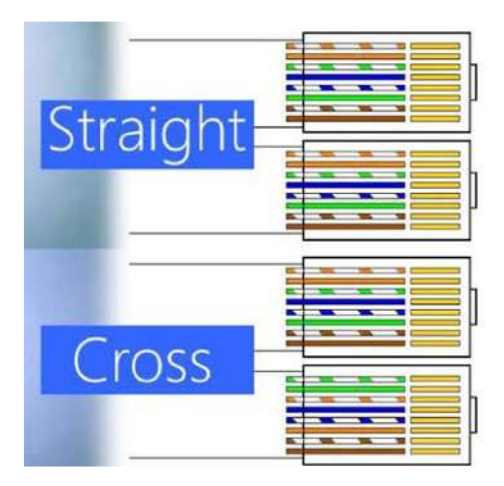

Gambar 121. Susunan kabel straight dan cross

c) Masukkan salah satu ujung kabel UTP yang telah diatur dalam tatanan internasional, kemudian jepit dengan crimping tool.

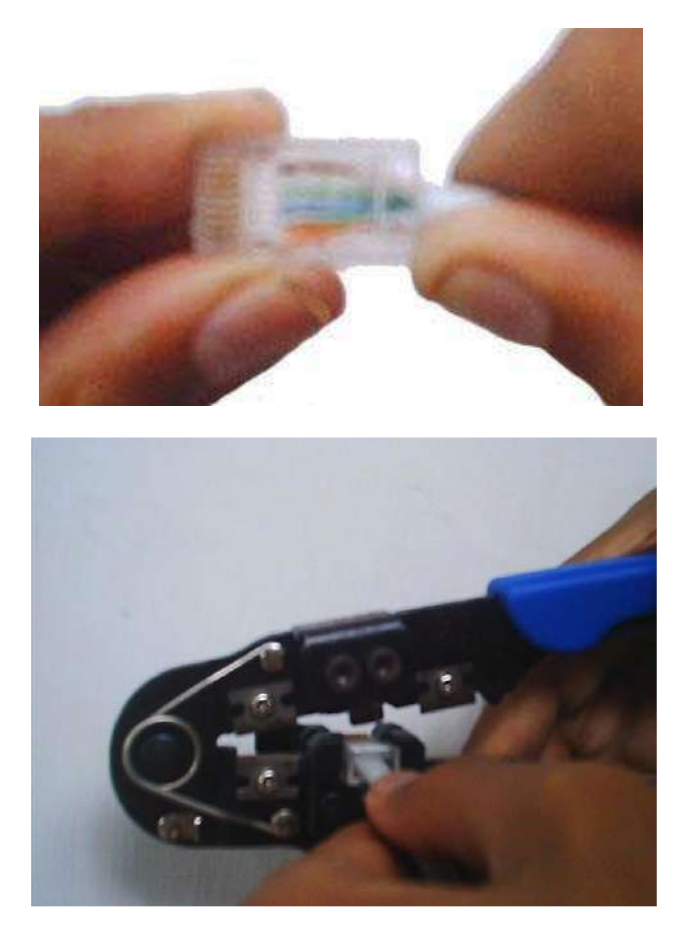

Gambar 122. Memasukkan Kabel UTP ke dalam RJ-45 dan Menjepit kabel menggunakan Crimping

- d) Pasang satu sisi RJ-45 ke dalam Network Card, dan sisi lainnya ke HUB
- e) Kabel sipa digunakan untuk mengkoneksikan dua perangkat.

# BAB XV (NAT DAN PROXY)

#### 1. Network Addrees Translation (NAT)

Sebelum proses konversi ini, pengguna tidak dapat terhubung ke Internet (Proxy, n.d.).

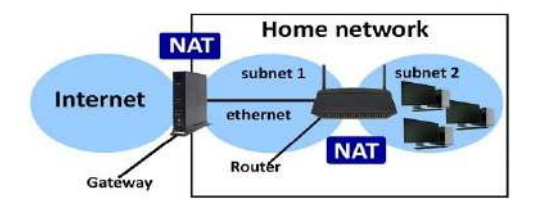

Gambar 123. Rangkian NAT

Banyak orang mengira NAT sebenarnya mirip dengan proxy server, namun bedanya jika proxy server menyediakan mekanisme caching, NAT tidak demikian. Oleh karena itu, tidak ada batasan jumlah halaman web yang dapat diakses setelah menggunakan NAT.

Cukup banyak pengguna NAT yang menggunakan sistem ini, mungkin karena ketersediaan alamat IP yang terbatas, membutuhkan keamanan yang lebih, atau ada juga yang menggunakan NAT karena dianggap lebih fleksibel dalam hal manajemen jaringan, karena jaringan NAR dirancang untuk menyederhanakan alamat IP. dan Lindungi mereka (Tutang, 2016).

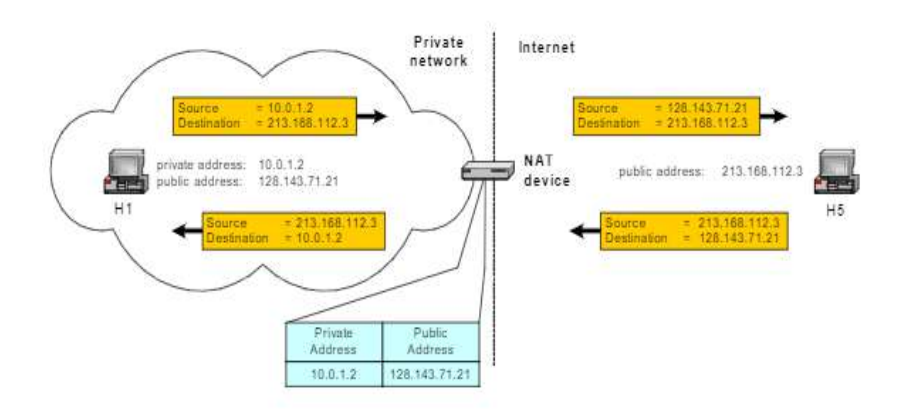

Gambar 124. Operasi dasar NAT

#### 2. Proxy Server

Server proxy bekerja dengan menghubungkan komputer ke Internet. Program Internet seperti browser dan pengelola unduhan dikaitkan dengan server proxy, yang akan berkomunikasi dengan server lain di Internet. Server proxy adalah server komputer atau program komputer yang dapat bertindak sebagai komputer lain dan meminta konten dari Internet atau Intranet. Umumnya, server proxy digunakan untuk melindungi jaringan komputer pribadi yang terhubung ke jaringan publik. Oleh karena itu, dari perspektif server proxy, server biasanya terletak di antara server aplikasi dan aplikasi klien, di mana aplikasi klien adalah browser Web, klien FTP, dan lain-lain, dan aplikasi server adalah server FTP dan Web server (Proxy, n.d.).

- a) Fungsi Proxy Server
  - 1) Fungsi Connection Sharing
  - 2) Fungsi Filtering
  - 3) Fungsi Caching
- b) Manfaat dari server proxy
  - 1) Hemat bandwidth
  - 2) Tingkatkan kinerja internet
  - 3) Blokir situs tertentu
  - 4) Keamanan jaringan komputer
  - 5) Akses internet lebih cepat
- c) Jenis server proxy
  - 1) Proksi anonim (proksi anonim)
  - 2) Proksi anonimitas tinggi
  - 3) Proksi transparan (proksi transparan)
  - 4) Proksi terbalik
- d) Penggunaan proxy jaringan
  - 1) Sembunyikan alamat IP komputer
  - 2) Kunjungi situs yang diblokir oleh ISP
  - 3) Blokir akses ke situs sensitif atau berbahaya
  - 4) Saring cookie yang tidak diinginkan
  - 5) Tingkatkan keamanan dan privasi pengguna Internet

## BAB XVI (MIKROTIK)

#### 1. Sekilas Mikrotik

ikrotik kini banyak digunakan oleh ISP, provider hotspot, atau pemilik warnet. Mikrotik OS menjadikan komputer router jaringan yang handal, dilengkapi dengan berbagai fungsi dan alat, cocok untuk jaringan kabel dan nirkabel.

Dalam buku ini, penulis memberikan pembahasan dan petunjuk sederhana dan sederhana untuk mengkonfigurasi proxy untuk keperluan tertentu dan umum yang biasanya diperlukan oleh server/router warnet dan jaringan lain, seperti konfigurasi untuk server NAT, bridging, manajemen BW, dan MRTG.

Versi proxy yang saya gunakan dalam tutorial ini adalah MikroTik routeros 2.9.27

#### 2. Akses ke Mikrotik

a) Melalui konsol

Router board atau PC mikrotik dapat diakses langsung melalui console/shell atau diakses dari jarak jauh menggunakan Putty (www.putty.nl)

b) Melalui winbox

Anda juga dapat menggunakan perangkat lunak Winbox untuk mengakses/mengakses Mikrotik dari jarak jauh

c) Melalui jaringan

Anda juga dapat menggunakan browser untuk mengakses Mikrotik melalui port web/80

#### Memberi Nama Mikrotik

ropix@IATG-SOLO] > system identity print name: "Mikrotik" [ropix@IATG-SOLO] > system identity edit value-name: name

Masuk ke editor ketik misal saya ganti dengan nama IATG-SOLO:

IATG-SOLO

C-c quit C-o save&quit C-u undo C-k cut line C-y paste

Edit kemudian tekan Cltr-o untuk menyimpan dan keluar dari editor Kalo menggunakan winbox, tampilannya seperti ini:

| Interfaces |                    |        |
|------------|--------------------|--------|
| Bridge     |                    |        |
| IP 🕨       |                    |        |
| Routing 🗅  |                    |        |
| Ports      |                    |        |
| Queues     |                    |        |
| Drivers    |                    |        |
| System 🗅   | 📑 Identity         | ×      |
| Files      | Identity: ATG-SOLO | ОК     |
| Log        |                    | Canaal |
| SNMP       |                    |        |
| Users      |                    | Apply  |
| Radius     |                    |        |

Gambar 125. Interface winbox mikrotik

Mengganti nama Interface:

```
[ropix@IATG-SOLO] > /interface print
Flags: X - disabled, D - dynamic, R - running
    NAME TYPE
                               RX-RATE TX-RATE MTU
0 R ether1
                ether
                               0
                                        0
                                                   1500
1 R ether2
                ether
                               0
                                         0
                                                   1500
[ropix@IATG-SOLO] > /interface edit 0
value-name: name
```

Nilai 0 adalah nilai ether1, jika ingin mengganti ethet2 nilai 0 diganti dengan 1. masuk ke editor ketik missal saya ganti dengan nama local:

```
local
C-c quit C-o save&quit C-u undo C-k cut line C-y paste
```

Edit dan tekan Cltr-o untuk menyimpan dan keluar dari editor. Lakukan operasi yang sama pada interface ether 2 sehingga akan muncul tampilan seperti berikut jika dilihat kembali Mikrotik sebagai NAT

| [roj | ropix@IATG-SOLO] > /interface print |          |                       |             |         |      |  |  |  |
|------|-------------------------------------|----------|-----------------------|-------------|---------|------|--|--|--|
| Fla  | gs:                                 | : X - d: | isabled, D - dynamic, | R - running |         |      |  |  |  |
| ŧ    |                                     | NAME     | TYPE                  | RX-RATE     | TX-RATE | MTU  |  |  |  |
| 0    | R                                   | local    | ether                 | 0           | 0       | 1500 |  |  |  |
| 1    | R                                   | public   | ether                 | 0           | 0       | 1500 |  |  |  |

| Interfaces   | 🗖 Interface List                |                                      |
|--------------|---------------------------------|--------------------------------------|
| Bridge       | <b>+</b> ▼ - <b>∨ ×</b> □       |                                      |
| IP ♪         | Name 🔺 Type                     | MTU Tx Rate Rx Rate Tx Pac Rx Pac    |
| Routing 🗈    | R «I»local Ethernet             | 1500 24.8 kbps 1537 bps 4 3          |
| Ports        | R Spublic Ethernet              | 1500 59.2 kbps   59.5 kbps   43   50 |
| Queue:       | Interface <local></local>       | X                                    |
| Drivers      | General Ethernet Statuz Traffic | ОК                                   |
| System 🗅     | Name: local                     | Cancel                               |
| File:        | Type Ethernet                   |                                      |
| Log          | MTLL 1E00                       |                                      |
| SNMP         | MITO. [1500                     | Disable                              |
| Users        | MAC Address 00:E0:7D:90:57:10   | Comment                              |
| Radius       | ARP. enabled 💌                  |                                      |
| Tools D      |                                 |                                      |
| New Terminal |                                 |                                      |
| Telnet       | disabled running link ok        |                                      |

Gambar 126. Akses Interface Via Winbox

Pilih menu interface, klik nama interface yg ingin di edit, sehingga muncul jendela edit interface

#### Seting IP Address:

```
[ropix@IATG-SOLO] > /ip address add
address: 192.168.1.1/24
interface: local
[ropix@IATG-SOLO] > /ip address print
Flags: X - disabled, I - invalid, D - dynamic
# ADDRESS NETWORK BROADCAST INTERFACE
0 192.168.0.254/24 192.168.0.0 192.168.0.255 local
```

Masukkan IP addres value pada kolom address beserta netmask, masukkan nama interface yg ingin diberikan ip addressnya.Untuk Interface ke-2 yaitu interface public, caranya sama dengan diatas, sehingga jika dilihat lagi akan menjadi 2 interface:

| [rop: | ix@IATG-SOLO] > /ip a | address print   |               |           |
|-------|-----------------------|-----------------|---------------|-----------|
| Flag: | s: X - disabled, I -  | invalid, D - dy | namic         |           |
| Ŧ     | ADDRESS               | NETWORK         | BROADCAST     | INTERFACE |
| 0     | 192.168.0.254/24      | 192.168.0.0     | 192.168.0.255 | local     |
| 1     | 202.51.192.42/29      | 202.51.192.40   | 202.51.192.47 | public    |

| _ |              |                                                |
|---|--------------|------------------------------------------------|
|   | Interfaces   | Address List                                   |
|   | Bridge       | <b>+ - ✓ × </b>                                |
|   | IP 🗅         | Address 🔺 Network Broadcast Interface          |
|   | Routing 🗅 🕑  | ⊕192.168.0.254 192.168.0.0 192.168.0.255 local |
|   | Ports        | ☆ 202.51.210 Address <192.168.0.254/24> X      |
|   | Queues       | Address: 192.168.0.254/24                      |
|   | Drivers      | Network: V 19216800                            |
|   | System 🗈     | Cancel                                         |
|   | Files        | Broadcast: 192.168.0.255 Apply                 |
|   | Log          | Interface: local 💌 Disable                     |
|   | SNMP         | Comment                                        |
|   | Users        |                                                |
|   | Radius       | Lopy                                           |
|   | Tools D      | Remove                                         |
|   | New Terminal | disabled                                       |

Gambar 127. Akses Address Via Winbox

#### 3. Mikrotik sebagai NAT

Terjemahan alamat jaringan atau lebih dikenal sebagai NAT adalah metode menghubungkan beberapa komputer ke jaringan Internet menggunakan satu alamat IP. Banyaknya metode ini digunakan karena ketersediaan alamat IP yang terbatas, kebutuhan akan keamanan, serta kesederhanaan dan fleksibilitas manajemen jaringan.

Saat ini protokol IP yang paling banyak digunakan adalah IP versi 4 (IPv4). Panjang alamat 4 byte berarti ada 2 pangkat 32 = 4.294.967.296 alamat IP yang tersedia. Jumlah ini secara teoritis adalah jumlah komputer yang dapat langsung terhubung ke Internet. Karena keterbatasan ini, sebagian besar ISP (Penyedia Layanan Internet) hanya akan menetapkan satu alamat ke pengguna, dan alamatnya bersifat dinamis, yang berarti alamat IP yang diberikan akan berbeda setiap kali pengguna terhubung ke Internet. Ini akan membuat situasi perusahaan menengah dan bawah menjadi sulit. Di satu sisi, mereka membutuhkan banyak komputer untuk terhubung ke Internet, tetapi di sisi lain hanya satu alamat IP yang tersedia, yang berarti hanya satu komputer yang dapat terhubung ke Internet. Hal ini dapat diatasi dengan metode NAT. Dengan menjalankan gateway NAT di satu komputer, Anda dapat berbagi alamat IP dengan beberapa komputer lain, dan mereka dapat terhubung ke Internet secara bersamaan.

Misalnya, kami ingin menyembunyikan jaringan lokal/LAN 192.168.0.0/24 di belakang alamat IP 202.51.192.42 yang diberikan oleh ISP, dan kami menggunakan fungsi terjemahan alamat jaringan sumber (disguise) Mikrotik. Penyamaran mengubah alamat IP asli dan paket data port dari jaringan 192.168.0.0/24 menjadi 202.51.192.42 dan meneruskannya ke jaringan Internet global. Untuk menggunakan penyamaran, aturan NAT sumber dengan operasi "penyamaran" harus ditambahkan ke konfigurasi firewall.

| Interfaces  | Firewall                                                                                        |
|-------------|-------------------------------------------------------------------------------------------------|
| Bridge      | Filter Rules NAT Mangle Service Ports Connections Address Lists                                 |
| IP 🕴        | + = V X 2 00 Reset Counters 00 Reset All Counters                                               |
| Routing 👘 🕑 | # Action Drain Sic Address Sic Port In Inter Dist Address Dat Port Dut Int. Proto Bules Packets |
| Ports       | X #1 mas srcnet public 40.2 MiB 554 254                                                         |

Gambar 128. Akses Firewall Via Winbox

| NAT Ru              | le                     |        |        |           |   | ×       |
|---------------------|------------------------|--------|--------|-----------|---|---------|
| General 🖌           | Advanced               | Extra  | Action | Statistic | s | ОК      |
|                     | Chain: 😽               | cnat   |        |           | - | Cancel  |
| Src. A              | ddress:                |        |        |           | • | Apply   |
| Dst. A              | ddress:                |        |        |           | • | Disable |
| Pr                  | otocol:                |        |        |           | • | Comment |
| Sri                 | c. Port:               |        |        |           | - | Сору    |
| Ds                  | t. Port                |        |        |           | - | Remove  |
| In. Int<br>Out. Int | erface: 🗌<br>erface: 🗖 | public |        | <b>_</b>  | • |         |
| Packe               | t Mark:                |        |        |           | • |         |
| Connection          | n Mark:                |        |        |           | - |         |
| Routing             | ) Mark:                |        |        |           | • |         |
| Connection          | п Туре:                |        |        |           | • |         |
| disabled            |                        |        |        |           |   |         |

| NAT Rule                                |    | ×       |
|-----------------------------------------|----|---------|
| General Advanced Extra Action Statistic | os | OK      |
| Chain: srcnat                           | •  | Cancel  |
| Src. Address:                           | •  | Apply   |
| Dst. Address:                           | •  | Disable |
| Protocol:                               | •  | Comment |
| Src. Port:                              | -  | Сору    |
| Dst. Port:                              | -  | Remove  |
| In Interface:                           | -  |         |
| Out. Interface: 🗖 public 💌              | •  |         |
| Packet Mark:                            | •  |         |
| Connection Mark:                        | •  |         |
| Routing Mark:                           | -  |         |
| Connection Type:                        | •  |         |
| disabled                                |    |         |

Gambar 129. Tampilan di winbox

#### 4. Mikrotik sebagai Transparant web Proxy

Salah satu fungsi agen adalah untuk menyimpan cache. Jika jaringan area lokal menggunakan proxy untuk terhubung ke Internet, apa yang dilakukan browser ketika pengguna mengakses jaringan?

Url server web adalah untuk mengambil permintaan di server proxy. Pada saat yang sama, jika data tidak ada di server proxy, proxy akan mengambilnya langsung dari server Web. Kemudian simpan permintaan di cache proxy. Selain itu, jika klien membuat permintaan ke url yang sama, itu akan diambil dari cache. Ini akan membuat akses ke Internet lebih cepat.

Bagaimana memastikan bahwa setiap pengguna dapat menjelajahi Internet melalui proxy jaringan yang dibuka oleh kami? Untuk tujuan ini, kita dapat menerapkan proxy transparan. Dengan menggunakan transparent proxy, setiap browser di komputer yang menggunakan gateway ini secara otomatis akan melewati proxy tersebut.

```
Mengaktifkan fiture web proxy di mikrotik:
[ropix@IATG-SOLO] > /ip proxy set enabled=yes
[ropix@IATG-SOLO] > /ip web-proxy set
cache-administrator= ropix.fauzi@infoasia.net
[ropix@IATG-SOLO] > /ip web-proxy print
enabled: yes
src-address: 0.0.0.0
port: 3128
hostname: "IATG-SOLO"
transparent-proxy: yes
parent-proxy: 0.0.0.0:0
cache-administrator: "ropix.fauzi@infoasia.net"
max-object-size: 8192KiB
cache-drive: system
max-cache-size: unlimited
max-ram-cache-size: unlimited
status: running
reserved-for-cache: 4733952KiB
reserved-for-ram-cache: 2048KiB
```

Membuat rule untuk transparent proxy pada firewall NAT, tepatnya ada dibawah rule untuk NAT masquerading:

```
[ropix@IATG-SOLO] > /ip firewall nat add chain=dstnat in-interface=local src-
address=192.168.0.0/24 protocol=tcp dst-port=80 action=redirect to-ports=3128
[ropix@IATG-SOLO] > /ip firewall nat print
Flags: X - disabled, I - invalid, D - dynamic
0 chain=srcnat out-interface=public action=masquerade
1 chain=dstnat in-interface=local src-address=192.168.0.0/24 protocol=tcp dst-
port=80 action=redirect to-ports=3128
```

Langkah - langkah pada winbox:

 a) Aktifkan web proxy pada menu IP>Proxy>Access>Setting (check box enable)

| Interfaces | IP Proxy                                  |           |              |          |    |
|------------|-------------------------------------------|-----------|--------------|----------|----|
| Bridge     | Access Direct Connections                 |           |              |          |    |
| IP D       | 💠 💳 🔗 🖄 🕂                                 |           |              |          |    |
| Routing D  | # Method Src. Address                     | Dst. Host | Dst. Address | Dst Port | Pa |
| Ports      | X ;;; block telnet & spam e-mail relaying |           |              |          |    |
| Queues     | 8 •                                       |           |              | 23-25    |    |
| Drivers    | Web Proxy Settings                        | ×         |              |          |    |
| System 🗅   | Enabled                                   | OK        |              |          |    |
| Files      | Port: 3128                                | Cancel    |              |          |    |
| Log        | Parent Proxy:                             | Annly     |              |          |    |
| SNMP       | Parent Proxy Port:                        |           |              |          |    |
| Users      | Max. Client Connections: 999              | _         |              |          |    |
| Radius     |                                           | _         |              |          |    |
| Tools 🗅    | Max. Server Connections:  999             |           |              |          |    |

b) Setting parameter pada menu IP>Web Proxy>Access Setting>General

|   | IP 🕑            |                  | Web Proxy              |             |                           |          |              |                       | × |
|---|-----------------|------------------|------------------------|-------------|---------------------------|----------|--------------|-----------------------|---|
|   | Routing D       | Ac               | cess Cache Direct      |             |                           |          |              |                       |   |
|   | Ports           | +                |                        | -<br>-<br>- | iettinas                  |          |              |                       |   |
|   | Queues          | -                |                        |             | Address                   | Det Port | LIPI         | Action                |   |
|   | Drivers         | Ι <del>Ϋ</del> : | ;; block telnet & spam | e-mail re   | laying                    | DSCTOR   | IONE         | Action                |   |
|   | System 🕑        | X.               | 2 0.0.0/0              | 0.0         | .0.0/0                    | 23-25    |              | deny                  |   |
|   | Files           | Ц <u>Ф</u>       | Web Proxy Set          | tings       |                           |          | ×            | t.co deny             |   |
|   | Log             | X                | General Status         |             |                           |          | OK           | etik deny             |   |
|   | SNMP            | Ц <u>Й</u> -     | Src. A                 | Address:    |                           |          | Cancel       | clic deny<br>vie deny | - |
|   | Users           | R.               |                        | Port:       | 3128                      | <b></b>  | Apply        | ogl deny              |   |
|   | Radius          | LU.              | Ho                     | stname:     |                           |          |              | e.u   ueny            |   |
|   | Tools D         |                  |                        |             |                           |          | Disable      |                       |   |
|   | New Terminal    |                  |                        |             | Transparent I             | Proxy    | Clear Cache  |                       |   |
|   | Telnet          |                  | Parer                  | it Proxy:   |                           |          | Format Drive |                       |   |
|   | Password        |                  | Parent Pro             | xy Port:    |                           |          | Check Drive  |                       |   |
|   | Certificate     |                  |                        |             | _                         |          | CHECK DIVE   |                       |   |
|   | Make Supout.rif |                  | Cache Admir            | histrator:  | I <b>∨</b>  ropix@infoasi | a.net    |              |                       |   |
|   | Manual          |                  | Maximum Obje           | ect Size:   | 8192                      | KiB      |              |                       |   |
|   | Exit            |                  | Cach                   | e Drive:    | system                    | •        |              |                       |   |
|   |                 |                  | Maximum Cac            | he Size:    | unlimited                 | ▼ KiB    |              |                       |   |
|   |                 |                  | Maximum RAM Cac        | he Size:    | unlimited                 | ▼ KiB    |              |                       |   |
| ŝ |                 |                  | disabled <b>runnir</b> | )g          |                           |          |              |                       |   |

c) Membuat rule untuk transparent proxy pada menu IP>Firewall>NAT

| Interfaces | 🖬 Firewall |              |     |        |                 |             |              |               |           |         |         |          |         |   |
|------------|------------|--------------|-----|--------|-----------------|-------------|--------------|---------------|-----------|---------|---------|----------|---------|---|
| Bridge     | Fik        | ter Rules    | NAT | Mangle | Service Parts 1 | Connections | Address      | Lists         |           |         |         |          |         |   |
| IP P       |            |              |     | 1 19   | 00 Beset Cour   | viers 00    | Basel ALC    | nunters       |           |         |         |          |         |   |
| Routing 🗅  | ÷.         | Dolin        |     | Chain  | Sie Address     | Ero Bort    | Lo Johan     | Det Address   | Dat. Part | Die let | Proto   | Putco    | Realize | - |
| Ports      | 8          | ri m         | eas | s chat | STC. Address    | SIC. FOR    | THE IT WILLS | Pot. Null bee | Dacroit   | public  | 11010   | 42.5 MiB | 584 297 | T |
| Duques     | R.         | <b>≓ </b> re | dir | dstnat | 192.168.0       |             | local        |               | 80        |         | 6 (tep) | 15.9 KiB | 307     | 1 |
|            |            |              |     |        |                 |             |              |               |           |         |         |          |         |   |

|                                                                                                    | <u>&gt;</u>                                                                |
|----------------------------------------------------------------------------------------------------|----------------------------------------------------------------------------|
| General Advanced Extra Action Statist                                                                                                    | ics OK                                                                     |
| Chain: dstnat                                                                                                    | Cancel                                                                     |
| Src. Address: 🔲 192.168.0.0/24                                                                                                    | Apply                                                                      |
| Dist. Address:                                                                                                    | ▼ Disable                                                                  |
| Protocol: 🗖 6 (tcp) 💌                                                                                                    | Comment                                                                    |
| Src. Port:                                                                                                    | 🗶 Сору                                                                     |
| Dst. Port: 🔲 80                                                                                                    | Remove                                                                     |
| In. Interface: 🔽 local 💌                                                                                                    | 1                                                                          |
| Out. Interface:                                                                                                    | •                                                                          |
| Packet Mark:                                                                                                    | •                                                                          |
| Connection Mark:                                                                                                    | -                                                                          |
| Routing Mark:                                                                                                    | •                                                                          |
| Connection Type:                                                                                                    | •                                                                          |
| disabled                                                                                                    |                                                                            |
|                                                                                                    |                                                                            |
| NAT Rule <192.168.0.0/->any:80>                                                                                                    | >                                                                          |
| General Advanced Extra Action Statist                                                                                                    | ion                                                                        |
|                                                                                                    |                                                                            |
| Chain: dstnat                                                                                                    | Cancel                                                                     |
| Chain: dstnat<br>Src. Address: 🗖 192.168.0.0/24                                                                                                    | Cancel                                                                     |
| Chain: dstnat<br>Src. Address: 	[192.168.0.0/24<br>Dst. Address:                                                                                                    | Cancel     Apply     Disable                                               |
| Chain: dstnat<br>Src. Address: T 192 168.0.0/24<br>Dst. Address:<br>Protocol: T 6 (tcp)                                                                                                    | Disable     Comment                                                        |
| Chain: dstnat<br>Src. Address: 192 168.0.0/24<br>Dst. Address:<br>Protocol: 6 (top)                                                                                                    | Cancel     Apply     Disable     Comment     Copy                          |
| Chain: dstnat<br>Src. Address: 192168.0.0/24<br>Dst. Address:<br>Protocol: 6 (tcp)<br>Src. Port<br>Dst. Port: 80                                                                                                    | Cancel     Apply     Disable     Comment     Copy     Remove               |
| Chain: dstnat<br>Src. Address: 192 168.0.0/24<br>Dst. Address:<br>Protocol: 6 (top)<br>Src. Port:<br>Dst. Port: 80<br>In. Interface: 10cal                                                                                       | UK     Cancel     Apply     Disable     Comment     Copy     Remove        |
| Chain: dstnat<br>Src. Address: 192.168.0.0/24<br>Dst. Address:<br>Protocol: 6 (tcp)<br>Src. Port:<br>Dst. Port: 80<br>In. Interface: 10cal<br>Out. Interface:                                                                    | UK     UK     Cancel     Apply     Disable     Comment     Copy     Remove |
| Chain: dstnat<br>Src. Address: 192168.0.0/24<br>Dst. Address:<br>Protocol: 6 (tcp)<br>Src. Port:<br>Dst. Port: 80<br>In. Interface: 10cal                                                                                        |                                                                            |
| Chain: dstnat Src. Address:  192.168.0.0/24 Dst. Address: Protocot:  6 (tcp) Src. Port: Dst. Port:  80 In. Interface: Packet Mark: Connection Mark:                                                                              |                                                                            |
| Chain: dstnat<br>Src. Address: 192.168.0.0/24<br>Dst. Address:<br>Protocot 6 (tcp)<br>Src. Port:<br>Dst. Port 80<br>In. Interface: 10cal<br>Packet Mark:<br>Connection Mark:<br>Routing Mark:                                    |                                                                            |
| Chain: dstnat<br>Src. Address: 192.168.0.0/24<br>Dst. Address:<br>Protocot 6 (tcp)<br>Src. Port:<br>Dst. Port: 80<br>In. Interface: 10cal<br>Dut. Interface: 20<br>Packet Mark: 20<br>Connection Mark: 20<br>Connection Type: 20 |                                                                            |

#### 5. Transparent proxy dengan proxy server terpisah/independent

Menurut pengamatan saya, Web Proxy bawaan MikroTik tidak begitu bagus dibandingkan dengan proxy squid di linux.Squid di linux dapat dimodifikasi dan dikonfigurasi lebih fleksibel, seperti fungsi delay pool dan daftar ACL dalam bentuk file, yang belum ada di mikrotik 2.9.x series. Biasanya kebanyakan orang lebih memilih untuk membuat server proxy mereka sendiri, menggunakan PC Linux/FreeBSD, dan mengarahkan semua klien ke PC tersebut. Topologi PC proxy dapat berada di jaringan lokal atau menggunakan IP publik. Konfigurasinya mirip dengan transparent proxy, perbedaannya terletak pada aturan aksi NAT, sebagai berikut:

| NAT Rule <192.168.0.0/->any:80>          | ×       |
|------------------------------------------|---------|
| General Advanced Extra Action Statistics | OK      |
| Chain: dstnat                            | Cancel  |
| Src. Address: 🔲 192.168.0.0/24 🔺         | Apply   |
| Dist. Address:                           | Disable |
| Protocol: 🔽 6 (tcp)                      | Comment |
| Src. Port: 📃 🗸                           | Сору    |
| Dst. Port: 🗖 80 🔺                        | Remove  |
| In. Interface: I local                   |         |
| Packet Mark:                             |         |
| Connection Mark:                         |         |
| Routing Mark:                            |         |
| Connection Type:                         |         |
| disabled                                 |         |

| NAT Rule <192.168.0.0/->any:80>          | ×       |
|------------------------------------------|---------|
| General Advanced Extra Action Statistics | OK      |
| Action: dst-nat                          | Cancel  |
| To Addresses: 192.168.0.100              | Apply   |
| To Ports: 8080                           | Disable |
|                                          | Comment |
|                                          | Сору    |
|                                          | Remove  |
|                                          |         |
|                                          |         |
|                                          |         |
|                                          |         |
|                                          |         |
|                                          |         |
|                                          |         |
|                                          |         |
| disabled                                 |         |

Dalam contoh diatas 192.168.0.100 adalah IP proxy server port 8080

1. Mikrotik sebagai bandwidth limiter

Mikrotik juga bisa digunakan untuk bandwidth limiter (antrian). Mengontrol mekanisme alokasi kecepatan data. Secara umum, ada dua jenis manajemen bandwidth pada Mikrotik, yaitu simple queues dan queue tree. Silakan gunakan hanya satu.

• Simple Queue

Setting pada menu Queues>Simple Queues

| Interfaces | Queue List                                                                                            |
|------------|----------------------------------------------------------------------------------------------------|
| Bridge     | Simple Queues Interface Queues Queue Type:                                                            |
| IP 🕑       | + - V X 00 Reset Counters 00 Reset Al Counters                                                        |
| Routing D  | Name Target Address Packet Max Upload Max Downl Upload Rate Download Queued Bytes Uploaded BDownloade |
| Port:      | 👔 client 3 192,168.0.3 64k 128k 616 bps 18.9 kbps 0 B/O B 266,1 KiB 5,1 MiB                           |
| Queries    | 👔 dient11 192,168,0,111 123k 512k 96,8 kbps 3,3 kbps 7,4 KiB/0 B 1766, B KiB 11,3 MB                  |

• Queue Tree

Klik menu ip>firewall>magle

| Interfaces | Firewall                                                                                                    |  |  |  |  |  |  |  |
|------------|----------------------------------------------------------------------------------------------------|--|--|--|--|--|--|--|
| Bridge     | Filter Rules NAT Mangle Service Ports Connections Address Lists                                                                                                    |  |  |  |  |  |  |  |
| IP 🕑       | + - V X C 00 Reset Counters 00 Reset Al Counters                                                                                                    |  |  |  |  |  |  |  |
| Routing 🕑  | Action Chain Src. Address Src., In. I., Dst., Dst., Dut., Pr., New Packet., New Conne.,, Bytes Packets                                                                                                    |  |  |  |  |  |  |  |
| Ports      | Image: Image: |  |  |  |  |  |  |  |
| Queues     | │                                                                                                    |  |  |  |  |  |  |  |
| Quouoo     |                                                                                                    |  |  |  |  |  |  |  |

| Mangle Rule <192.168.0.3/>               | ×       |
|------------------------------------------|---------|
| General Advanced Extra Action Statistics | OK      |
| Chain: forward                           | Cancel  |
| Src. Address: 🔲 192.168.0.3 🔺            | Apply   |
| Dist. Address:                           | Disable |
| Protocol:                                | Comment |
| Src. Port:                               | Сору    |
| Dst. Port                                | Remove  |
| P2P:                                     |         |
| In. Interface:                           |         |
| Out. Interface:                          |         |
| Packet Mark:                             |         |
| Connection Mark: 🔽 🗸                     |         |
| Routing Mark:                            |         |
| Connection State:                        |         |
| Connection Type:                         |         |
| disabled                                 |         |

| 🔤 Mangle Rule <   | 192.168.0.3/>  |            | ×       |
|-------------------|----------------|------------|---------|
| General Advance   | d Extra Action | Statistics | OK      |
| Chain:            | forward        | •          | Cancel  |
| Src. Address:     | 192.168.0.3    | <b>▲</b>   | Apply   |
| Dist. Address:    |                | •          | Disable |
| Protocol:         |                | •          | Comment |
| Src. Port:        |                |            | Сору    |
| Dist. Port:       |                |            | Remove  |
| P2P:              |                | •          |         |
| In. Interface:    |                | •          |         |
| Out. Interface:   |                | •          |         |
| Packet Mark:      |                | •          |         |
| Connection Mark:  |                | •          |         |
| Routing Mark:     |                | •          |         |
| Connection State: |                | •          |         |
| Connection Type:  |                | •          |         |
| disabled          |                |            |         |

Buat rule (klik tanda + merah) dengan parameter sebagai berikut:

Pada tab General:

Chain=forward,

Src.address=192.168.0.3 (atau ip yg ingin di limit)

Pada tab Action:

Action = mark connection,

New connection mark=client3-con (atau nama dari mark conection yg kita buat)

Klik Apply dan OK

| Mangle Rule                                                                                                    |                     |        |            | _                                                                  | ×                                                             |
|----------------------------------------------------------------------------------------------------|---------------------|--------|------------|--------------------------------------------------------------------|---------------------------------------------------------------|
| General Advanc                                                                                                    | ed Extra            | Action | Statistics | s  <br>                                                            | ОК                                                            |
| Chain:                                                                                                    | forward             |        | !          | -                                                                  | Cancel                                                        |
| Src. Address:                                                                                                    |                     |        |            | •                                                                  | Apply                                                         |
| Dist. Address:                                                                                                    |                     |        |            | •                                                                  | Disable                                                       |
| Protocol:                                                                                                    |                     |        |            | •                                                                  | Comment                                                       |
| Src. Port:                                                                                                    |                     |        |            | -                                                                  | Сору                                                          |
| Dist. Port:                                                                                                    |                     |        |            | -                                                                  | Remove                                                        |
| P2P:                                                                                                    |                     |        |            | •                                                                  |                                                               |
| In. Interface:                                                                                                    |                     |        |            | -                                                                  |                                                               |
| Out. Interface:                                                                                                    |                     |        |            | -                                                                  |                                                               |
|                                                                                                    | ·                   |        |            | -                                                                  |                                                               |
| Packet Mark:                                                                                                    |                     |        |            | •                                                                  |                                                               |
| Connection Mark:                                                                                                    | Clinet:             | 3-con  |            | •                                                                  |                                                               |
| Houting Mark:                                                                                                    |                     |        |            |                                                                    |                                                               |
| Connection State:                                                                                                    |                     |        | ·          | •                                                                  |                                                               |
| Connection Type:                                                                                                    |                     |        |            | •                                                                  |                                                               |
| all a state of                                                                                                    |                     |        |            |                                                                    |                                                               |
| Mangle Rule                                                                                                    |                     |        |            |                                                                    |                                                               |
| Mangle Rule                                                                                                    | ed Extra            | Action | Statistic  | 5                                                                  | []                                                            |
| Mangle Rule<br>General Advance<br>Chain:                                                                                                    | ed Extra            | Action | Statistic  | s<br>•                                                             | OK<br>Cancel                                                  |
| Mangle Rule<br>General Advance<br>Chain:<br>Src. Address:                                                                                                    | ed Extra<br>forward | Action | Statistic  | s<br>•                                                             | OK<br>Cancel<br>Apply                                         |
| Mangle Rule<br>General Advance<br>Chain:<br>Src. Address:<br>Dst. Address:                                                                                                    | ed Extra<br>forward | Action | Statistic  | s<br>•<br>•                                                        | OK<br>Cancel<br>Apply<br>Disable                              |
| Mangle Rule<br>General Advance<br>Chain:<br>Src. Address:<br>Dst. Address:<br>Protocol:                                                                                                    | d Extra             | Action | Statistic  | s<br>•<br>•                                                        | OK<br>Cancel<br>Apply<br>Disable<br>Comment                   |
| Mangle Rule<br>General Advance<br>Chain:<br>Src. Address:<br>Dst. Address:<br>Protocol:<br>Src. Port:                                                                                                    | d Extra             | Action | Statistic  | s<br>•<br>•                                                        | OK<br>Cancel<br>Apply<br>Disable<br>Comment                   |
| Mangle Rule<br>General Advance<br>Chain:<br>Src. Address:<br>Dst. Address:<br>Protocol:<br>Src. Port:<br>Dst. Port                                                                                                    | d Extra             | Action | Statistic  | s<br>• • • • • • • • •                                             | OK<br>Cancel<br>Apply<br>Disable<br>Comment<br>Copy<br>Remove |
| Mangle Rule<br>General Advance<br>Chain:<br>Src. Address:<br>Dst. Address:<br>Protocol:<br>Src. Port:<br>Dst. Port:<br>Dst. Port:<br>P2P-                                                                                                    | forward             | Action | Statistic  | \$<br>•<br>•<br>•                                                  | OK<br>Cancel<br>Apply<br>Disable<br>Comment<br>Copy<br>Remove |
| Mangle Rule<br>General Advance<br>Chain:<br>Src. Address:<br>Dst. Address:<br>Protocol:<br>Src. Port:<br>Dst. Port:<br>P2P:                                                                                                    | d Extra             | Action | Statistic  | \$<br>•<br>•<br>•                                                  | OK<br>Cancel<br>Apply<br>Disable<br>Comment<br>Copy<br>Remove |
| Mangle Rule<br>General Advance<br>Chain:<br>Src. Address:<br>Dst. Address:<br>Protocol:<br>Src. Port:<br>Dst. Port:<br>P2P:<br>In. Interface:                                                                                                    | forward             | Action | Statistic  | \$<br>*<br>*<br>*<br>*                                             | DK<br>Cancel<br>Apply<br>Disable<br>Comment<br>Copy<br>Remove |
| Mangle Rule<br>General Advance<br>Chain:<br>Src. Address:<br>Dst. Address:<br>Dst. Address:<br>Vrotocol:<br>Src. Port:<br>Dst. Port:<br>P2P:<br>In. Interface:<br>Out. Interface:                                                                    | forward             | Action | Statistic  | \$<br>*<br>*<br>*<br>*<br>*<br>*                                   | DK<br>Cancel<br>Apply<br>Disable<br>Comment<br>Copy<br>Remove |
| Mangle Rule<br>General Advance<br>Chain:<br>Src. Address:<br>Dst. Address:<br>Protocol:<br>Src. Port:<br>Dst. Port:<br>P2P:<br>In. Interface:<br>Out. Interface:<br>Packet Mark:                                                                     | d Extra             | Action | Statistic  | \$<br>*<br>*<br>*<br>*<br>*                                        | Cancel<br>Apply<br>Disable<br>Comment<br>Copy<br>Remove       |
| Mangle Rule<br>General Advance<br>Chain:<br>Src. Address:<br>Dst. Address:<br>Protocol:<br>Src. Port:<br>Dst. Port:<br>P2P:<br>In. Interface:<br>Out. Interface:<br>Packet Mark:<br>Connection Mark:                                                 | d Extra             | Action | Statistic  | s                                                                  | DK<br>Cancel<br>Apply<br>Disable<br>Comment<br>Copy<br>Remove |
| Mangle Rule<br>General Advance<br>Chain:<br>Src. Address:<br>Dst. Address:<br>Dst. Address:<br>Protocol:<br>Src. Port:<br>Dst. Port:<br>P2P:<br>In. Interface:<br>Out. Interface:<br>Packet Mark:<br>Connection Mark:<br>Bouting Mark:               | d Extra<br>forward  | Action | Statistic  | s                                                                  | DK<br>Cancel<br>Apply<br>Disable<br>Comment<br>Copy<br>Remove |
| Mangle Rule<br>General Advance<br>Chain:<br>Src. Address:<br>Dst. Address:<br>Dst. Address:<br>Vrotocol:<br>Src. Port:<br>Dst. Port:<br>Dst. Port:<br>P2P:<br>In. Interface:<br>Out. Interface:<br>Packet Mark:<br>Connection Mark:<br>Routing Mark: | forward             | Action | Statistic  | s<br>v<br>v<br>v<br>v<br>v<br>v<br>v<br>v<br>v<br>v<br>v<br>v<br>v | DK<br>Cancel<br>Apply<br>Disable<br>Comment<br>Copy<br>Remove |
| Mangle Rule<br>General Advance<br>Chain:<br>Src. Address:<br>Dst. Address:<br>Dst. Address:<br>Protocol:<br>Src. Port:<br>Dst. Port:<br>Dst. Port:<br>P2P:<br>In. Interface:<br>Out. Interface:<br>Packet Mark:<br>Connection State:                 | d Extra forward     | Action | Statistic  |                                                                    | Cancel<br>Apply<br>Disable<br>Comment<br>Copy<br>Remove       |

Buat rule lagi dengan parameter sebagai berikut:

Pada tab General: Chain=forward,

Connection mark=client3-con (pilih dari dropdown menu)

Pada tab Action:

Action=mark packet,

New pcket Mark=client3 (atau nama packet mark yg kita buat)

Klik Apply dan OK

• Klik menu Queues>Queues Tree

| Interfaces | Queue List                                                                     |
|------------|--------------------------------------------------------------------------------|
| Bridge     | Simple Queues Interface Queues Queue Tree Queue Types                          |
| IP ♪       | + - V X 00 Reset Counters 00 Reset All Counters                                |
| Routing D  | Name Parent V Packet Mark / Limit At Max Limit Rate Oueued Bytes Bytes Packets |
| Ports      | 🔮 client111-in public client111 0 1024k 12.7 kb 0 B 185.7 1 065                |
| Queues     |                                                                                |
| Queues     | aclient3-in public clinet3 0 64k 0 bps 0 B 0 0                                 |
| Drivers    |                                                                                |
| <b>0</b>   |                                                                                |

Buat rule (klik tanda + merah) dengan parameter sebagai berikut :

| Queue <client3-in></client3-in> | ×                        |
|---------------------------------|--------------------------|
| General Statistics              | OK                       |
| Name: client3-in                | Cancel                   |
| Parent: public                  | Apply                    |
| Packet Mark: clinet3            | Disable                  |
| Queue Type: default             | <ul> <li>Сору</li> </ul> |
| Priority: 8                     | Remove                   |
| Limit At:                       | pits/s                   |
| Max Limit: 🔽 64k t              | bits/s                   |
| Burst Limit: 🗖 🛛 🕹              | oits/s                   |
| Burst Threshold:                | oits/s                   |
| Burst Time: 🔲 s                 | :                        |
| disabled                        |                          |

| 🔲 Queue <clien< th=""><th>t3-in&gt;</th><th></th><th>×</th></clien<> | t3-in>     |        | ×       |
|----------------------------------------------------------------------|------------|--------|---------|
| General Statistic                                                    | 28         |        | OK      |
| Name:                                                                | client3-in |        | Cancel  |
| Parent:                                                              | public     | •      | Apply   |
| Packet Mark:                                                         | clinet3    | •      | Disable |
| Queue Type:                                                          | default    | •      | Сору    |
| Priority:                                                            | 8          |        | Remove  |
| Limit At:                                                            |            | bits/s |         |
| Max Limit:                                                           | ✓ 64k      | bits/s |         |
| Burst Limit:                                                         |            | bits/s |         |
| Burst Threshold:                                                     |            | bits/s |         |
| Burst Time:                                                          |            | s      |         |
| disabled                                                             |            |        |         |

Pada tab General:

Name=client3-in (misal),

Parent=public (adalah interface yg arah keluar),

Paket Mark=client3 (pilih dari dropdown, sama yg kita buat pada magle),

Queue Type=default,

Priority=8,

Max limit=64k (untuk seting bandwith max download)

Klik aplly dan Ok

Buat rule lagi dengan parameter sebagai berikut:

Pada tab General:

Name=client3-up (misal),

Parent=local (adalah interface yg arah kedalam),

Paket Mark=client3 (pilih dari dropdown, sama yg kita buat pada magle),

Queue Type=default,

Priority=8,

Max limit=64k (untuk seting bandwith max upload)

Klik aplly dan Ok

## BAB XVII

### (KEAMANAN JARINGAN)

#### 1. Keamanan Jaringan

AN atau komputer yang terhubung ke Internet membuka potensi adanya celah keamanan lain yang tadinya telah teratasi dengan mekanisme keamanan secara fisik dan lokal. Jaringan, terutama internet, merupakan sebuah jaringan komputer yang sangat terbuka dan luas jangkauannya di dunia. Konsekuensi yang harus di tanggung adalah tidak ada jaminan keamanan bagi jaringan yang terkait ke internet. Artinya jika operator jaringan tidak hati-hati dalam men-set up sistem dan menerapkan policy-nya, maka kemungkinan besar jaringan yang terkait ke Internet akan dengan mudah dimasuki orang yang tidak di undang dari luar. Merupakan tugas dari administrator jaringan yang bersangkutan, untuk menekan resiko tersebut seminimal mungkin. Pemilihan strategi dan kecakapan administrator jaringan ini, akan sangat membedakan dan menentukan apakah suatu jaringan mudah ditembus atau tidak. Yang perlu untuk diketahui adalah bahwa kemudahan (kenyamanan) mengakses informasi berbanding terbalik dengan tingkat keamanan sistem informasi itu sendiri. Semakin tinggi tingkat keamanan, semakin sulit (tidak nyaman) untuk mengakses informasi. Sebelum memulai segalanya, ada baiknya menentukan terlebih dahulu tingkat ancaman yang harus diatasi dan resiko yang harus diambil maupun resiko yang harus dihindari, sehingga dapat dicapai keseimbangan yamg optimal antara keamanan dan kenyamanan (Smk, n.d.).

#### 2. Pengenalan Keamanan Jaringan

Keamananan komputer yang tidak terhubung (stand alone), hanya terhubung ke jaringan/LAN dan terhubung ke internet tentu mempunyai perbedaan. Dengan menghubungkan suatu jaringan ke internet, resiko keamanan yang akan dihadapi akan semakin banyak. Serangan bisa terjadi kapan saja, dari mana saja dan oleh siapa saja. Ingat, internet adalah jaringan yang bersifat global. Untuk itu. pengamanan harus dilakukan dengan hati-hati. Walaupun demikian, kemungkinan terjadinya masalah sekuriti di kemudian hari masih akan tetap ada. Tidak ada jaminan bahwa sistem yang kita konfigurasi akan benar-benar aman. Yang bisa kita lakukan hanyalah menekan seminimal mungkin kemungkinan terjadinya masalah sekuriti. Untuk itu, ada beberapa cara yang dapat dilakukan, antara lain menutup port-port yang tidak dipakai, meletakkan firewall, menggunakan aplikasi yang reliable (misalkan webserver dengan apache), melakukan konfigurasi programprogram aplikasi internet (misalkan melakukan konfigurasi keamanan pada apache dan mengintegrasikannya dengan SSL), menggunakan program-program sekuriti (misalkan scan listener dengan menggunakan portsentry), dan lain-lain. Pada bab ini kita akan membahas mengenai internet daemon (inetd) yang digunakan untuk mengelola beberapa aplikasi internet (misal : telnet, ftp, ssh, dan lain-lain). Untuk versi Redhat yang terbaru (misal Redhat 7.1), inetd ini sudah digantikan posisinya oleh xinetd. Perbedaannya antara lain adalah sintaks-sintaks yang digunakan dan juga xinetd menggunakan satu buah file untuk satu servis sedangkan inetd menggunakan satu buah file untuk semua servis (file /etc/inetd.conf). Selain inetd, pada bab ini kita juga akan
membahas TCP Wrappers yang akan kita pakai untuk 'membungkus' inetd (internet daemon) agar lebih aman.

## 3. Service inetd (internet daemon)

Secara default sistem kita akan menjalankan beberapa servis internet yang mungkin sebagian di antaranya tidak kita gunakan/perlukan. Untuk meningkatkan keamanan, lebih baik servis-servis (misalkan finger, telnet, dan lain-lain) yang tidak terlalu kita butuhkan dimatikan/ditutup saja. Sudah banyak kasus yang menunjukkan kesalahan penggunaan (abuse) dari servis tersebut, atau ada kemungkinan lubang keamanan dalam servis tersebut akan tetapi sang administrator tidak menyadari bahwa servis tersebut dijalankan di komputernya. Kebanyakan servis yang berhubungan dengan internet (misalkan : ftp, telnet , ssh, dan lainlain) akan dijalankan melalui inetd (internet daemon). Dengan melakukan pengeditan pada /etc/inetd.conf (konfigurasi utama internet daemon: superserver) maka kita dapat melakukan modifikasi-modifikasi yang diperlukan misalkan saja mematikan servis- servis yang tidak digunakan (dengan menambahkan tanda komentar (#) pada awal baris).

## 4. Pengenalan Firewall

Firewall merupakan sebuah perangkat yang diletakkan antara Internet dengan jaringan internal. Informasi yang keluar atau masuk harus melalui firewall ini. Tujuan utama dari firewall adalah untuk menjaga agar akses (ke dalam maupun ke luar) dari orang yang tidak berwenang (unauthorized access) tidak dapat dilakukan. Konfigurasi dari firewall bergantung kepada kebijaksanaan (policy) dari organisasi yang bersangkutan. Firewall merupakan alat untuk mengimplementasikan kebijakan security (security policy). Sedangkan kebijakan security, dibuat berdasarkan perimbangan antara fasilitas yang disediakan dengan implikasi security-nya. Semakin ketat kebijakan security, semakin kompleks konfigurasi layanan informasi atau semakin sedikit fasilitas yang tersedia di jaringan. Sebaliknya, dengan semakin banyak fasilitas yang tersedia

atau sedemikian sederhananya konfigurasi yang diterapkan, maka semakin mudah orang orang 'usil' dari luar masuk kedalam sistem (akibat langsung dari lemahnya kebijakan security).

Firewall bekerja dengan mengamati paket IP (Internet Protocol) yang melewatinya. Berdasarkan konfigurasi dari firewall maka akses dapat diatur berdasarkan IP address, port, dan arah informasi. Detail dari konfigurasi bergantung kepada masingmasing firewall. Firewall dapat berupa sebuah perangkat keras yang sudah dilengkapi dengan perangkat lunak tertentu, sehingga pemakai (administrator) tinggal melakukan konfigurasi dari firewall tersebut. Firewall juga dapat berupa perangkat lunak yang ditambahkan kepada sebuah server (baik UNIX maupun Windows NT), yang dikonfigurasi menjadi firewall.

Firewall pada dasarnya dapat dikategorikan menjadi 2 berdasarkan cara fungsi kerjanya (keduanya dapat dilakukan pada sebuah perangkat komputer (device) atau dilakukan secara terpisah), yaitu :

1) Fungsi filtering

Firewall bekerja pada level jaringan (network-level firewall) biasa disebut packet filter. Firewall tipe ini biasanya berupa router yang melakukan fungsi packet filtering berdasarkan parameterparameter tertentu : alamat sumber, protokol, nomor port dan isi. Dari membandingkan informasi yang diperoleh pada paket-paket trafik dengan kebijaksanaan yang ada pada tabel akses, maka tindakan yang diberlakukan adalah :

- a) Melewatkan paket data ke tujuannya (client atau server)
- b) Memblok paket data
- 2) Fungsi Proxy

Firewall pada level aplikasi (application level gateway) ini berfungsi sebagai penghubung antara komputer client dengan jaringan luar. Pada koneksinya, paketpaket IP tidak pernah diteruskan secara langsung, namun ditranslasi dan diwakilkan oleh gateway aplikasi tersebut yang berfungsi sebagai saluran dan penterjemah dan menggantikan fungsi client. Proxy akan merelai semua request dari client kepada server yang sesungguhnya, kemudian merelai balik semua hasil response real server kepada client kembali. Ditengah proses di atas, maka proxy server berkesempatan untuk melakukan pembatasan "relai" berdasarkan tabel akses yang sudah dibuat. Fungsi proxy dapat dilakukan oleh berbagai software tergantung kepada jenis proxy yang dibutuhkan, misalnya web proxy, rlogin proxy, ftp proxy dan seterusnya. Di sisi client sering kali dibutuhkan software tertentu agar dapat menggunakan proxy server ini, seperti misalnya dengan menggunakan SOCKS. Beberapa perangkat lunak berbasis UNIX untuk proxy antara lain: Socks (proxy server oleh NEC Network Systems Labs), Squid (web proxy server).

## DAFTAR PUSTAKA

- Adhi Purwaningrum, F., Purwanto, A., Agus Darmadi, E., Tri Mitra Karya Mandiri Blok Semper Jomin Baru, P., & -Karawang, C. (2018). Optimalisasi Jaringan Menggunakan Firewall. 2(3), 17–23.
- Corp, D. E., Reid, B., Alto, P., Ranum, M., Corp, D., Seal, D. E. C., ... Seal, D. E. C. (1994). *Firewall , dari Masa ke Masa*.
- Hidayat, T. (2018). Optimalisasi Kinerja Server Menggunakanmanajemen Dns Optimizing Server Performance Using Dns Management. *Jarkom*, 5(2), 1–11.
- Ikhsan, M., & Syahfitri, Y. (2009). Memahami Jaringan Komputer Untuk Membangun Local Area Network (Lan). Saintikom, 7(2), 336–349.
- Machine, V., Host, D., & Protocol, C. (n.d.). Cara setting DHCP Server di Debian. 7, 1–6.
- Maulana, A.-. (2018). Penerapan Routing EIGRP, RIPv2 Dan OSPF Pada IPv6 Menggunakan Metode Redistribution. Jurnal Pendidikan Teknologi Dan Kejuruan, 15(2), 234–243. https://doi.org/10.23887/jptk-undiksha.v15i2.14276
- Membangun Intrusion Detection System. (2003). 87–102.
- Noviani, Y. D. (2020). Analisis Pengembangan Virtual Local Area Network (VLAN) di SMK Asy-Syarifiy Pandanwangi -Lumajang. 02(02), 61–66.
- Nurmiati, E. (2012). Analisis dan Perancangan Web Server Pada Handphone. Studia Informatika: Jurnal Sistem Informasi, 5(2), 1–17. Retrieved from http://download.portalgaruda.org/article.php?article=24 81&val=329&title=ANALISIS DAN PERANCANGAN WEB SERVER PADA HANDPHONE

Proxy, N. A. T. (n.d.). *NAT dan Proxy*.

Rahman, T., Zaini, T. R., & Chrisnawati, G. (2020). Perancangan Jaringan Virtual Local Area Network (Vlan) & Dhcp Pada Pt.Navicom Indonesia Bekasi. *JIKA (Jurnal Informatika)*, 4(1), 36. https://doi.org/10.31000/jika.v4i1.2366

Sinambela, J. M. (2005). Wireless LAN ( Jaringan Nirkabel ).

- Smk, T. T. (n.d.). TRAINING Modul 3 SOFTWARE & PROTOKOL TRAINING.
- Sugiyono. (2016). Sistem keamanan jaringan komputer menggunakan metode watchguard firebox pada pt guna

karya indonesia. Jurnal CKI, 9(1), 1-8.

- Syarifudin, A. (2020). Konfigurasi DHCP Server. *Fakultas Komputer*, 1–22.
- Tedyyana, A., & Kurniati, R. (2016). Membuat Web Server Menggunakan Dinamic Domain Name System Pada IP Dinamis. Jurnal Teknologi Informasi & Komunikasi Digital Zone, 7(1), 1–10.
- Tutang, T. (2016). Implementasi Network Address Translation (Nat) Menggunakan Kerio Control Versi 7.4.1 Di Pusat Penelitian Bioteknologi – Lipi. *Baca: Jurnal Dokumentasi Dan Informasi*, 36(1), 97. https://doi.org/10.14203/j.baca.v36i1.205
- Weniarti, S. Ik. (n.d.). Panduan Subnetting dan Subnet Mask: Pengertian, Fungsi, dan Tujuannya. Retrieved June 1, 2021, from https://kominfo.bengkulukota.go.id/panduansubnetting-dan-subnet-mask-pengertian-fungsi-dantujuannya/

## **BIOGRAFI PENULIS**

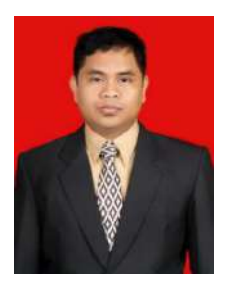

Nur Afif, S.T., M.T. Lahir di Makassar 24 Oktober 1981. Alumnus SMAN 2 Makassar (2000), S1 Teknik Informatika Universitas Universitas Pasundan (2006) dan menamatkan S2 Magister Rekayasa Perangkat Lunak Institut Teknologi Bandung (2009). Saat ini aktif sebagai dosen tetap UIN Alauddin Makassar, Fakultas Sains dan

Teknologi, Program Studi Teknik Informatika dan mengampu matakuliah Pemrograman web dan Jaringan Komputer serta menjadi Kepala Pusat Teknologi Informasi dan Pangkalan Data UIN Alauddin Makassar. Selain itu, juga aktif sebagai anggota TIK pokja Nasional di penerimaan Mahasiswa baru se PTKIN seluruh Indonesia mulai tahun 2018 sampai sekarang. Email: **nur.afif@uinalauddin.ac.id.** 

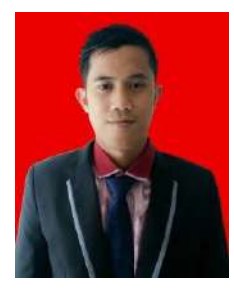

**Ridwang, S.Kom.,M.T.** Lahir di Bone 1 Januari 1990. Alumnus SMAN 1 SOPPENG (2008), S1 Teknik Informatika Universitas Islam Negeri Alauddin Makassar (2012) dan menamatkan S2 Magister Teknik Elektro Universitas Hasanuddin Makassar (2017). Saat ini sementara menempuh pendidikan jenjang S3 di

Universitas Hasanuddin Makassar dengan bidang peminatan di Mesin Learning dan Deep Learning dan saat ini aktif sebagai dosen LB UIN Alauddin Makassar, Fakultas Sains dan Teknologi, Program Studi Teknik Informatika dan teknik Elektro mengampu matakuliah Jaringan Komputer dan Scada serta menjadi Staf di Pusat Teknologi Informasi dan Pangkalan Data UIN Alauddin Makassar. Selain itu juga aktif mengajar di Perguruan Tinggi Komputer Swasta di luar UIN Alauddin seperti Universitas Muhammadiyah Makassar. Email: **ridwan@uin-alauddin.ac.id, ridwang@unismuh.ac.id.**  Jaringan komputer merupakan interkoneksi dari beberapa komputer dan perangkat lain seperti hub, switch, router dan sebagainya yang dihubungkan melalui media transmisi wired maupun Wireless sehingga masing-masing komputer yang terhubung bisa saling bertukar informasi. Jaringan komputer memberikan dampak baik positif maupun negatif dalam kehidupan sehari-hari.

Kebutuhan akan informasi membuat teknologi jaringan dan komunikasi terus berkembang seiring dengan berjalannya waktu. Jaringan komputer pun menjadi alat yang sangat penting untuk berkomunikasi di seluruh penjuru dunia. Hal tersebut karena dengan adanya jaringan komputer, memungkinkan akses informasi dengan cepat kapan pun, di mana pun, dan dengan format apa pun.

Buku ini berisi definisi jaringan komputer; tren perkembangan jaringan; protokol jaringan, meliputi OSI dan TCP/IP, Protokol Jaringan, Teknik Routing dan Vlan, konfigurasi Server, pengaturan mikrotik dan keamanan jaringan komputer. Pembahasan yang lengkap dan serta pemaparan praktek yang jelas menjadikan buku ini juga sangat cocok digunakan sebagai acuan penulisan suatu karya ilmiah

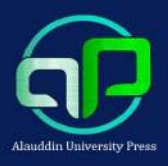

Alamat: UPT Perpustakaan UIN Alauddin Makassar JI. H. M. Yasin Limpo No. 63 Romangpolong, Samata, Kabupaten Gowa

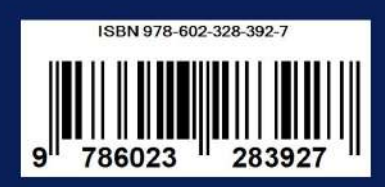